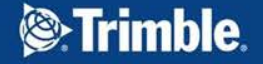

Banita Kassen, Sailegh Aziz, Carolyn Holness

### Making the Most of the New Mapping Capabilities

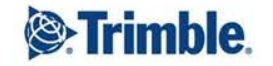

+ ++ + + + + + + + +++ ++ ++ + + + + ++ ++ + ++ + + + + + + + ++ ++

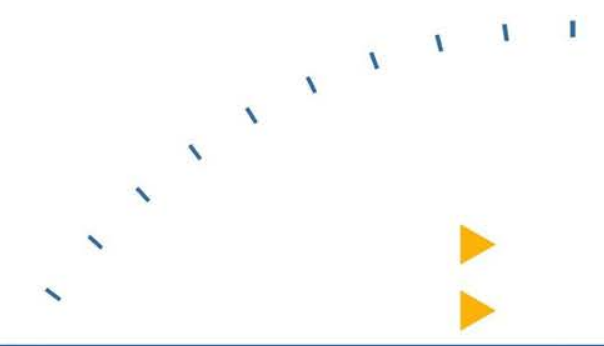

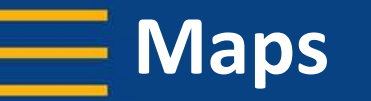

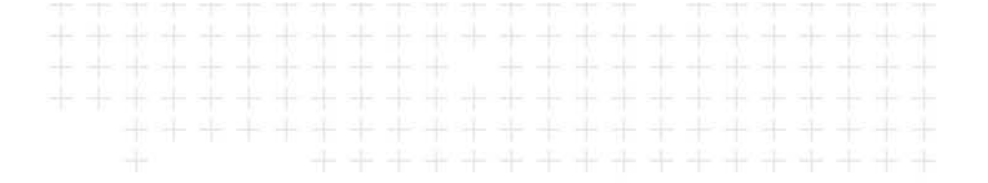

Maps are composed of map services

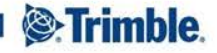

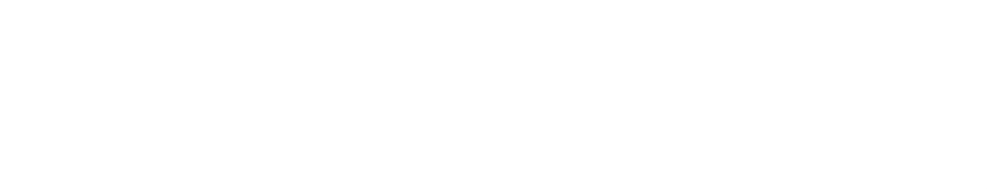

- Step 1: Create map services
- Step 2: Register map services in landfolio

#### Admin Tools > Map Services

| All | Service Name      | Туре    | REST Url                                                                            |
|-----|-------------------|---------|-------------------------------------------------------------------------------------|
|     | Administration    | Dynamic | http://52.50.120.51/arcgis/rest/services/AusDemo/AusDemo_Admin/MapServer            |
|     | Active Licenses   | Dynamic | http://52.50.120.51/arcgis/rest/services/AusDemo/AusDemo_ActiveLicenses/MapServer   |
|     | Applications      | Dynamic | http://52.50.120.51/arcgis/rest/services/AusDemo/AusDemo_Applications/MapServer     |
|     | Inactive Licenses | Dynamic | http://52.50.120.51/arcgis/rest/services/AusDemo/AusDemo_InactiveLicenses/MapServer |
|     | Agreements        | Dynamic | http://52.50.120.51/arcgis/rest/services/AusDemo/AusDemo_Agreements/MapServer       |
| 1   |                   |         |                                                                                     |

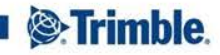

#### Admin Tools > Maps > Map

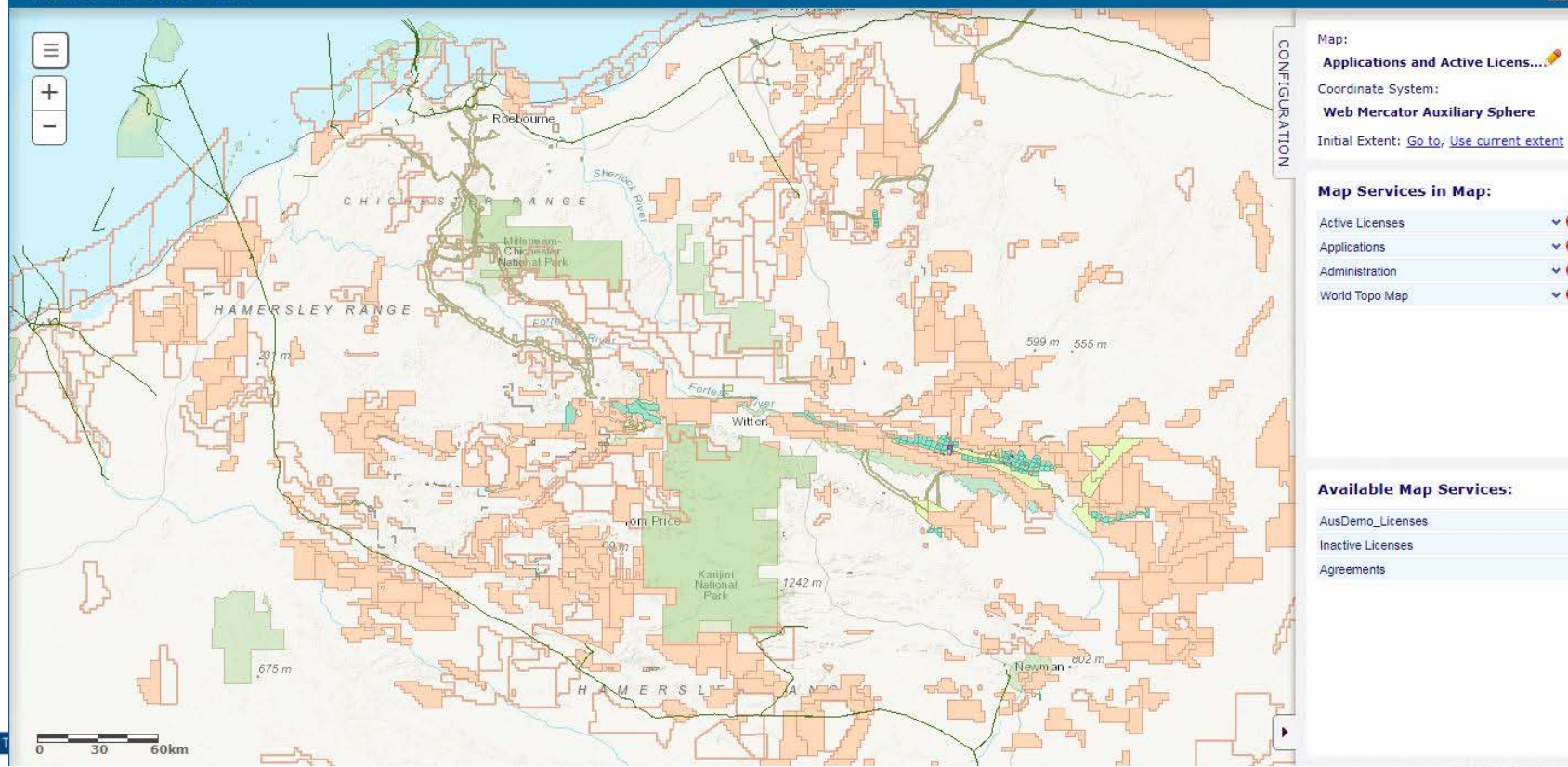

#### 8

~ 3

- 0

¥ 🕄

× (3)

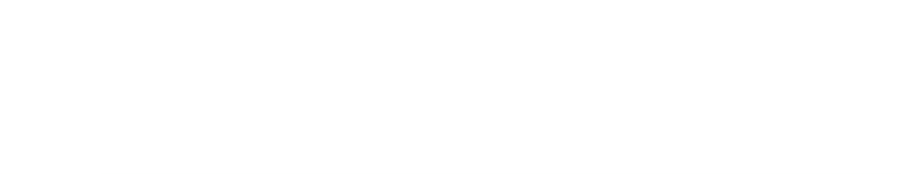

- Maps are composed of map services
  - Map services can be used in multiple maps
    Rather than duplicating layers in multiple map services
  - Map services load separately
    i.e. if one map service is slow to load, the other map services are
    not prevented from loading or displaying

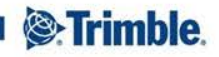

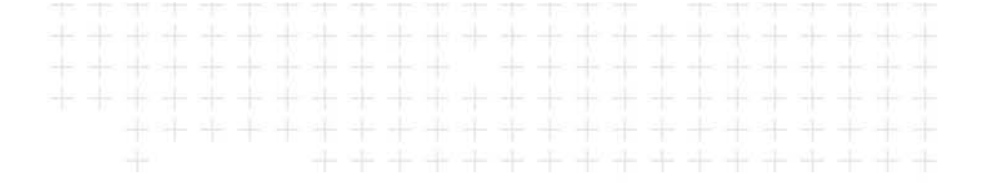

- Map service transparency and scale
- Map initial extent

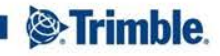

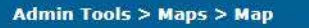

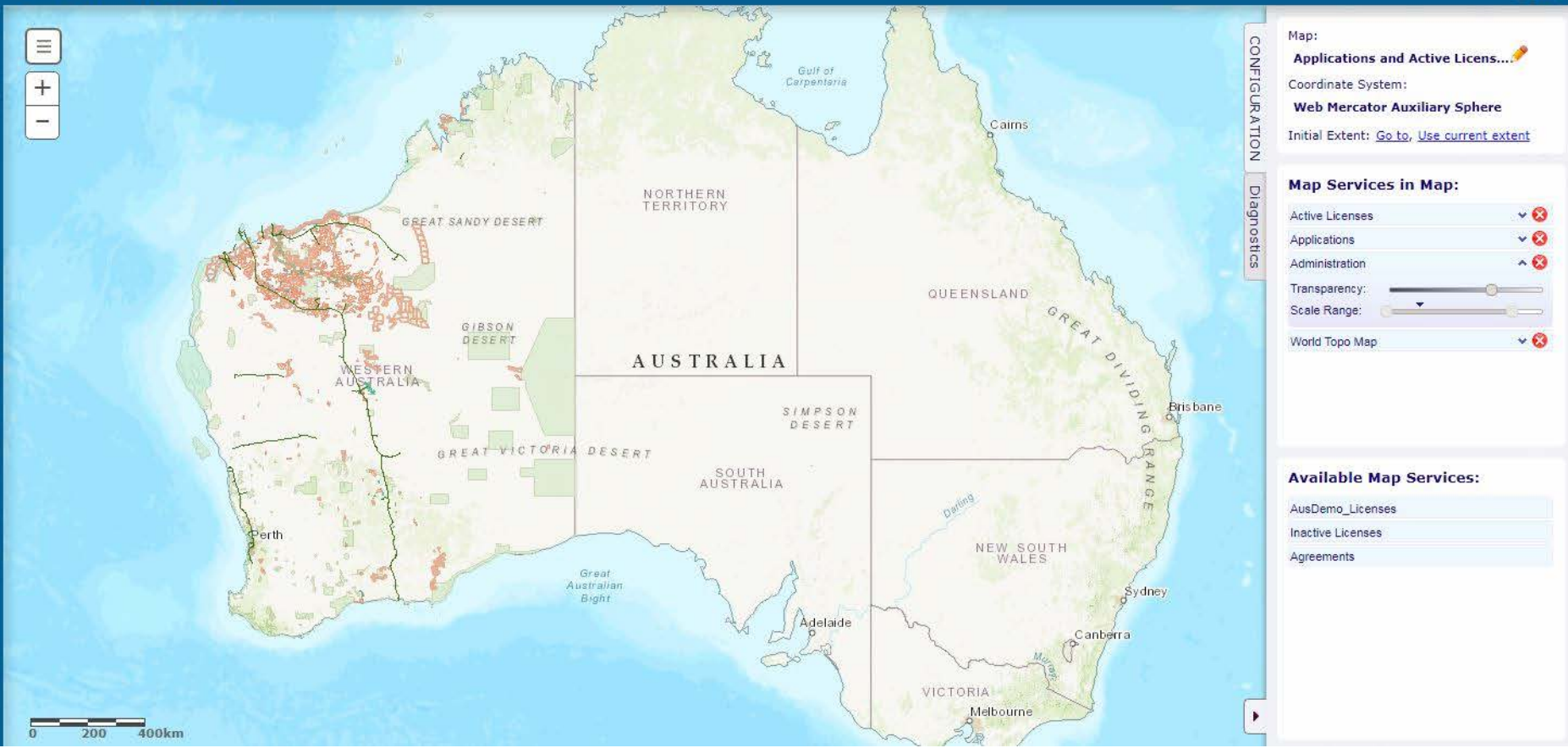

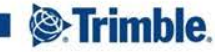

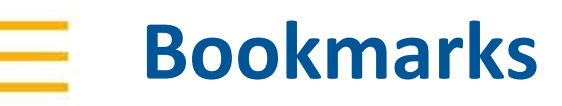

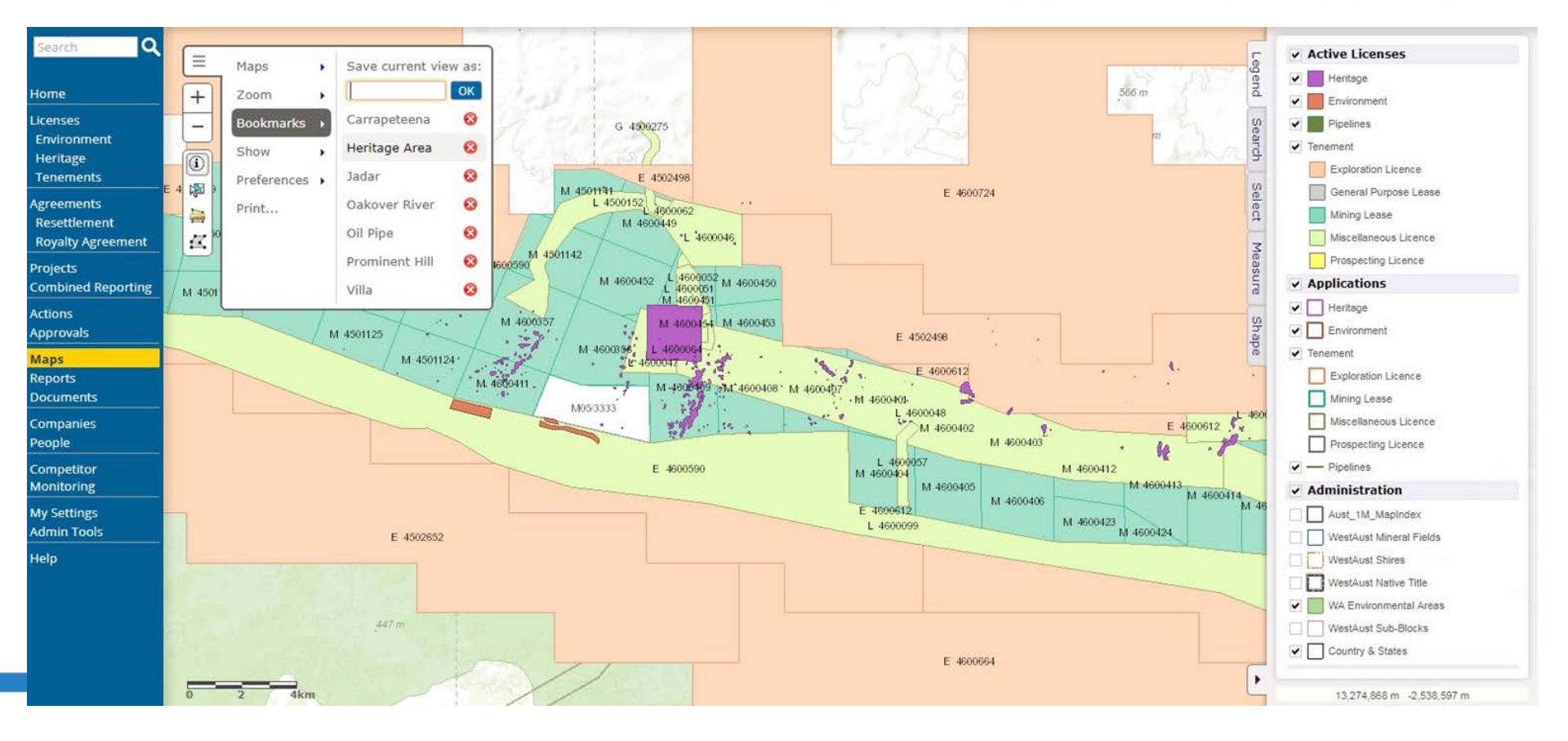

### How would you like to select features?

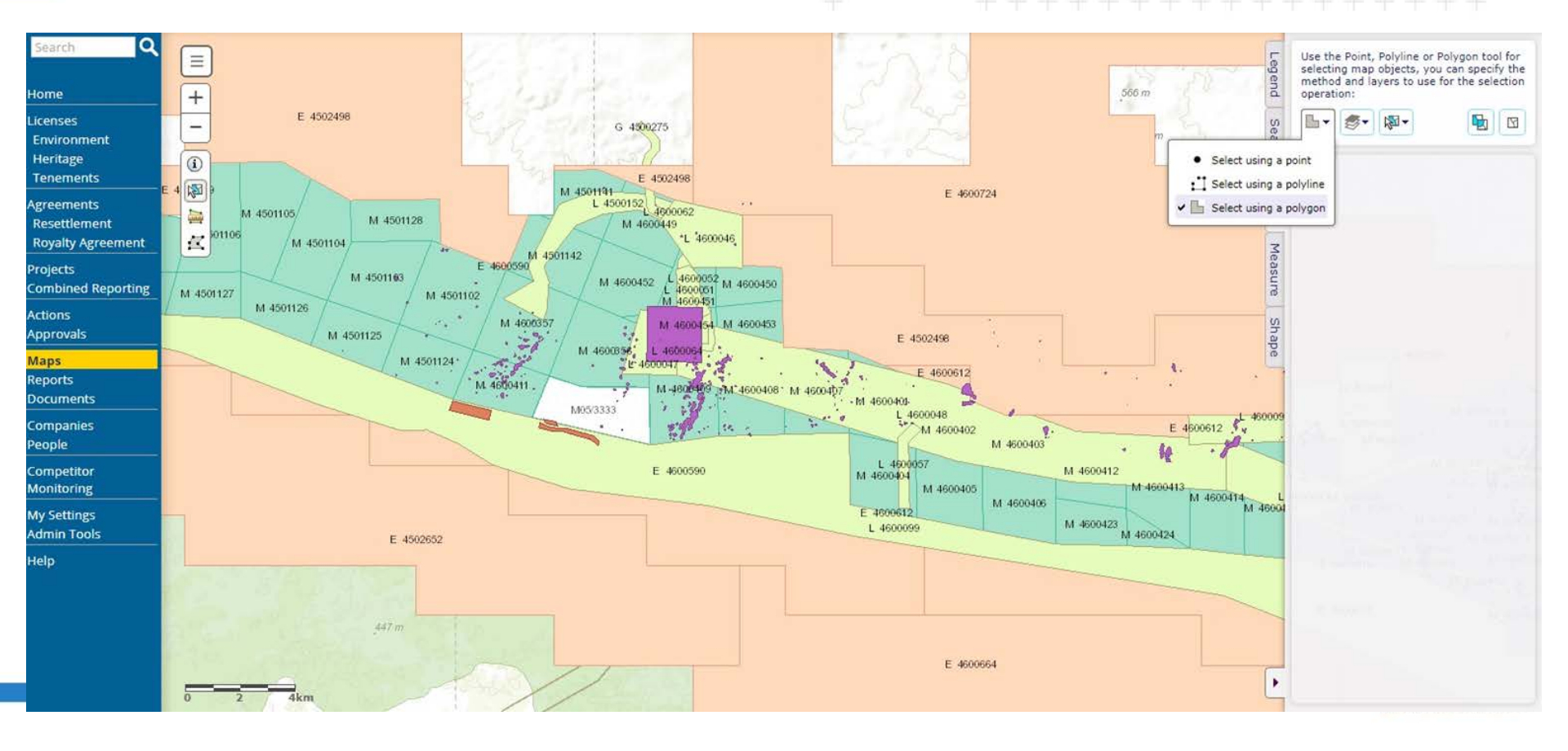

# Which layers would you like to select from?

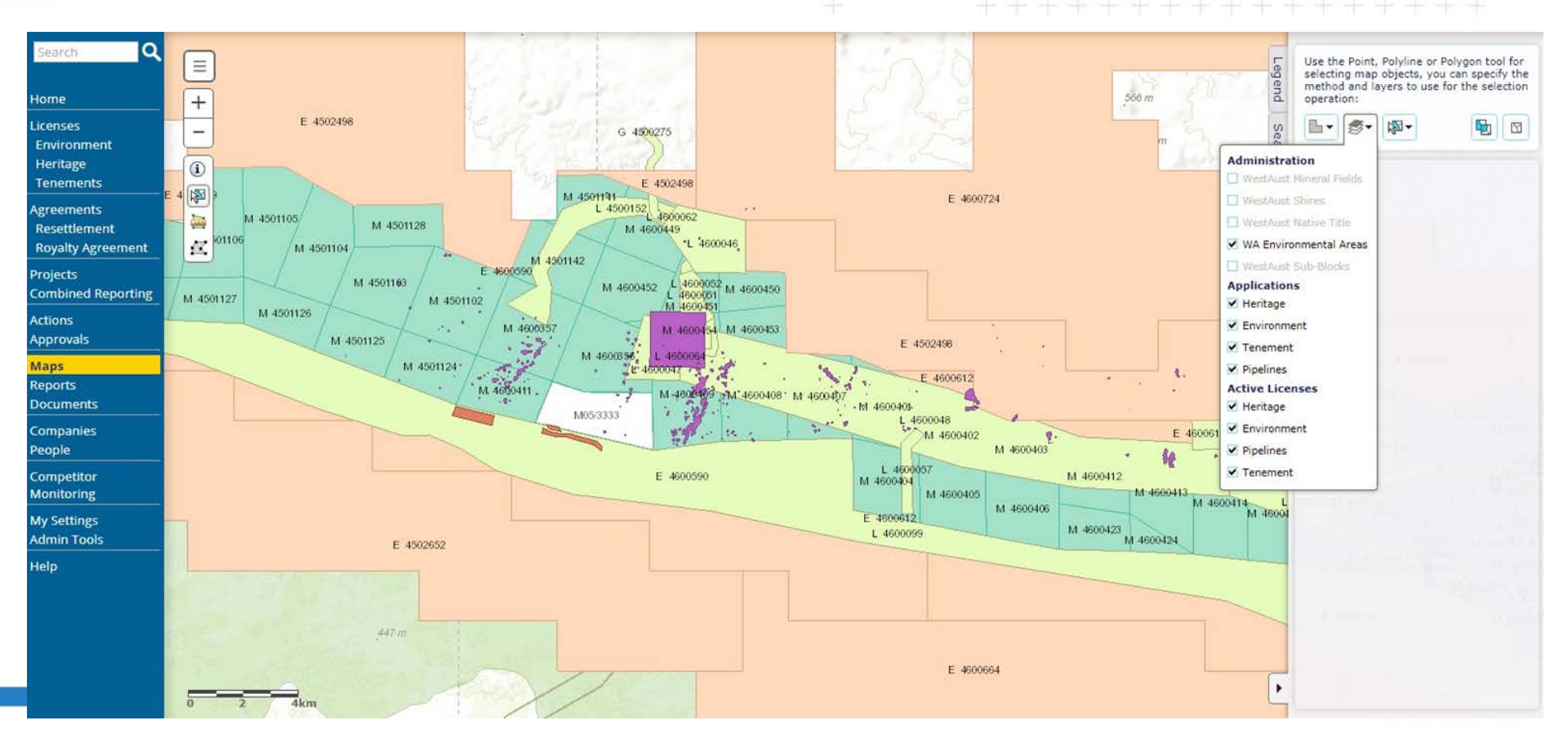

# Would you like to add or remove features?

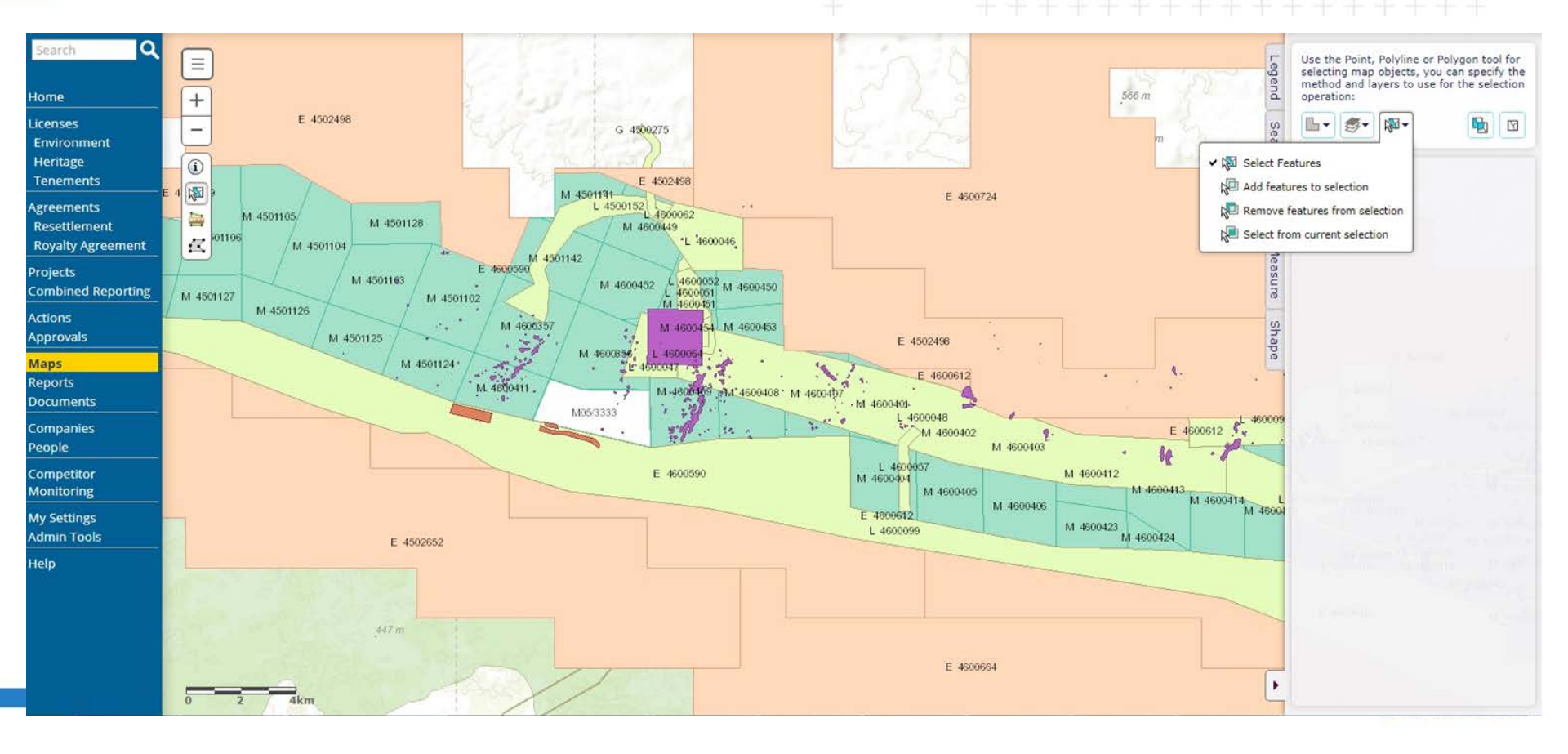

# Viewing selected features in the license list

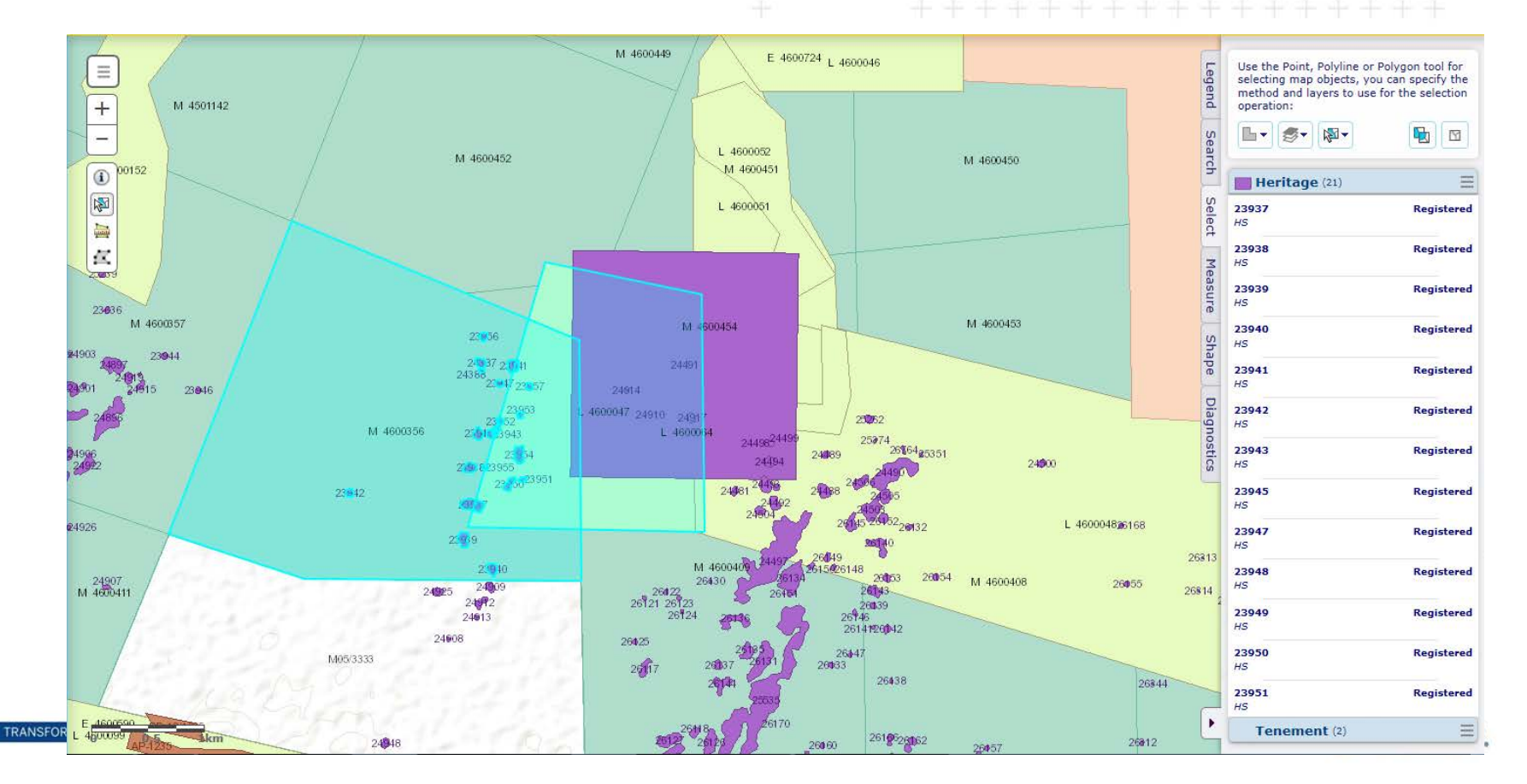

# Viewing selected features in the license list

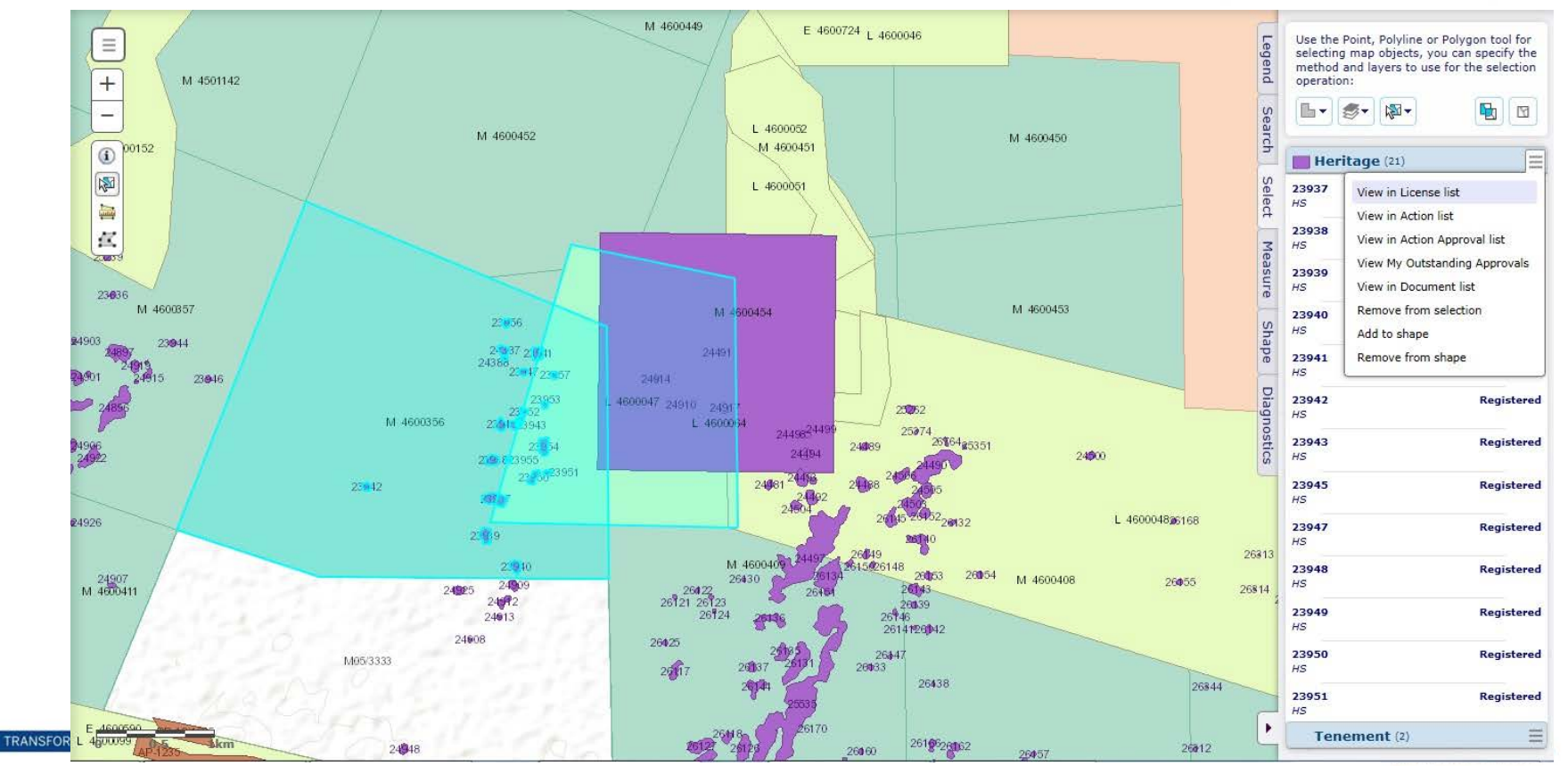

### Viewing selected features in the license list

| Lice                  | nses    | > Search        | 1                          |         |                                       |      |             |                  |                                            |             |         |             |                    | New Search |
|-----------------------|---------|-----------------|----------------------------|---------|---------------------------------------|------|-------------|------------------|--------------------------------------------|-------------|---------|-------------|--------------------|------------|
| Code<br>Name<br>Party | 2:      |                 | ×Q                         |         | Jurisdiction:<br>Type Group:<br>Type: |      |             | ><br>><br>>      | Status Group:<br>Status:<br>Saved Searches |             |         | ><br>><br>> | 1                  | SEARCH     |
| Sear                  | ch retu | urned <b>21</b> | results (12.93 Ha 🗸)       |         |                                       |      |             |                  |                                            |             |         |             | 0                  | 0 🥖 🔲 🚍    |
| 1                     |         |                 |                            |         |                                       |      |             |                  |                                            |             |         |             |                    |            |
| All                   | Мар     | Code            | Name                       | Parties | Jurisdiction                          | Туре | Status      | Application Date | Grant Date                                 | Expiry Date | Area    | Comments    | Combined Reporting | Projects   |
|                       |         | 23937           | CB06-01 (Artefact Scatter) |         | Western Australia                     | HS   | Registered  |                  |                                            |             | 1.86 Ha |             |                    |            |
|                       |         | 23938           | CB06-02 (Artefact Scatter) |         | Western Australia                     | HS   | Registered  |                  |                                            |             | 0.87 Ha |             |                    |            |
|                       |         | 23939           | CB06-03 (Artefact Scatter) |         | Western Australia                     | HS   | Registered  |                  |                                            |             | 1.06 Ha |             |                    |            |
|                       |         | 23940           | CB06-04 (Artefact Scatter) |         | Western Australia                     | HS   | Registered  |                  |                                            |             | 0.88 Ha |             |                    |            |
|                       |         | 23941           | CB06-05 (Artefact Scatter) |         | Western Australia                     | HS   | Registered  |                  |                                            |             | 0.99 Ha |             |                    |            |
|                       |         | 23942           | CB06-18 (Artefact Scatter) |         | Western Australia                     | HS   | Registered  |                  |                                            |             | 0.43 Ha |             |                    |            |
|                       |         | 23943           | CB06-26 (Scarred Trees)    |         | Western Australia                     | HS   | Registered  |                  |                                            |             | 0.44 Ha |             |                    |            |
|                       |         | 23945           | CB06-51 (Artefact Scatter) |         | Western Australia                     | HS   | Registered  |                  |                                            |             | 0.73 Ha |             |                    |            |
|                       |         | 23947           | CB06-55 (Artefact Scatter) |         | Western Australia                     | HS   | Registered  |                  |                                            |             | 0.42 Ha |             |                    |            |
|                       |         | 23948           | CB06-56 (Artefact Scatter) |         | Western Australia                     | HS   | Registered  |                  |                                            |             | 0.25 Ha |             |                    |            |
|                       |         | 23949           | CB06-57 (Artefact Scatter) |         | Western Australia                     | HS   | Registered  |                  |                                            |             | 0.30 Ha |             |                    |            |
|                       |         | 23950           | CB06-58 (Artefact Scatter) |         | Western Australia                     | HS   | Registered  |                  |                                            |             | 0.73 Ha |             |                    |            |
|                       |         | 23951           | CB06-59 (Artefact Scatter) |         | Western Australia                     | HS   | Registered  |                  |                                            |             | 0.27 Ha |             |                    |            |
|                       |         | 23952           | CB06-60 (Artefact Scatter) |         | Western Australia                     | HS   | Registered  |                  |                                            |             | 0.34 Ha |             |                    |            |
|                       |         | 23953           | CB06-61 (Artefact Scatter) |         | Western Australia                     | HS   | Registered  |                  |                                            |             | 0.30 Ha |             |                    |            |
|                       | ۲       | 23954           | CB06-62 (Artefact Scatter) |         | Western Australia                     | HS   | Registered  |                  |                                            |             | 1.18 Ha |             |                    |            |
|                       |         | 23955           | CB06-79 (Scarred Trees)    |         | Western Australia                     | HS   | Registered  |                  |                                            |             | 0.22 Ha |             |                    |            |
|                       | ۲       | 23956           | CB06-91 (Artefact Scatter) |         | Western Australia                     | HS   | Registered  |                  |                                            |             | 0.44 Ha |             |                    |            |
|                       |         | 23957           | CB06-92 (Artefact Scatter) |         | Western Australia                     | HS   | Registered  |                  |                                            |             | 0.33 Ha |             |                    |            |
|                       | ۲       | 24387           | CB06-83                    |         | Western Australia                     | HS   | Registered  |                  |                                            |             | 0.66 Ha |             |                    |            |
|                       |         | 24388           | CB07-28                    |         | Western Australia                     | HS   | Stored Data |                  |                                            |             | 0.23 Ha |             |                    |            |

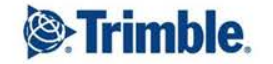

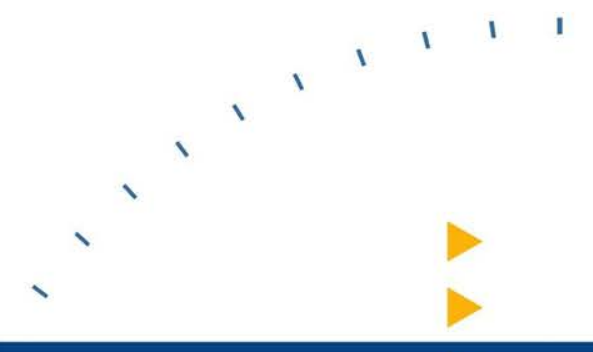

### New Editing Functionality

# Tips for Manually Adding & Editing Coordinates

- Tab to move to the next field
- Click on the + button to add a new line, copies coordinates from previous line
- Dragging points up and down in the coordinates list
- Creating new points on the map

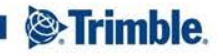

# **Tips for Manually Adding and Editing Coordinates**

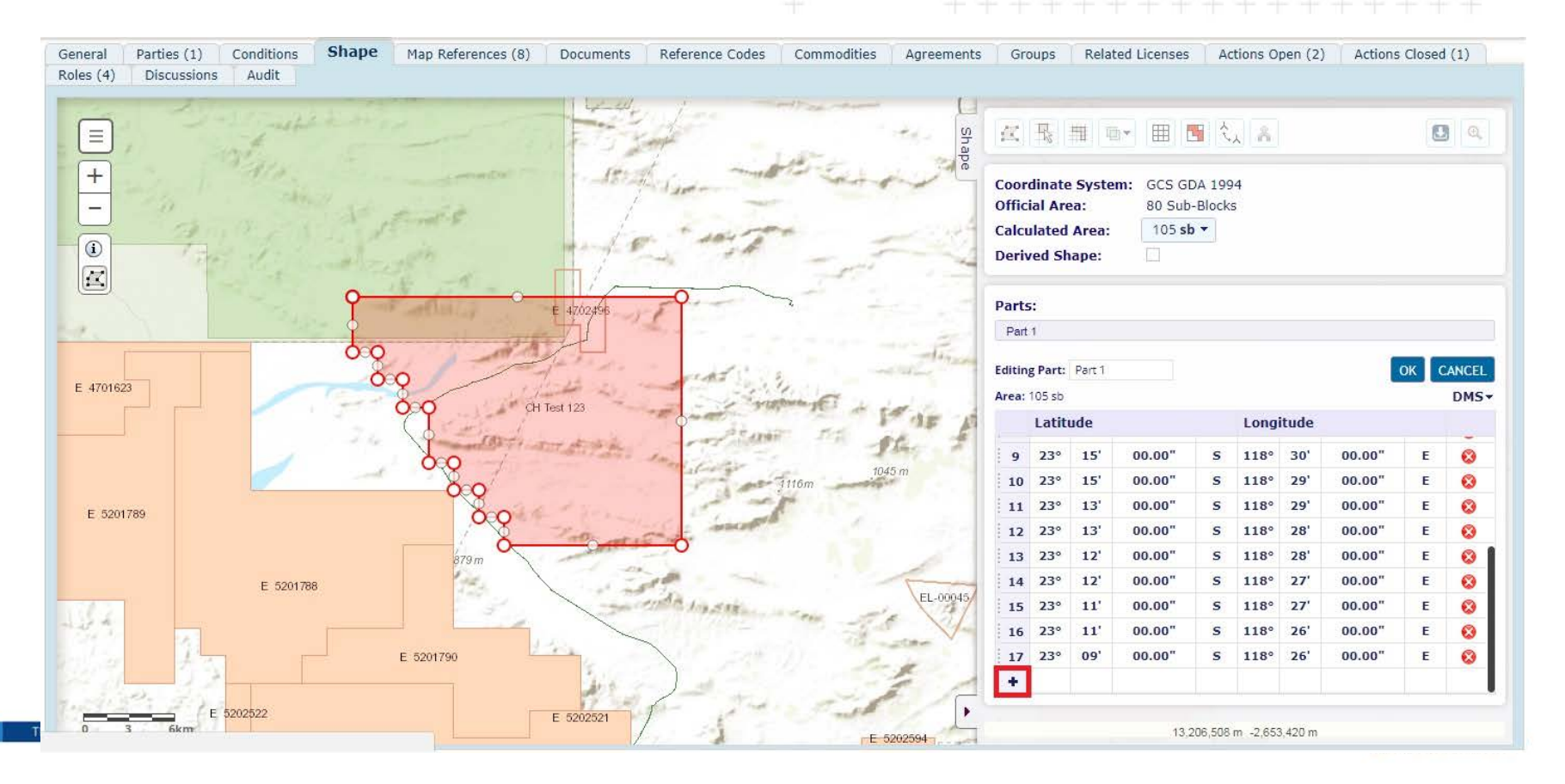

# Tips on manually adding and editing coordinates

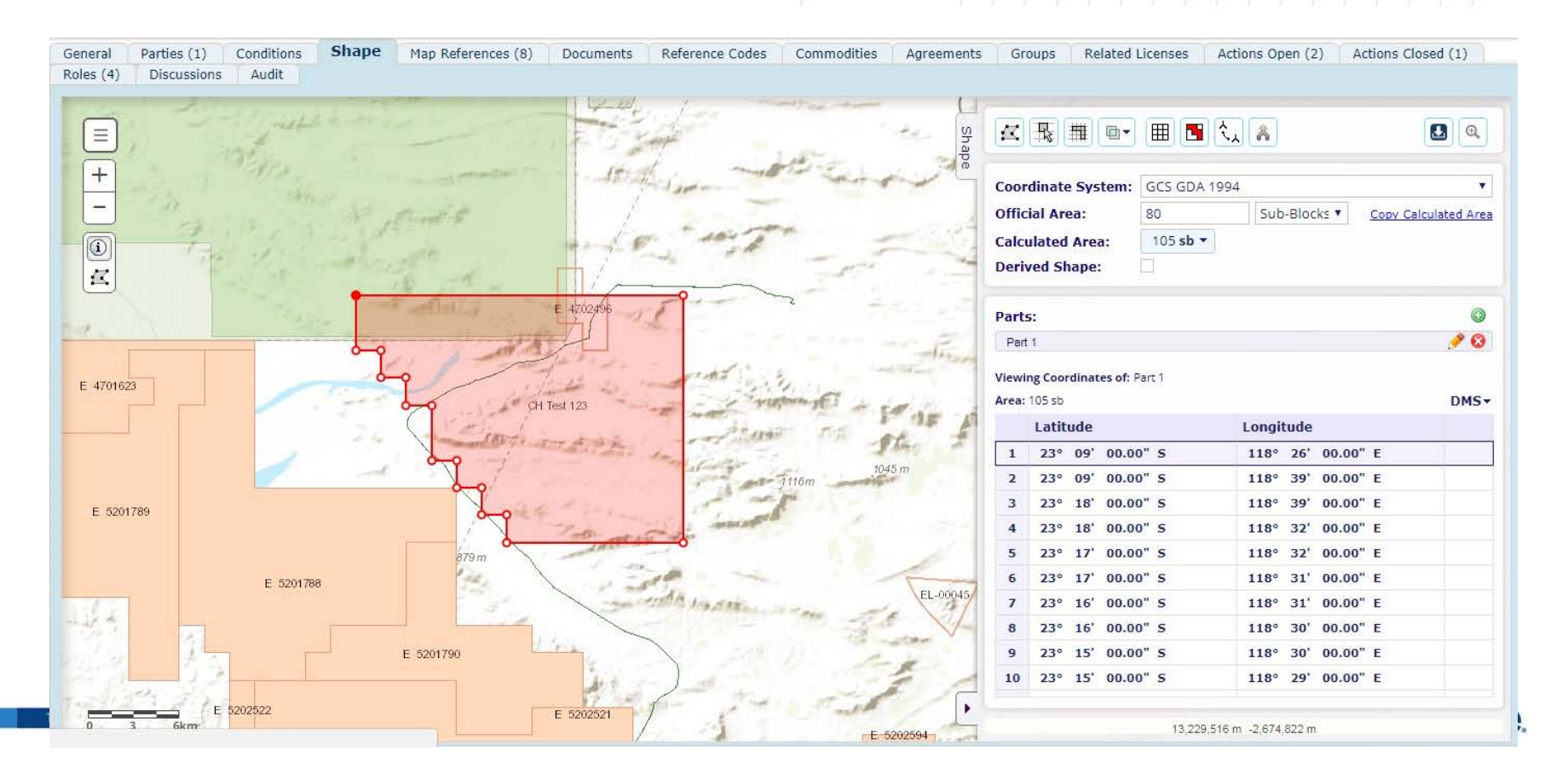

# Tips on manually adding exclusion areas

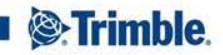

### **Reproject to particular coordinate system**

#### Admin Tools > System Types > License Types > View

#### License Type Name: Prospecting Licence

| General                                           | Reli                                                                                                    | nquishment     | Work Commit    | nents | Exclusivity | Workflows   | Documents | Coordinate Systems | Reference Points | License Code Settings | Date Calculations | Map References |  |  |  |
|---------------------------------------------------|----------------------------------------------------------------------------------------------------|----------------|----------------|-------|-------------|-------------|-----------|--------------------|------------------|-----------------------|-------------------|----------------|--|--|--|
| Field Setti                                       | ngs                                                                                                    | Required Re    | eference Codes | Docur | ment Types  | Commodities | Status    |                    |                  |                       |                   |                |  |  |  |
| Other allo<br>Allow al<br>Only the<br>There are ( | r allowed Coordinate Systems<br>low all Coordinate Systems to be used on this License Type<br>nly the following Coordinate Systems can be used on this License Type<br>e are 6 document types in the list |                |                |       |             |             |           |                    |                  |                       |                   |                |  |  |  |
| Name                                              |                                                                                                    |                |                |       |             |             |           |                    |                  |                       | Allow             |                |  |  |  |
| GCS GDA 1                                         | 994                                                                                                    |                |                |       |             |             |           |                    |                  |                       | 1                 |                |  |  |  |
| GCS_WGS_                                          | 1984                                                                                                    |                |                |       |             |             |           |                    |                  |                       |                   |                |  |  |  |
| GDA94 MG                                          | 6A50                                                                                                    |                |                |       |             |             |           |                    |                  |                       |                   |                |  |  |  |
| ITRF 1996                                         | UTM Z                                                                                                    | one 48N        |                |       |             |             |           |                    |                  |                       |                   |                |  |  |  |
| Lambert C                                         | onforn                                                                                                    | nal Conic      |                |       |             |             |           |                    |                  |                       |                   |                |  |  |  |
| Web Merca                                         | ator Au                                                                                                    | uxiliary Spher | e              |       |             |             |           |                    |                  |                       |                   |                |  |  |  |
| 1                                                 |                                                                                                    |                |                |       |             |             |           |                    |                  |                       |                   |                |  |  |  |

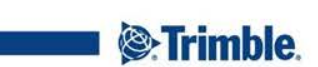

 $\odot$ 

## Reproject to particular coordinate system

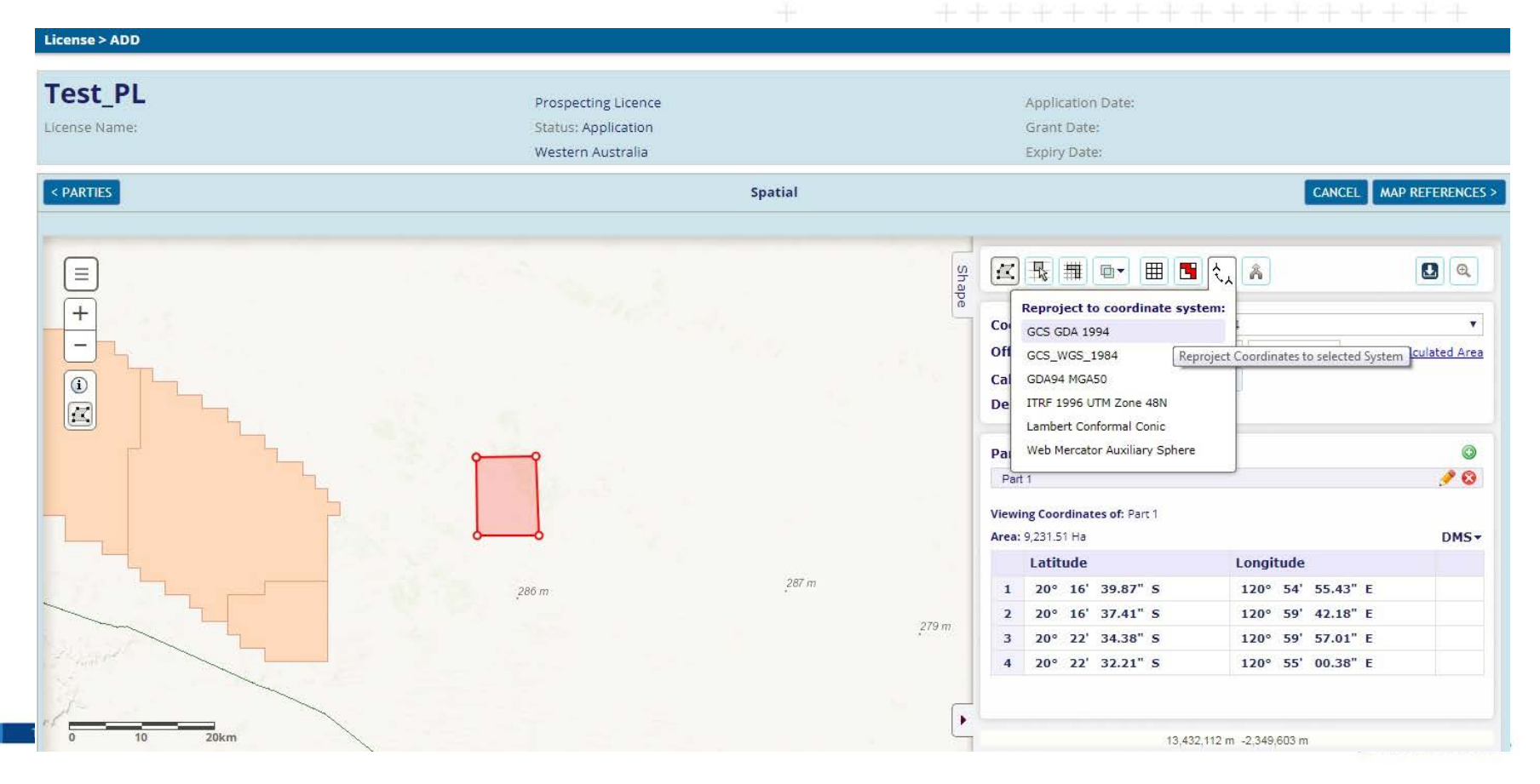

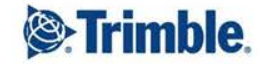

### 

### **Catering for Block-based Licenses**

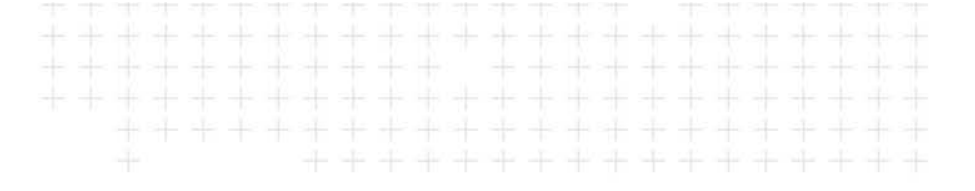

- How to convert a free-form shape to blocks and then simplify the resulting shape to reduce the number of points?
  - License application shapes may be received as free-form polygons and then need to be converted to blocks
  - The conversion often results in many vertices which makes surveying all the points difficult and gives long coordinate lists

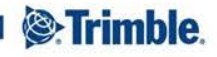

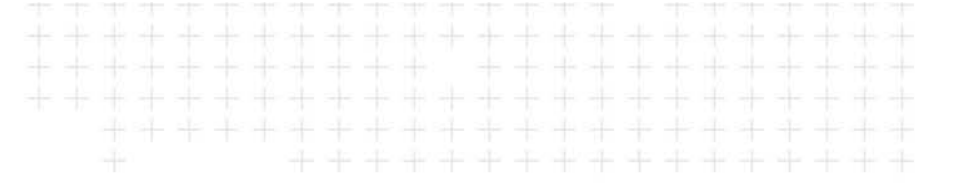

Free-form application shape

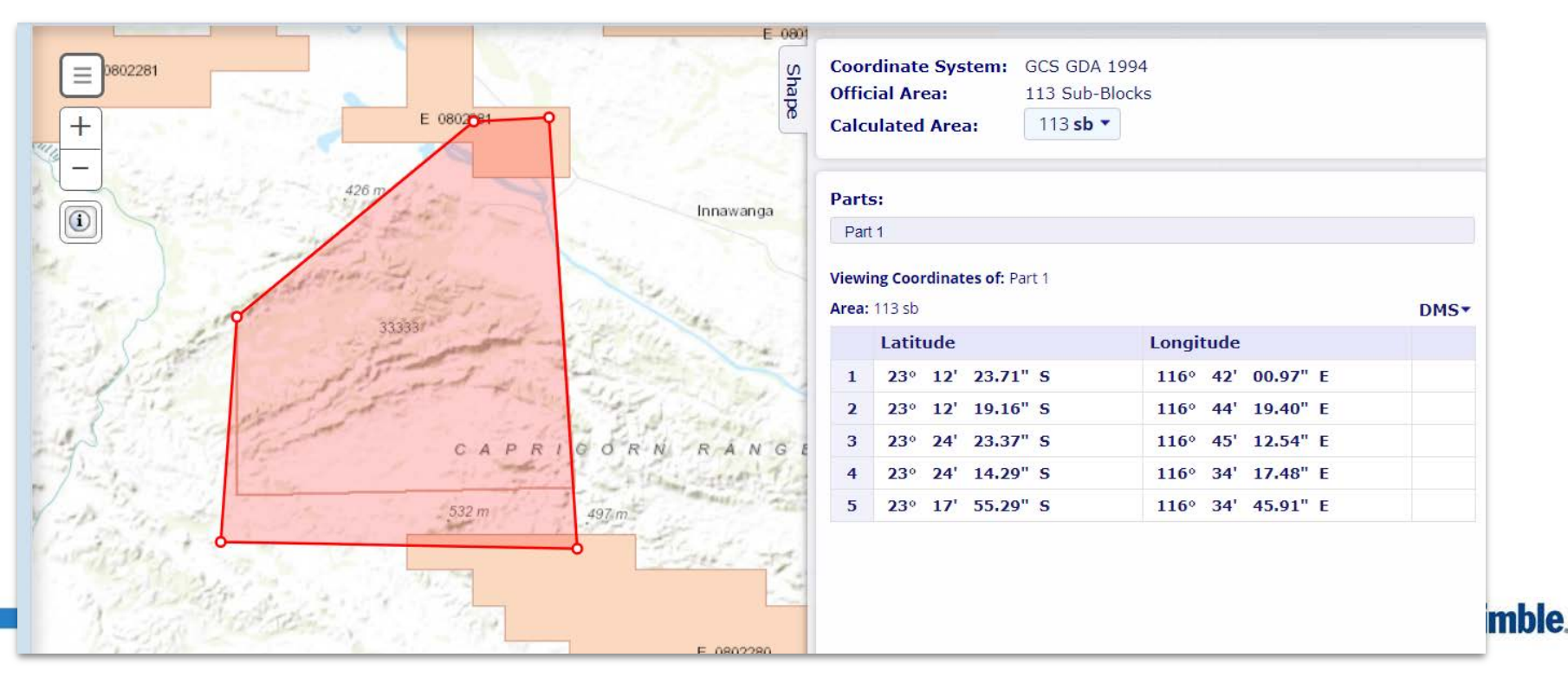

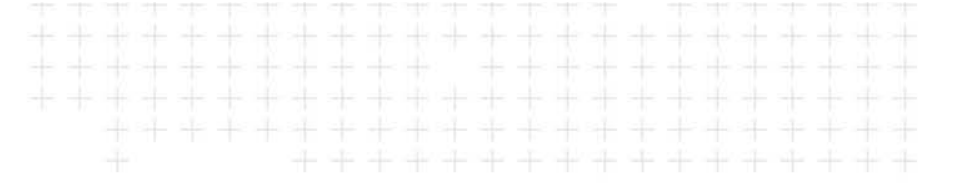

### 'Convert to block' tool

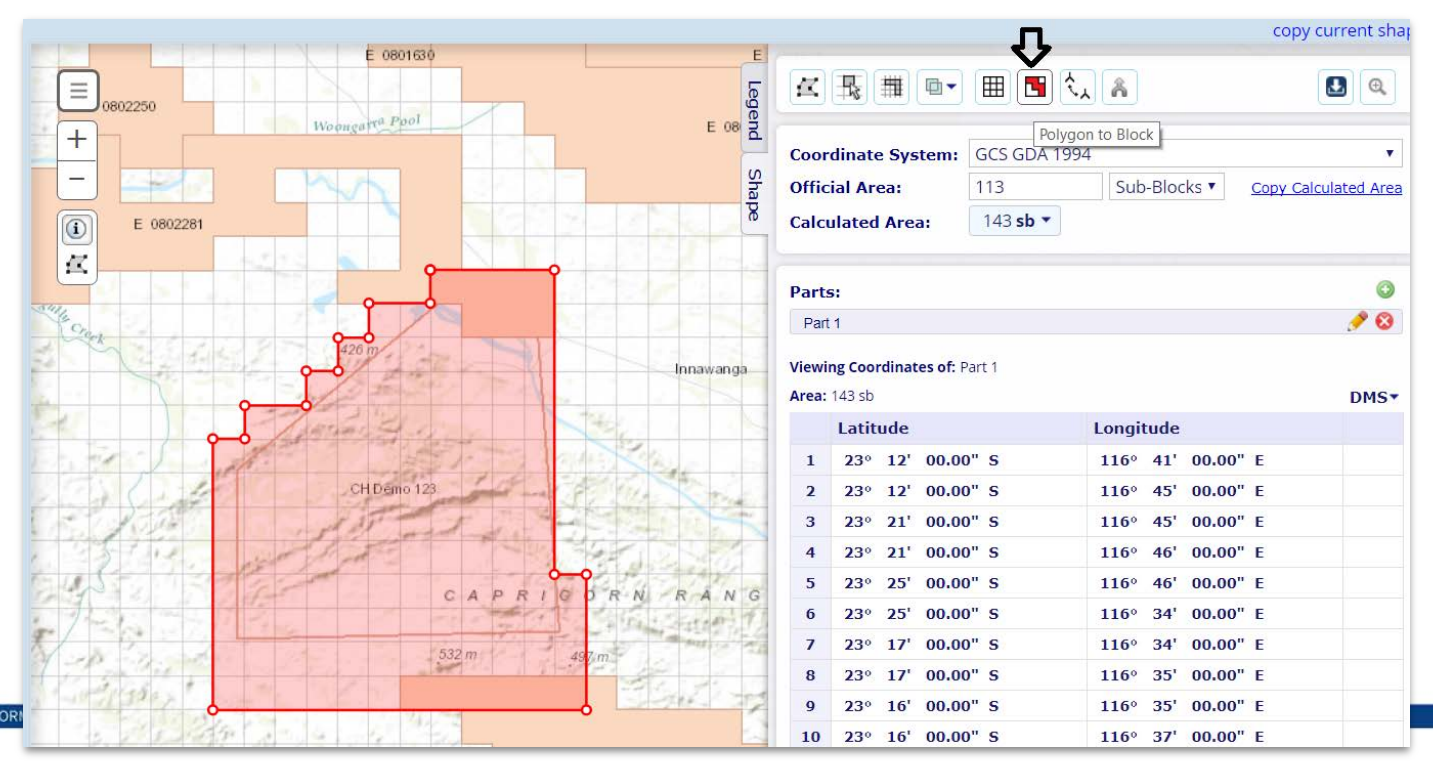

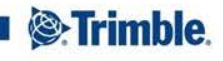

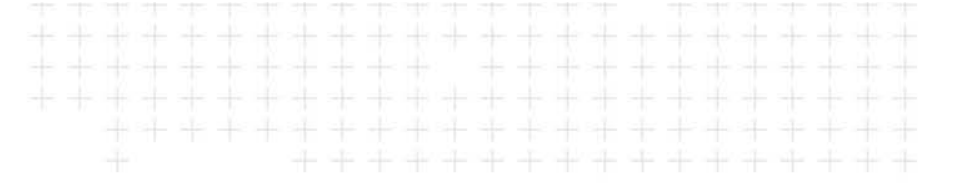

Tools for adding and removing blocks

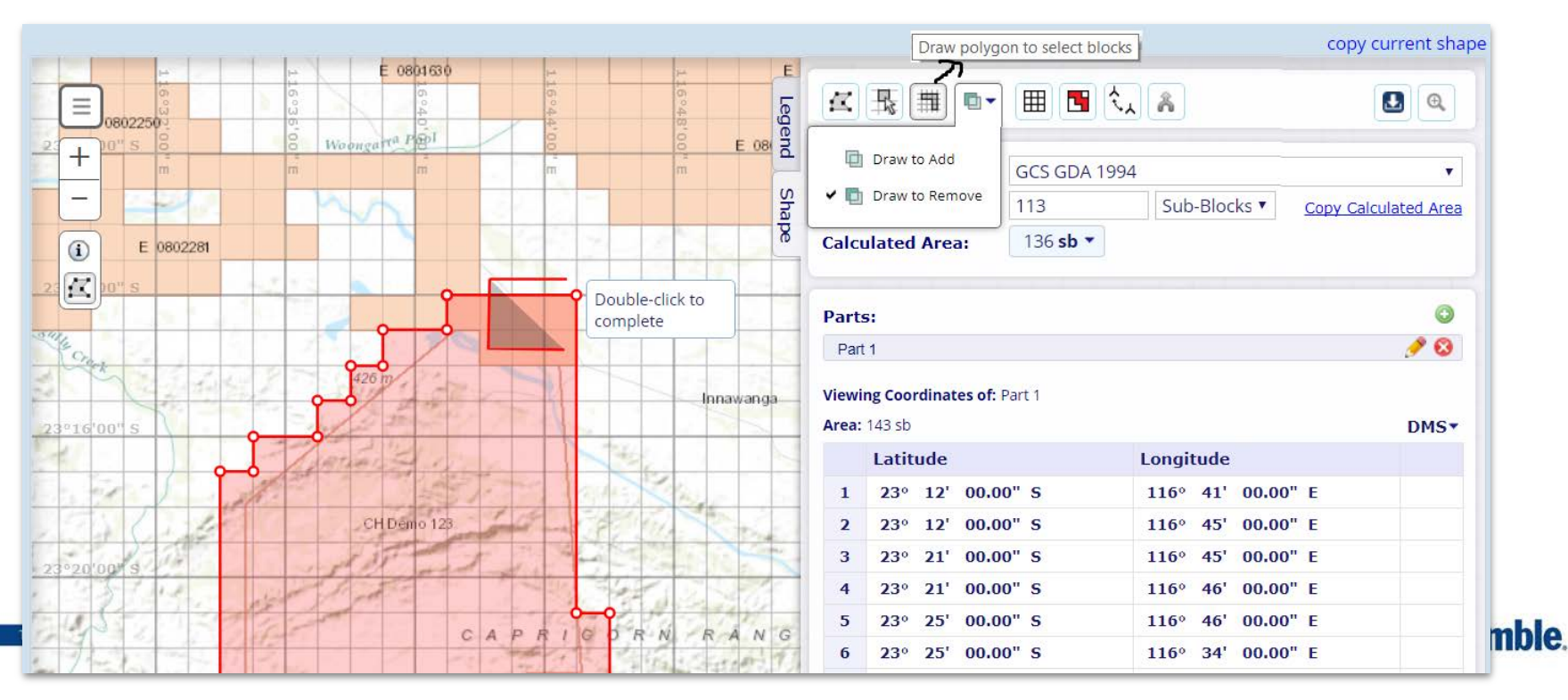

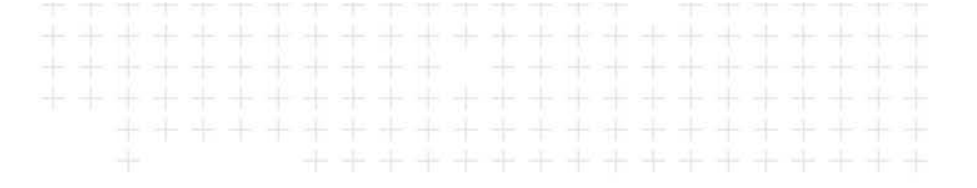

- Spatial validations for block-based licenses:
  - Check that the license shape is block-based ie conforms to a grid

| Shape | Validatio              | n                                |                   |               |              |              |             |                 |                                                                                                    |  |  |  |  |  |  |
|-------|------------------------|----------------------------------|-------------------|---------------|--------------|--------------|-------------|-----------------|----------------------------------------------------------------------------------------------------|--|--|--|--|--|--|
| Val   | idation F              | Validation Shape                 | Comparison        | Shape         | Result Shape | Valic        | lation Shap | e Configuration | Result Shape Configuration                                                                                                    |  |  |  |  |  |  |
| Valid | alidation has been run |                                  |                   |               |              |              |             |                 |                                                                                                    |  |  |  |  |  |  |
| RUN   | VALIDATIO              | N                                |                   |               |              |              |             |                 |                                                                                                    |  |  |  |  |  |  |
| CO Th | ne validatio           | on shape is: <b>Invalid</b>      |                   | _             |              |              |             | 11              | 1200 m                                                                                                    |  |  |  |  |  |  |
|       | Message                |                                  |                   |               | •            |              |             |                 | 1059 m                                                                                                    |  |  |  |  |  |  |
| 0     | Shape con              | forms to grid (Lat: 1 Minutes    | s, Long: 1 Minute | s) 🔨 🗕        | Ļ            |              |             | a - and         | and the second second s |  |  |  |  |  |  |
| •     | Shape over             | rlaps 2 licenses                 |                   |               |              |              |             | + Palas         | the attern                                                                                                    |  |  |  |  |  |  |
| 0     | Shape over             | rlaps 1 restricted areas         |                   |               |              |              |             | -               | W. F. St.                                                                                                    |  |  |  |  |  |  |
|       |                        |                                  |                   |               |              |              |             |                 | about a start of the                                                                                                    |  |  |  |  |  |  |
| The v | alidation s            | hape overlaps <b>2</b> licenses: |                   |               |              |              | ×           | <b>(i)</b>      |                                                                                                    |  |  |  |  |  |  |
|       | Code                   | Name                             | Туре              | Type<br>Group | Status       | Overlap      |             | 57              |                                                                                                    |  |  |  |  |  |  |
| 0     | E<br>4702496           |                                  | EL                | Tenements     | Application  | 944.86<br>Ha | highlight   |                 | The second second second second second second second second second second second second second second second se                                                                                                    |  |  |  |  |  |  |
| 0     | DL 07                  | West Angelas Petroleum (Ga       | as)               | Dipolinos     | Activo       |              | highlight   |                 |                                                                                                    |  |  |  |  |  |  |

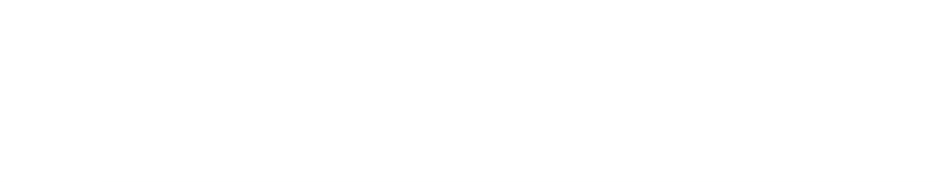

- Spatial validations for block-based licenses:
  - When checking for overlaps with licenses and other restricted layers, these layers should be block-based to ensure that the resulting shape is also block based
- Example
  - Convert protected area layers to block
  - For any licenses which are not (yet) block-based, create an additional layer where they are converted to blocks

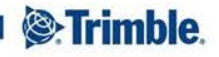

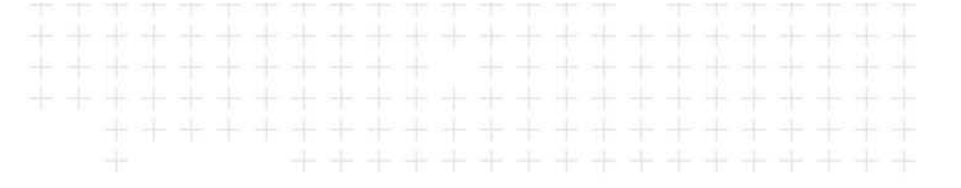

### Example from government Cameroon

| От  | he validation sh | ape is: <b>Invalid</b>      |             |                   |                 |                         |           | 1.100     |
|-----|------------------|-----------------------------|-------------|-------------------|-----------------|-------------------------|-----------|-----------|
|     | Message          |                             |             |                   |                 |                         |           |           |
| Ø   | Shape conform    | s to grid (Lat: 15.00       | Secondes,   | Long: 15.00 Seco  | ondes)          |                         |           |           |
| 0   | Shape is not lar | ger than maximum            | area (500.  | .0000 Kilomètre d | arré)           |                         |           |           |
| 0   | Shape is not sm  | aller than minimum          | n area (62. | 0000 Kilomètre d  | arré)           |                         |           |           |
| 0   | Shape overlaps   | 2 licenses                  |             |                   |                 |                         |           |           |
| 0   | Shape overlaps   | 3 restricted areas          |             |                   |                 |                         |           | all       |
|     |                  |                             |             |                   |                 |                         | eta       |           |
| The | validation shape | overlaps <b>2</b> licenses  | :           |                   | Land of the     |                         | ×8        |           |
|     | Code             | Name                        | Туре        | Type Group        | Status          | Overlap                 |           |           |
| 0   | PEMI 00001       | LOMIE                       | PEMI        | Exploitation      | Permis Attribué | 13.8907 km <sup>2</sup> | highlight |           |
| 8   | PR 00235         | NKAMOUNA I                  | PR          | Recherche         | Permis Attribué | 26.5502 km <sup>2</sup> | highlight | Réserve d |
|     |                  |                             |             |                   |                 |                         | eia       |           |
| The | validation shape | overlaps <b>3</b> restricte | ed areas:   |                   |                 |                         | XB        |           |
|     | Name             |                             | Exte        | rnal Spatial Dat  | aset            | Overlap                 |           |           |
|     | Réserve de Fa    | aune du Dja                 | Aires       | _Protégées        |                 | 23.0405 km <sup>2</sup> | highlight | _         |
| 0   | PR 00235         |                             | Grid_       | Conversion_Buff   | er_Zone         | 29.8614 km²             | highlight | 0         |
| 8   | PEMI 00001       |                             | Grid        | Conversion_Buff   | er_Zone         | 14.9299 km <sup>2</sup> | highlight | Man Logo  |
|     | 111              |                             | 11          |                   |                 |                         |           | map I     |

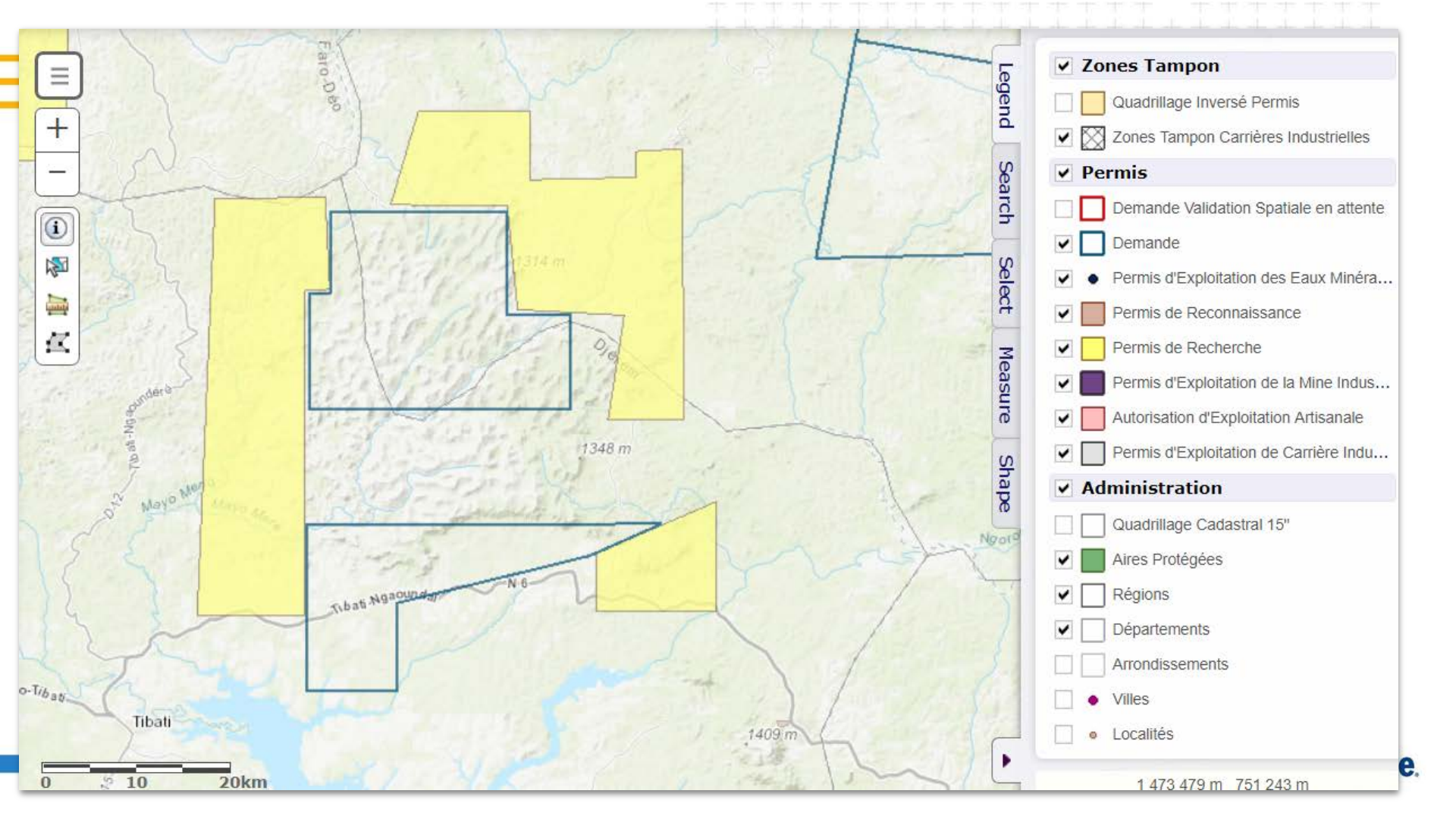

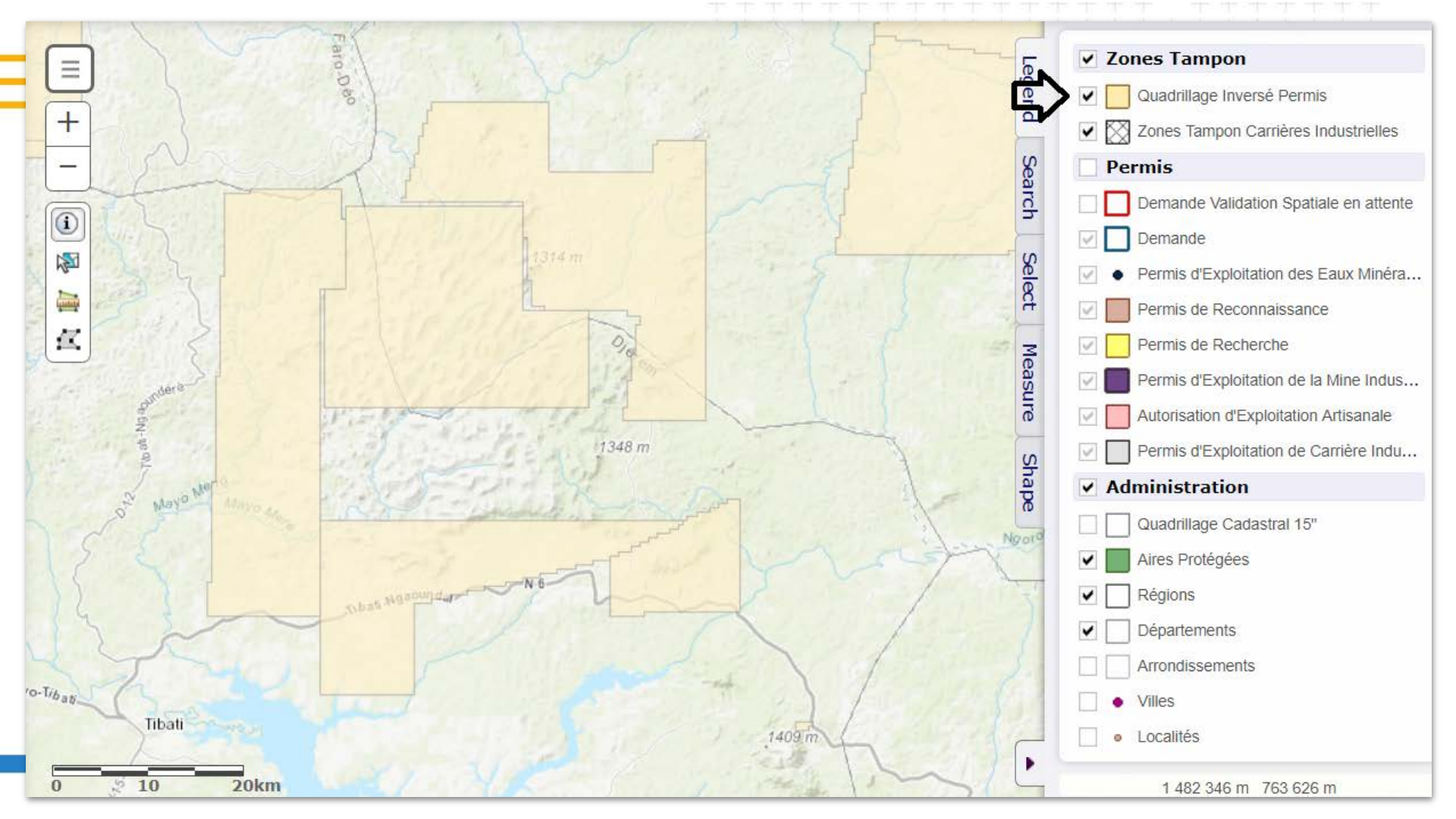

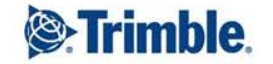

# **Using Condition Shapes to Create Buffer Areas**

### **Restricted Buffer Area around License**

- How can Landfolio be configured to cater for the requirement of having a restricted buffer area around a license shape?
- Example: In Cameroon, required to have a 500m buffer area around some of their quarry licenses

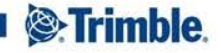

### **Restricted Buffer Area around License**

Capture a license shape as normal on Shape tab

| eneral Parties (1)   | Conditions (1) | Shape        | Map References (4) | Documents | Reference Co                                                 | les Commodi                                     | ties (1)                               | Related Licenses  | Actions Open (1 | .) |
|----------------------|----------------|--------------|--------------------|-----------|--------------------------------------------------------------|-------------------------------------------------|----------------------------------------|-------------------|-----------------|----|
| ctions Closed (1) Ro | les (4) Audit  |              |                    |           |                                                              |                                                 |                                        |                   |                 |    |
| =                    |                | Q            |                    | Shape     | Coordinate s<br>Official Area<br>Calculated A<br>Derived Sha | System: GCS W<br>: 7 858.<br>rea: 11.4<br>pe: - | /GS84<br>.7905 Hect<br>152 <b>Ha ▼</b> | are               |                 |    |
|                      |                |              | >                  | 1         |                                                              | ption:                                          |                                        |                   |                 |    |
|                      | $\sim$         |              |                    |           | Parts:                                                       |                                                 |                                        |                   |                 |    |
|                      |                |              |                    |           | Part 1                                                       |                                                 |                                        |                   |                 |    |
|                      |                | $\checkmark$ |                    |           | Viewing Coord                                                | nates of: Part 1                                |                                        |                   |                 |    |
|                      |                | 0            |                    |           | Area: 11.4152 H                                              | a                                               |                                        |                   | DMS+            |    |
|                      |                |              |                    | ~         | Latitu                                                       | le                                              | L                                      | ongitude          |                 |    |
|                      |                |              |                    |           | 1 06° 0                                                      | 0' 15.30" N                                     |                                        | 012° 02' 23.66" I | E               |    |
|                      |                | 1            |                    |           | 2 06° 0                                                      | 0' 09.15" N                                     |                                        | 012° 02' 33.24" I | E               |    |
|                      |                |              |                    |           | 3 06° 0                                                      | 0' 01.63" N                                     |                                        | 012° 02' 26.75"   | E               | im |
|                      |                |              |                    |           | 4 06° (                                                      | 0' 07.62" N                                     |                                        | 012° 02' 15.94" I | E               |    |

# **Restricted Buffer Area around License**

Use the Conditions functionality - add a Condition

| Gen   | eral    | Parties  | 5 (1)   | Conditions   | Shape (1)      | Map Reference | s (4) | Documents | Reference Codes | Commodities (1) |
|-------|---------|----------|---------|--------------|----------------|---------------|-------|-----------|-----------------|-----------------|
| Rela  | ted Lic | enses    | Acti    | ons Open (1) | Actions Closed | (1) Roles (4) | Aud   | it        |                 |                 |
| There | e are ' | 1 condit | ions in | the list.    |                |               |       |           |                 | 1               |
| 1     |         |          |         |              |                |               |       |           |                 |                 |
| All   | Мар     | Condit   | ion Ty  | pe           |                |               |       |           |                 |                 |
|       |         | PEC - Z  | one 50  | 0 m          |                |               |       |           |                 |                 |
| 1     |         |          |         |              |                |               |       |           |                 |                 |

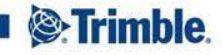
Condition to have a 'Derived Shape' based on license shape with 500m buffer

| General Shape Actions                 |                                                                                                    |                                                                                                    |
|---------------------------------------|----------------------------------------------------------------------------------------------------|----------------------------------------------------------------------------------------------------|
|                                       | Coordinate System: GCS V<br>Official Area: 1.5844<br>Calculated Area: 158.<br>Derived Shape:<br>Legal Description:                                                                                                    | VGS84<br>5 Kilomètre carré<br>4601 <b>Ha •</b><br><u>View derived shape options</u>                                                                                                    |
|                                       | Derived shape options                                                                                                    |                                                                                                    |
|                                       | Buffer:                                                                                                    | by: 500.0000                                                                                                    |
|                                       | Shape will be constructed from     Shape will be constructed from     Shape will | by: 500.0000 M<br>Use the calculating the dynamic shape.                                                                                                    |
| A A A A A A A A A A A A A A A A A A A | Shape will be constructed from     Shape will be constructed from     Shape will | by: 500.0000 M<br>Use the calculated<br>Il be merged when calculating the dynamic shape.                                                                                                    |
|                                       | Image will be constructed from                                                                                                    | by: 500.0000 M<br>Use the calculated<br>by: 012° 02' 32.43" E<br>012° 02' 42.01" E                                                                                                    |
| A A A A A A A A A A A A A A A A A A A | Shape will be constructed from <i>Buffer</i> :            Official area:           * Only shapes of type polygon will           1         06°         00'         28.99"         N           2         06°         00'         22.84"         N           3         06°         00'         22.10"         N                                                                                                    | by:         500.0000         M           Use the calculating         Use the calculated           012°         02'         32.43"         E           012°         02'         42.01"         E           012°         02'         43.06"         E                                                             |
|                                       | Shape will be constructed from           Buffer:           Official area:           * Only shapes of type polygon will           1         06°         00'         28.99"         N           2         06°         00'         22.84"         N           3         06°         00'         21.01"         N           4         06°         00'         21.43"         N                                                                                                    | It is shape on the parent object:         by:         500.0000         M           by:         500.0000         M         Use the calculated           Il be merged when calculating the dynamic shape.         012° 02' 32.43" E         012° 02' 42.01" E         012° 02' 43.06" E         012° 02' 43.88" E |
| -900 m                                | Shape will be constructed for                                                                                                    | by:       500.0000       M         Use the calculated       Use the calculated         012°       02'       32.43"       E         012°       02'       42.01"       E         012°       02'       43.06"       E         012°       02'       43.88"       E         012°       02'       43.66"       E      |

• Add a layer in the map to display the Buffer Area

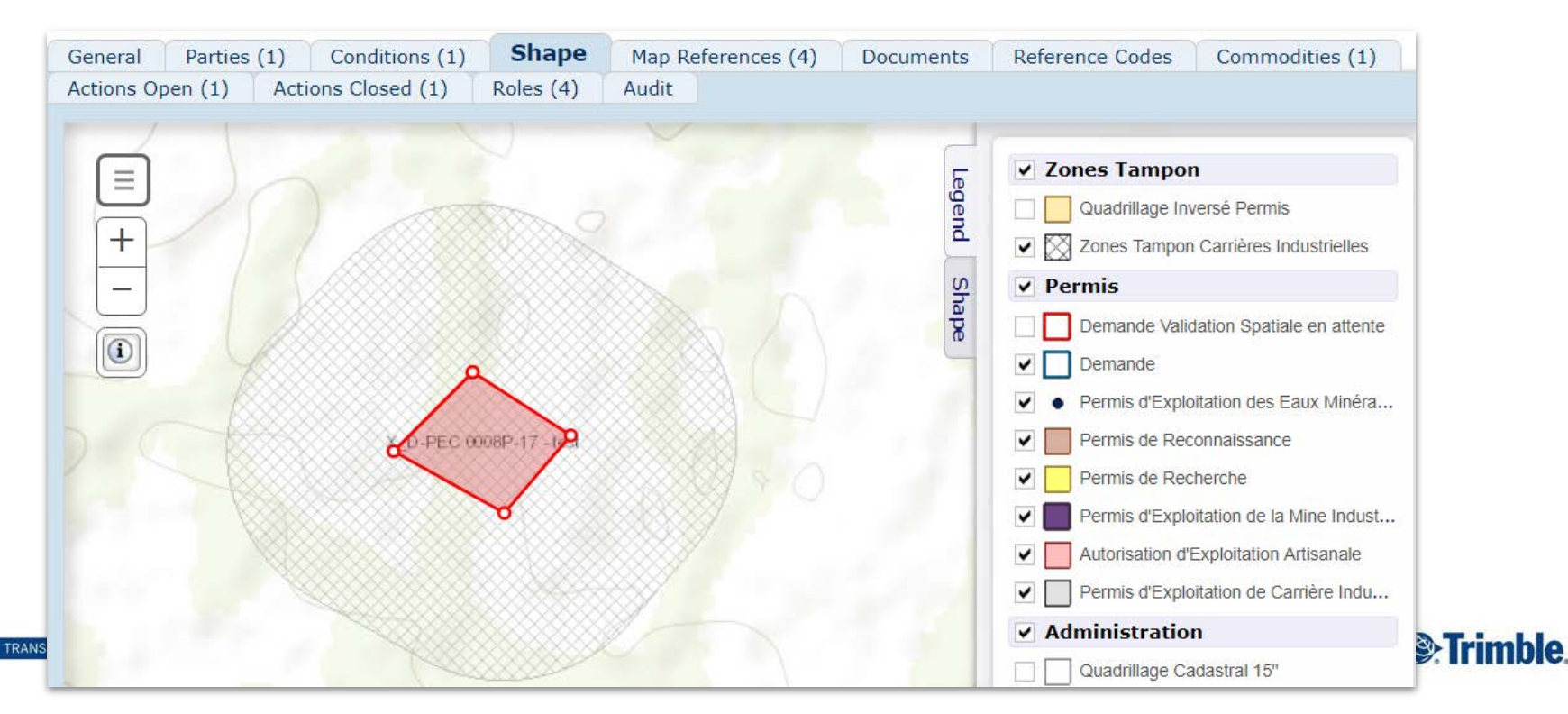

- Create a restricted area layer which includes the buffer shapes on any Application or Active quarry licenses
- Configure Shape Validation actions to check for overlaps with this layer; clip overlaps

| Detect restricted area overlaps: |            |              |             |
|----------------------------------|------------|--------------|-------------|
|                                  |            |              | ADD         |
| External Spatial Dataset         | Name Field | Clip Overlap | Flag Type   |
| Aires_Protégées                  | OBJECTID   |              | Warning     |
| Inverted_CountryBorder           | OBJECTID   | A.           | Restriction |
| 500m PEC Buffer                  | Code       | €.           | Restriction |
| Grid_Conversion_Buffer_Zone      | Code       | ✓            | Restriction |

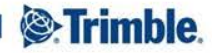

New license application captured in the system

| CH test 233<br>License Name:<br>License Type: Permis d'Exploitation de Carrière Industrielle | Submission Date:<br>Grant Date:<br>Expiry Date: |       | Si<br>Li<br>O                                                              | tatus: Demande Va<br>icense Parties:<br>)fficial Area: 19 | lidation Spatiale en attente |
|----------------------------------------------------------------------------------------------|-------------------------------------------------|-------|----------------------------------------------------------------------------|-----------------------------------------------------------|------------------------------|
| < CONDITIONS                                                                                 | Spati                                           | al    |                                                                            |                                                           | CANCEL MAP REFERENCES >      |
|                                                                                              |                                                 | Shape | Coordinate System:<br>Official Area:<br>Calculated Area:<br>Derived Shape: | GCS WGS84<br>19.3731<br>19.3731 Ha 🔻                      | Copy Calculated Area         |
| X_D-PEC 0008P-17-16-11                                                                       | 0                                               | 0     | Legal Description:                                                         |                                                           |                              |
|                                                                                              |                                                 |       | Parts:<br>Part 1<br>Viewing Coordinates of: F<br>Area: 19.3731 Ha          | Part 1                                                    | Ø ⊗<br>DMS+                  |
| 0 0.2 0.4km                                                                                  |                                                 | •     | 1 06° 00' 18.74                                                            | 4" N 01                                                   | 2° 02' 53.94" E              |

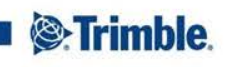

TRANSFORMING TH

TRANS

Shape Validation run - overlaps with buffer area detected

| Validation Result       Validation Shape       Comparison Shape       Result Shape       Validation Shape Configuration       Result Shape Configuration         Validation has been run       RUN VALIDATION       The validation shape is: Invalid       Image: Comparison Shape       Image: Comparison Shape                                                                                                    | Shape Validation              |                              |                        |                  |                                         |                            |   |
|----------------------------------------------------------------------------------------------------|-------------------------------|------------------------------|------------------------|------------------|-----------------------------------------|----------------------------|---|
| Validation has been run     Intervalidation shape is: Invalid   Message   Shape overlaps 0 licenses   Shape overlaps 0 licenses   Shape overlaps 1 restricted areas     Intervalidation shape overlaps 1 restricted areas:     Name   External Spatial Dataset   Overlap   0.0205 km² remove highlight                                                                                                    | Validation Result Val         | idation Shape Comparison S   | hape Result            | Shape Validat    | ion Shape Configuration                 | Result Shape Configuration |   |
| RUN VALIDATION   Intervalidation shape is: Invalid   Message   Shape is not larger than maximum area (25.0000 Hectare)   Shape overlaps 0 licenses   Shape overlaps 0 licenses   Shape overlaps 1 restricted areas                                                                                                    | Validation has been run       |                              |                        |                  |                                         |                            |   |
| <ul> <li>The validation shape is: Invalid</li> <li>Message</li> <li>Shape is not larger than maximum area (25.0000 Hectare)</li> <li>Shape overlaps 0 licenses</li> <li>Shape overlaps 1 restricted areas</li> </ul> The validation shape overlaps 1 restricted areas:           Name         External Spatial Dataset         Overlap           X_D-PEC 0008P-17 - test         500m PEC Buffer         0.0205 km <sup>2</sup> remove highlight                                                                                                    | RUN VALIDATION                |                              |                        |                  |                                         |                            |   |
| Message         Shape is not larger than maximum area (25.0000 Hectare)         Shape overlaps 0 licenses         Shape overlaps 1 restricted areas         Image: the validation shape overlaps 1 restricted areas:         Image: the validation shape overlaps 1 restricted areas:         Image: the validation shap                                                                                                    | The validation shape is: Inv  | /alid                        | _                      |                  | No.000000000000000000000000000000000000 |                            |   |
| <ul> <li>Shape is not larger than maximum area (25.0000 Hectare)</li> <li>Shape overlaps 0 licenses</li> <li>Shape overlaps 1 restricted areas</li> <li>The validation shape overlaps 1 restricted areas:</li> <li>Name External Spatial Dataset Overlap</li> <li>X_D-PEC 0008P-17 - test 500m PEC Buffer</li> <li>0.0205 km<sup>2</sup> remove highlight</li> </ul>                                                                                                    | Message                       |                              |                        |                  |                                         |                            |   |
| <ul> <li>Shape overlaps 0 licenses</li> <li>Shape overlaps 1 restricted areas</li> <li>The validation shape overlaps 1 restricted areas:</li> <li>Name External Spatial Dataset Overlap</li> <li>X_D-PEC 0008P-17 - test 500m PEC Buffer</li> <li>0.0205 km<sup>2</sup> remove highlight</li> </ul>                                                                                                    | Shape is not larger than r    | maximum area (25.0000 Hectar | e)                     |                  |                                         |                            |   |
| <ul> <li>Shape overlaps 1 restricted areas</li> <li>The validation shape overlaps 1 restricted areas:</li> <li>Name External Spatial Dataset Overlap</li> <li>X_D-PEC 0008P-17 - test 500m PEC Buffer</li> <li>0.0205 km<sup>2</sup> remove highlight</li> </ul>                                                                                                    | Shape overlaps 0 licenses     | 5                            |                        |                  | +                                       |                            |   |
| The validation shape overlaps 1 restricted areas:                                                                                                    | Shape overlaps 1 restrict     | ed areas                     |                        |                  |                                         |                            |   |
| Image: Instructed areas:         Name       External Spatial Dataset       Overlap       Detection by the set of the set of |                               |                              |                        |                  |                                         |                            |   |
| Name         External Spatial Dataset         Overlap         PEC 0008P-17 - test           X_D-PEC 0008P-17 - test         500m PEC Buffer         0.0205 km² remove highlight         PEC 0008P-17 - test                                                                                                    | The validation shape overlaps | 1 restricted areas:          |                        |                  |                                         |                            |   |
| S X_D-PEC 0008P-17 - test 500m PEC Buffer 0.0205 km <sup>2</sup> remove highlight                                                                                                    | Name                          | External Spatial Dataset     | Overlap                |                  | X_DPEC 0008P-17 - test                  |                            |   |
|                                                                                                    | 3 X_D-PEC 0008P-17 - test     | t 500m PEC Buffer            | 0.0205 km <sup>2</sup> | remove highlight |                                         |                            | ┿ |
|                                                                                                    |                               |                              |                        |                  |                                         |                            |   |
|                                                                                                    |                               |                              |                        |                  |                                         |                            |   |
|                                                                                                    |                               |                              |                        |                  |                                         |                            |   |
|                                                                                                    |                               |                              |                        |                  |                                         |                            |   |
|                                                                                                    |                               |                              |                        |                  |                                         |                            |   |

Overlaps with buffer area clipped out

TRANSFOR

| Validation Result | Validation Shape | Comparison Shape | Result Shape | Valida | tion S                           | Shape Configuration                                               | n Result Sl                                       | nape Config | guration    |     |
|-------------------|------------------|------------------|--------------|--------|----------------------------------|-------------------------------------------------------------------|---------------------------------------------------|-------------|-------------|-----|
| =<br>+<br>-       |                  |                  |              | Shape  | Coord<br>Offici<br>Calcu<br>Lega | dinate System: (<br>ial Area:<br>Ilated Area:<br>I Description:   | GCS WGS84<br>17.3184 Hecta<br>17.3190 <b>Ha</b> 1 | re          |             |     |
| X_D-PEC 9008P-17  | Trest            | 0000000          | ľ            |        | Parts<br>Part<br>Viewir<br>Area: | :<br>1<br><b>ng Coordinates of:</b> Par<br>17.3190 Ha<br>Latitude | rt 1                                              | Longitud    | e           |     |
|                   |                  | ા િંદુ હો        |              |        | 1                                | 05° 50' 50.00"                                                    | N                                                 | 0120 02     | -<br>54.25' | Ē   |
|                   |                  | ്റ്റ്            | A            |        | 2                                | 06° 00' 00,97"                                                    | N                                                 | 012° 02     | 47.45       | ' E |
|                   |                  | <u>گ</u>         |              |        | 3                                | 06° 00' 01.27"                                                    | N                                                 | 012° 02     | 47.44       | ' E |
|                   |                  |                  | 0            |        | 4                                | 06° 00' 02.04"                                                    | N                                                 | 0120 02     | 47.85       | ' E |
|                   |                  |                  |              |        | 5                                | 06° 00' 03.01"                                                    | N                                                 | 012° 02     | 48.28       | ' E |
|                   |                  | ×                |              |        | 6                                | 06° 00' 04.01"                                                    | N                                                 | 012° 02     | 48.65       | ' E |
| 0 0.1 0.          | 2km              |                  |              |        |                                  |                                                                   | 1 341 238                                         | m 669 824 n | 1           |     |

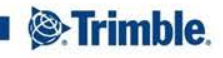

## Problem: Restricted buffer area

 New Application shape updated - the shape is valid shape with no overlaps and now has its own buffer area

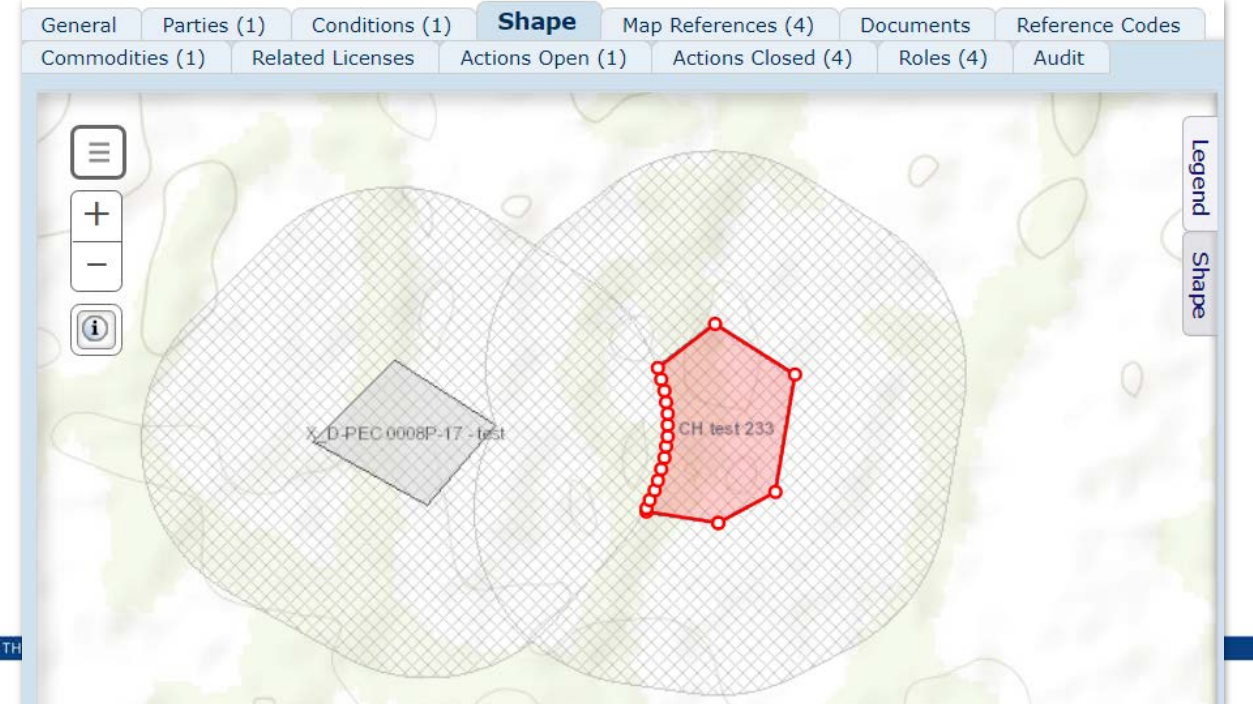

Trimble

TRANSFORMING THE WAY

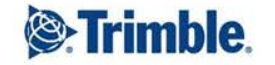

+ + + + + + + + + + + ++ ++ + ++ ++ ++ ++ + + +++

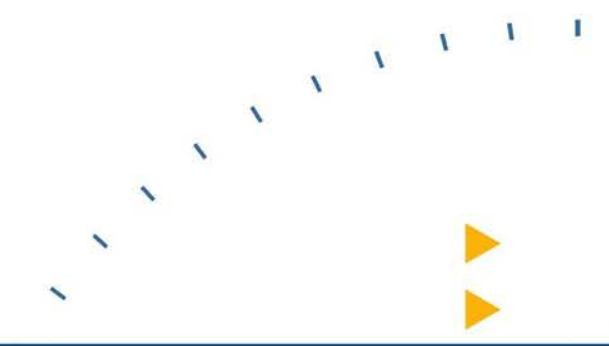

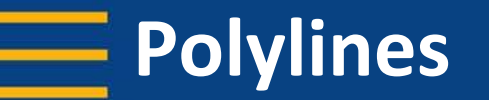

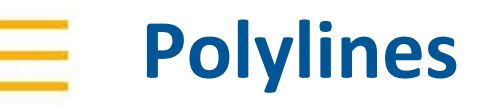

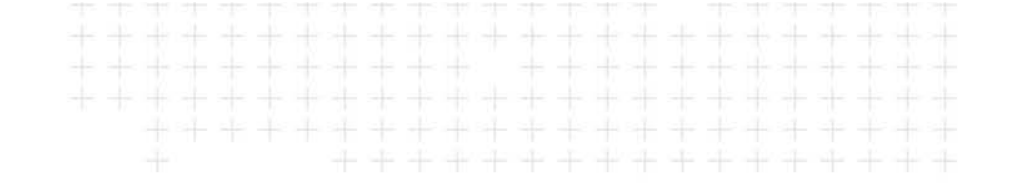

- New functionality recently developed to support polylines
- Lines captured as the License shape
  - Example: Oil and pipelines
- The line can have multiple points
- System calculates the length of the lines

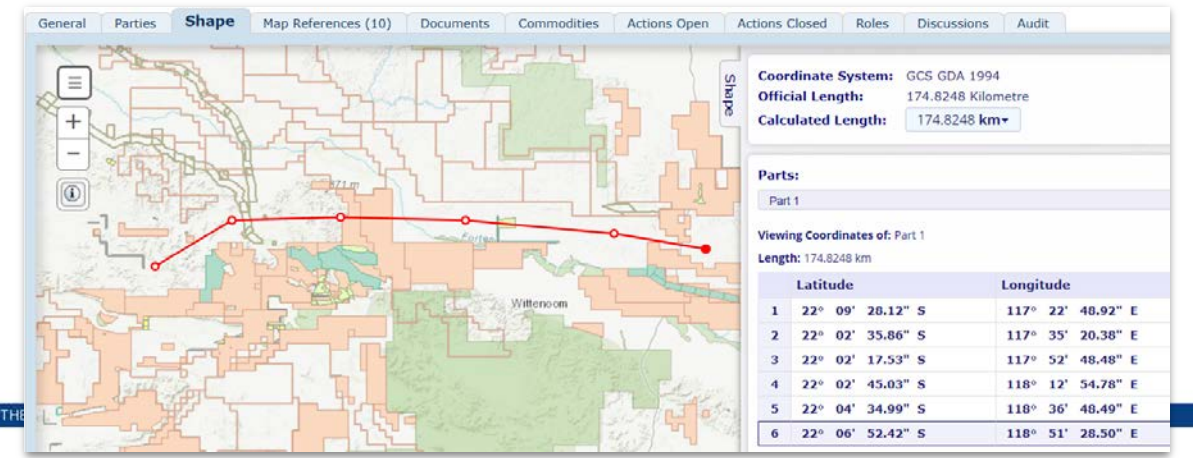

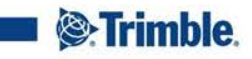

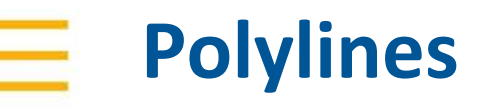

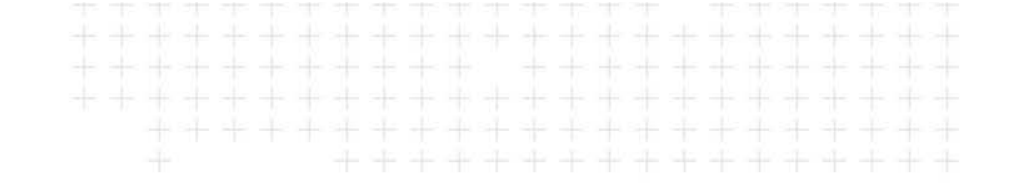

- System is able to determine map references for the license based on the location of the line
- System is able to perform spatial validations using line features
  - Run shape validations on 'line' licenses
    - Check for number of parts
    - Check for overlaps with licenses and other restricted layers
  - Shape validations run on polygon licenses to check for overlaps with line licenses

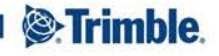

| Pol | ylines |
|-----|--------|
|-----|--------|

| Shape Validation :    | Shape Validation                                          |                             |                |                  |            |                  |                                     |
|-----------------------|-----------------------------------------------------------|-----------------------------|----------------|------------------|------------|------------------|-------------------------------------|
| Action Discussio      | ns Audit                                                  |                             |                |                  |            |                  |                                     |
| Created By: Demo: Sha | pe Validation > Shape Validation                          |                             |                |                  |            |                  |                                     |
| Due Date:             | 06-Feb-2018                                               |                             |                |                  |            |                  |                                     |
| Shape Validation      |                                                           |                             |                |                  |            |                  |                                     |
| Validation Resu       | It Validation Shape Comparison Shape Resu                 | It Shape Validation Shape C | onfiguration F | Result Shape Con | figuration |                  |                                     |
| Validation has been   | run                                                       |                             |                |                  |            |                  |                                     |
| RUN VALIDATION        |                                                           |                             |                |                  |            |                  |                                     |
| O The validation sha  | ape is: Invalid                                           |                             |                |                  |            |                  | - Millin Jaco                       |
| Message               |                                                           |                             |                |                  |            |                  | States 1                            |
| Shape conforms        | s to grid (Lat: 1 Minutes, Long: 1 Minutes)<br>2 licenses |                             |                |                  |            |                  | (+)                                 |
| Shape overlaps        | 1 restricted areas                                        |                             |                |                  |            |                  |                                     |
|                       |                                                           |                             |                |                  |            | da               |                                     |
| Code                  | Name                                                      | Type                        | Type Group     | Status           | Overlap    | Q8               |                                     |
| 3 E 4702496           |                                                           | EL                          | Tenements      | Application      | 944.86 Ha  | highlight        |                                     |
| 3 PL 97               | West Angelas Petroleum (Gas) Pipeline and Stations        | GB                          | Pipelines      | Active           | 5.99 Ha    | remove highlight |                                     |
| E                     |                                                           |                             |                |                  |            |                  | da                                  |
| The validation shape  | overlaps 1 restricted areas:                              | External Spatial Dataset    |                | Ove              | rlan       |                  |                                     |
| 2 Environmen          | tally Sensitive Area                                      | Australia_Protected_Areas   |                | 3,882            | 2.90 Ha    | highlight        |                                     |
|                       |                                                           |                             |                |                  |            |                  | E 5201788                           |
|                       |                                                           |                             |                |                  |            |                  | 0 3 C 3001/0879m                    |
|                       |                                                           |                             |                |                  |            |                  | ď                                   |
|                       |                                                           |                             |                |                  |            |                  | Map Legend                          |
|                       |                                                           |                             |                |                  |            |                  | Validation Shape                    |
|                       |                                                           |                             |                |                  |            |                  | Overlans or Problem Areas           |
|                       |                                                           |                             |                |                  |            |                  | same or endpasses in foorent ni coa |

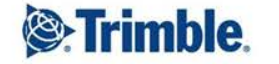

-0-

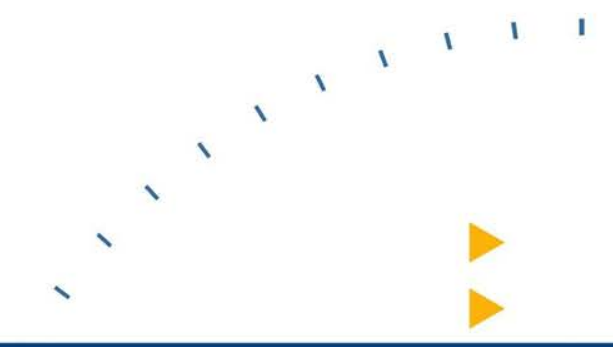

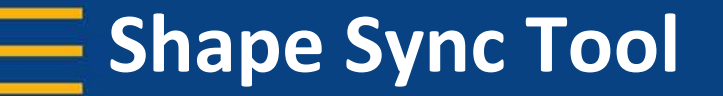

# **Background**

- Data is part of a larger dataset, e.g. parcel fabric
- Advanced editing tools

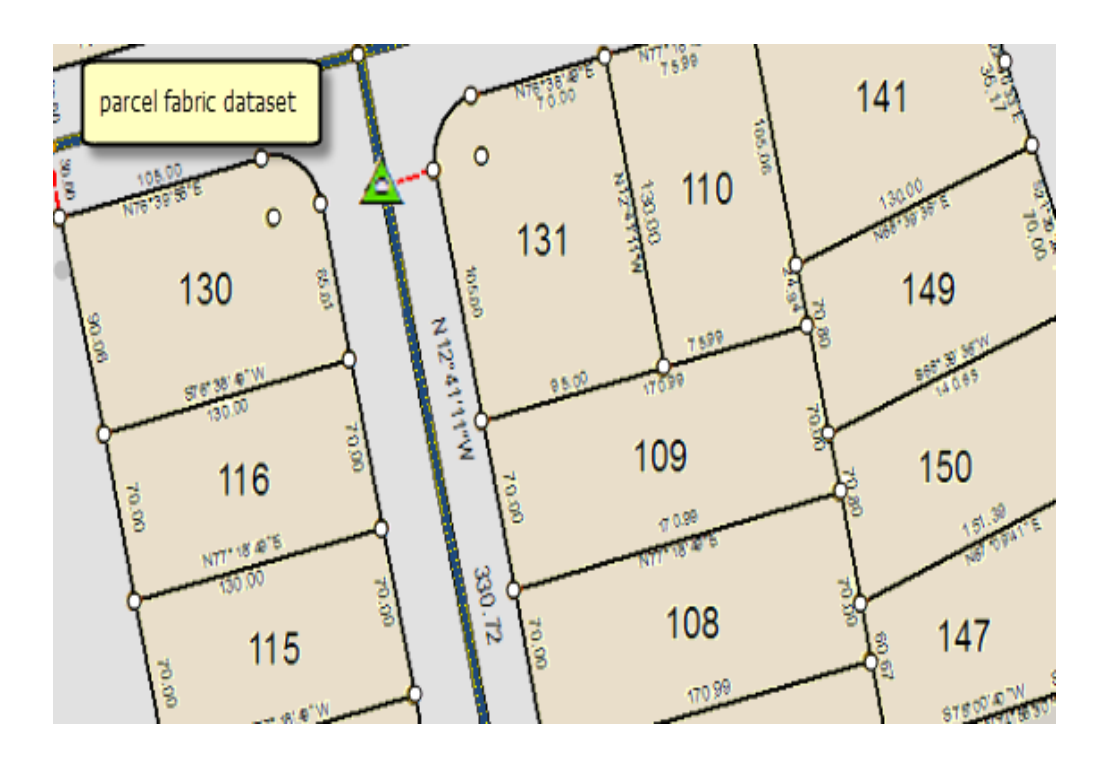

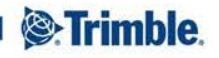

#### Background continued.

- Datasets to be shared
- Edited outside
   Landfolio
- Multiple collaborators

| File | Edit                                                                                                    | View                                                                                                    | Go                                                                                                    | Geoprocessing                 | Customize   | Windows | Help     |                                                                                                    |                                                                                                    |                                                                                                    |                                                                                                    |  |
|------|----------------------------------------------------------------------------------------------------|----------------------------------------------------------------------------------------------------|----------------------------------------------------------------------------------------------------|-------------------------------|-------------|---------|----------|----------------------------------------------------------------------------------------------------|----------------------------------------------------------------------------------------------------|----------------------------------------------------------------------------------------------------|----------------------------------------------------------------------------------------------------|--|
| €    | <b>2</b>                                                                                                 | x   P                                                                                                    | ē ×                                                                                                    |                               | 3   Q   😨 🛙 | 2 🔯 🖸   | <b>2</b> | <b>A A</b> 50                                                                                                    | 04                                                                                                    | ⇒ 0                                                                                                    |                                                                                                    |  |
| Data | abase (                                                                                                  | Connectio                                                                                                    | ns\sdrsa                                                                                                    | 57.sde                        |             |         |          |                                                                                                    | ~ =                                                                                                    |                                                                                                    |                                                                                                    |  |
| 2    |                                                                                                    | 2 -                                                                                                    |                                                                                                    |                               |             |         |          |                                                                                                    |                                                                                                    |                                                                                                    |                                                                                                    |  |
| atal | og Tre                                                                                                   | e                                                                                                    |                                                                                                    |                               |             |         | Ψ×       | Contents                                                                                                    | Preview                                                                                                    | Description                                                                                                    |                                                                                                    |  |
|      | Fold<br>Fold<br>Top<br>Top<br>Top<br>Top<br>Fold<br>Fold<br>Fold<br>Fold<br>Fold<br>Fold<br>Fold<br>Fold | ler Conn<br>Iboxes<br>My Tool<br>System 1<br>abase Se<br>abase Cc<br>Add Dat.<br>sdrsa70 -<br>sdrsa70 - | boxes<br>Foolbox<br>rvers<br>onnectic<br>abase C<br>abase C<br>- 1.sde<br>- 2.sde<br>- 3.sde<br>- 3.sde<br>- 4.sde<br>- 5.sde<br>- 6.sde<br>Services<br>se Servi<br>nnectio | es<br>ns<br>ponnection<br>ces |             |         |          | Name LandR LandR LandR LandR LandR LandR LandR LandR LandR LandR LandR LandR LandR LandR LandR LandR LandR LandR LandR LandR LandR LandR | RecordsDa<br>RecordsDa<br>RecordsDa<br>RecordsDa<br>RecordsDa<br>RecordsDa<br>RecordsDa<br>RecordsDa<br>RecordsDa<br>RecordsDa<br>RecordsDa<br>RecordsDa | ata.DBO.Assi<br>ata.DBO.Ease<br>ata.DBO.Lan<br>ata.DBO.Lan<br>ata.DBO.Lan<br>ata.DBO.Lice<br>ata.DBO.Sub<br>ata.dbo.vLar<br>ata.DBO.Acti<br>ata.DBO.Acti<br>ata.DBO.Carl<br>ata.DBO.Carl<br>ata.DBO.Dee<br>ata.DBO.Dee | etClass<br>ementPolyFromGDB<br>coric_Activities_LandlistGP<br>dfolio_PLSS_MapReference<br>dTitleResearchStatus<br>enseConditions<br>sections_Modified4Landlist<br>idlist_2_GIS_Subsection_Final<br>ess<br>vities<br>tographic<br>itrol<br>dsAcquisitions<br>ements |  |
|      |                                                                                                    |                                                                                                    |                                                                                                    |                               |             |         |          | LandR                                                                                                    | lecordsDa                                                                                                    | ata.DBO.Paro                                                                                                    | cel_Fabric                                                                                                    |  |

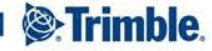

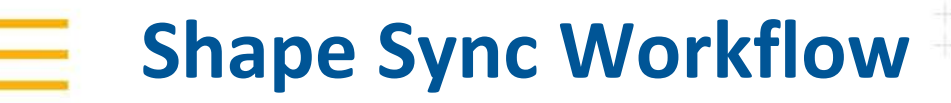

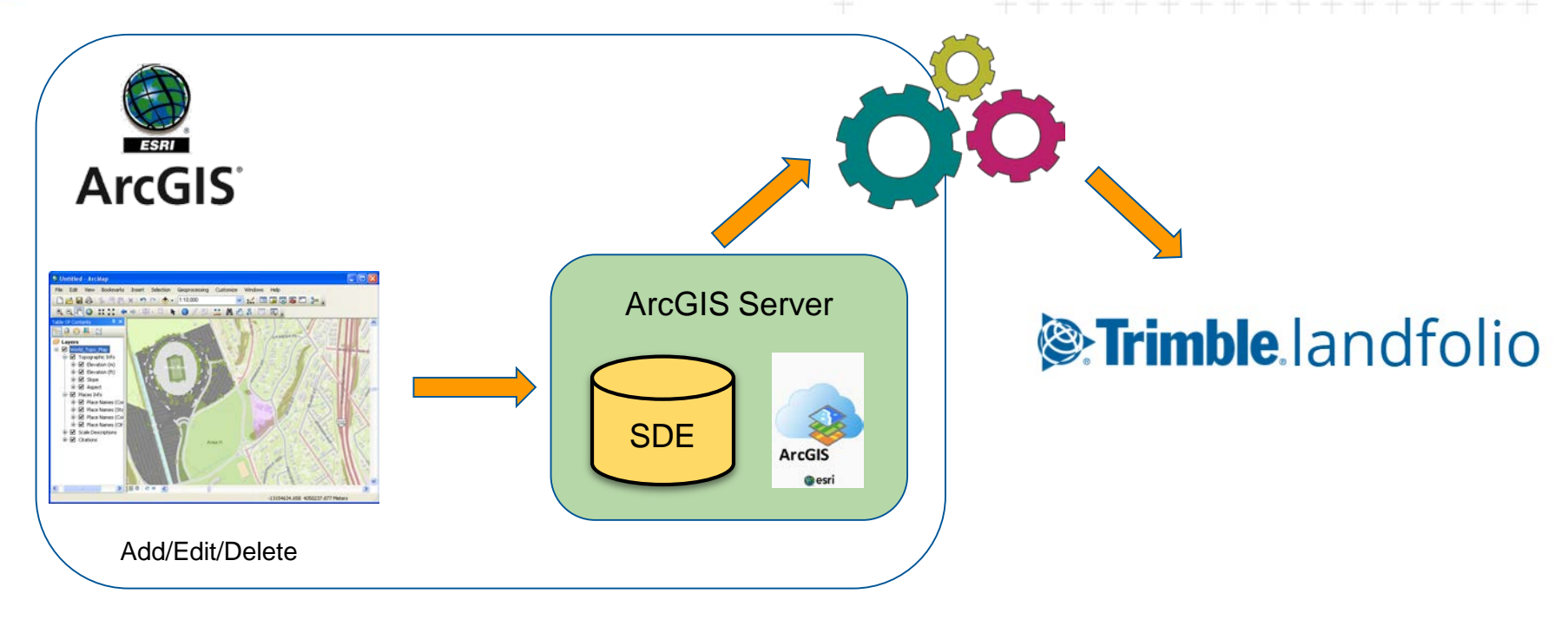

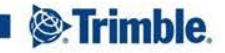

## Advantages...

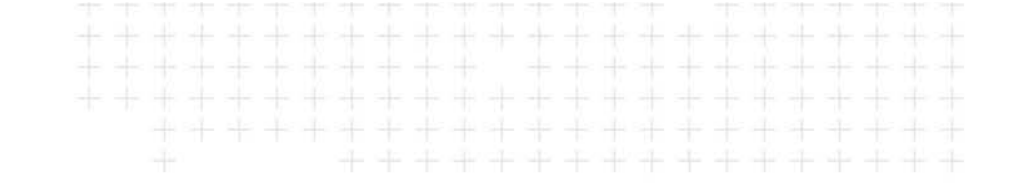

- Seamless integration
- Single deployment
- Low maintenance
- Audit logging functionality

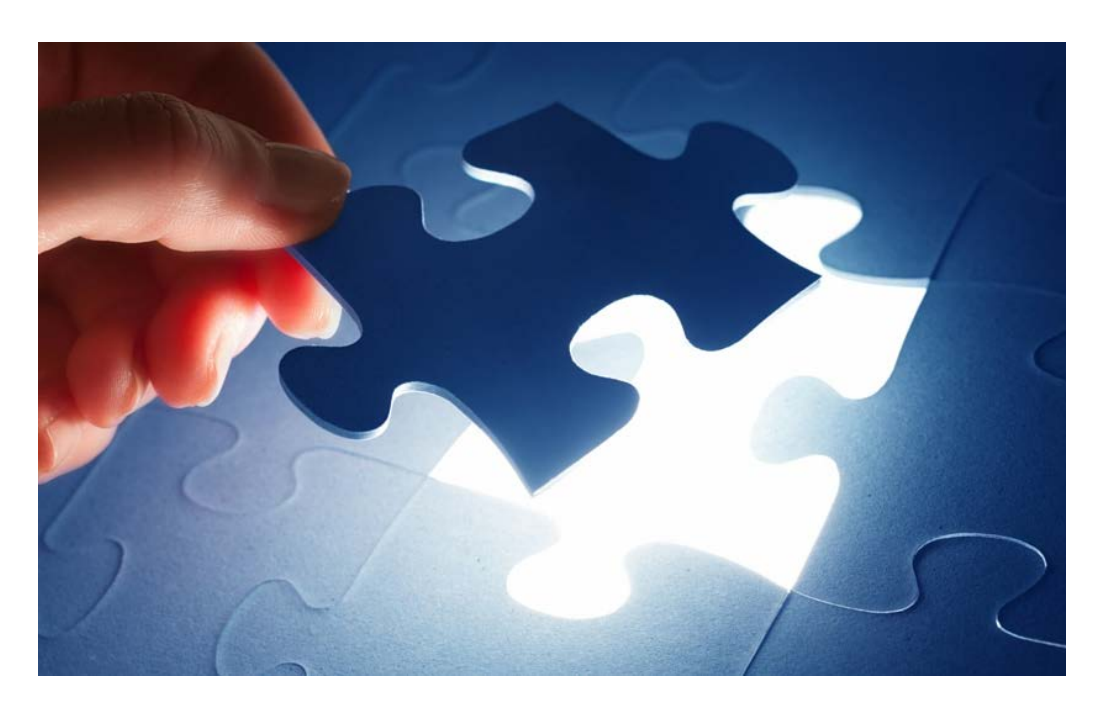

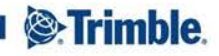

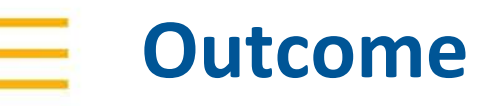

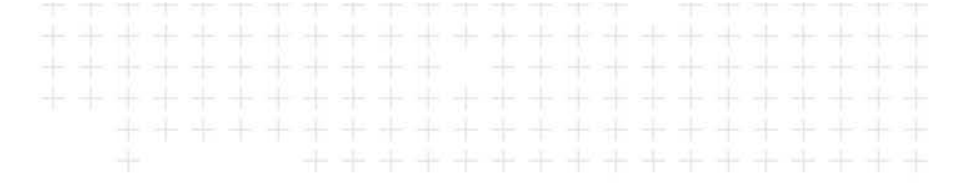

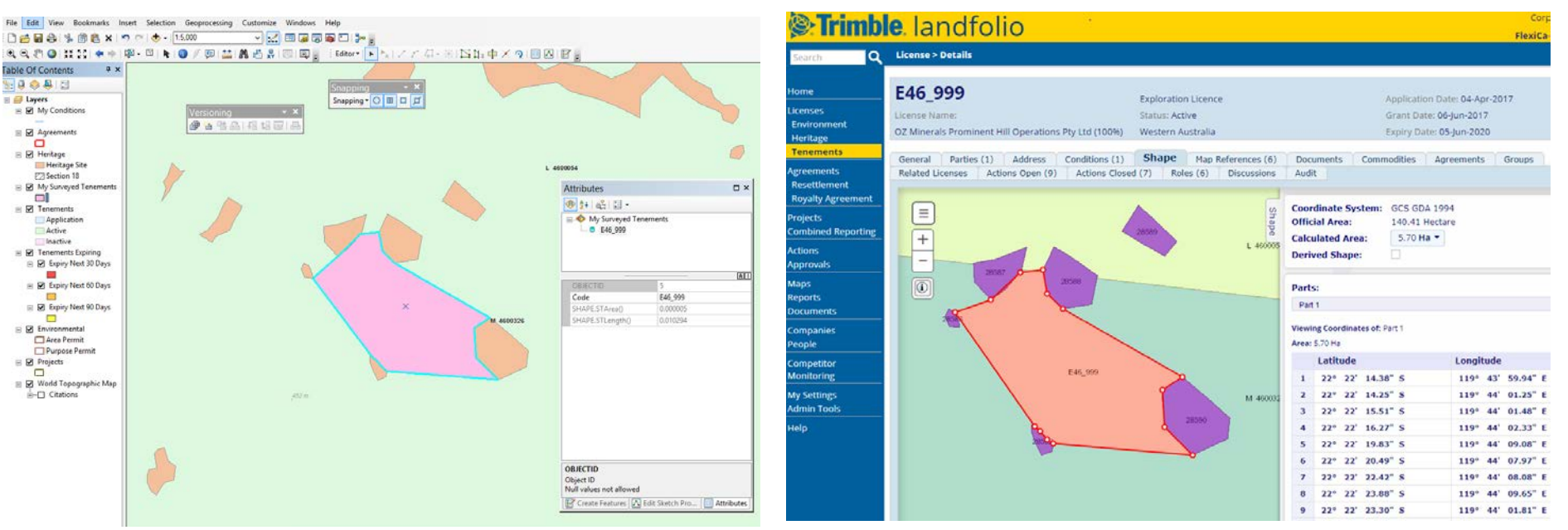

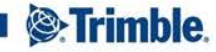

#### There's more to Shape Sync...

Line support

- Point support
- Densification

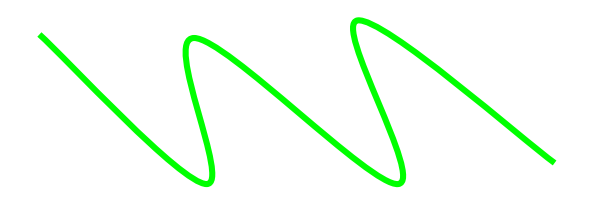

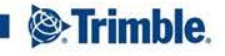

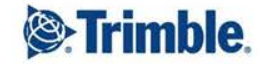

#### 

#### Getting the most out of the Maps

# Getting the most out of the Maps

- Show how maps have been used to cater for specific client requirements
- Different tools / features used to enhance maps
- All maps have their contents/layout defined in an mxd file, created in ArcMap
- Utilize all the ArcMap formatting tools to create a nice base map
- Customised configuration to create specific reports etc

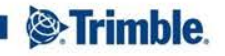

#### Getting the most out of the Maps

- Where are maps used?
  - Application Maps
    - Landfolio maps
    - View-only map portal
    - Online transaction portal
  - Maps in reports and documents
    - Word template reports
    - SSRS Reports
    - Map Print templates (generated directly from a map)

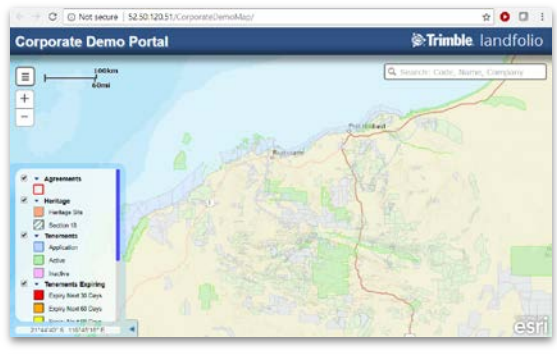

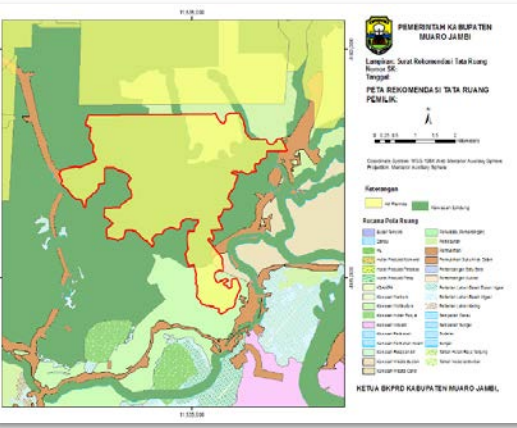

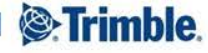

## Map Print Templates

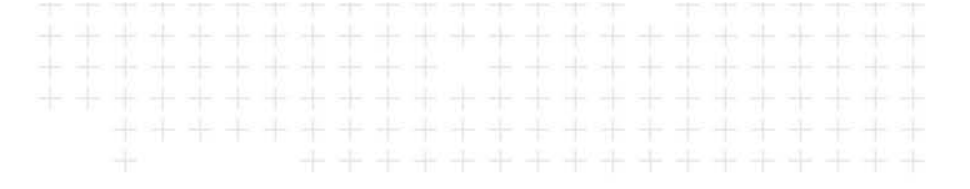

- Generated from the Maps in Landfolio
- Layout is defined in the template
  - Borders, North arrow, scale bar format, title, placement of legend, paper size and orientation
- The extent that map is to be printed at is defined in the Landfolio map, either:
  - Zoom to the required extend
  - Select an option in the printing options dialog to print at a selected scale

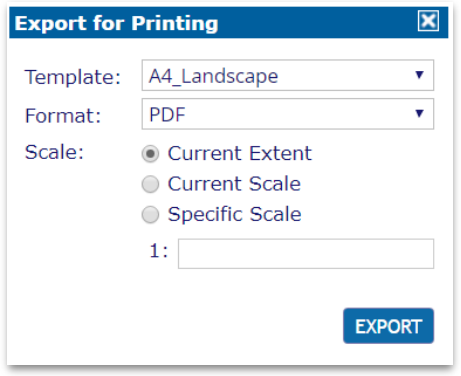

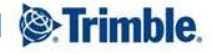

# Map Print Templates

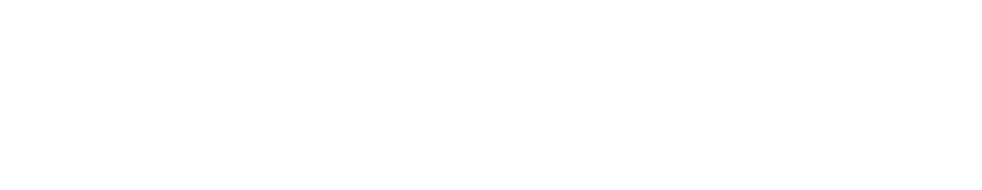

- For layers to include in the legend, the print template can be configured to either:
  - Only show layers for which data is visible at the current extent
  - Only show layers that are turned on in the Landfolio map

-> Single map print template can be used for multiple map printing requirements

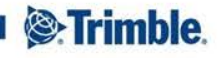

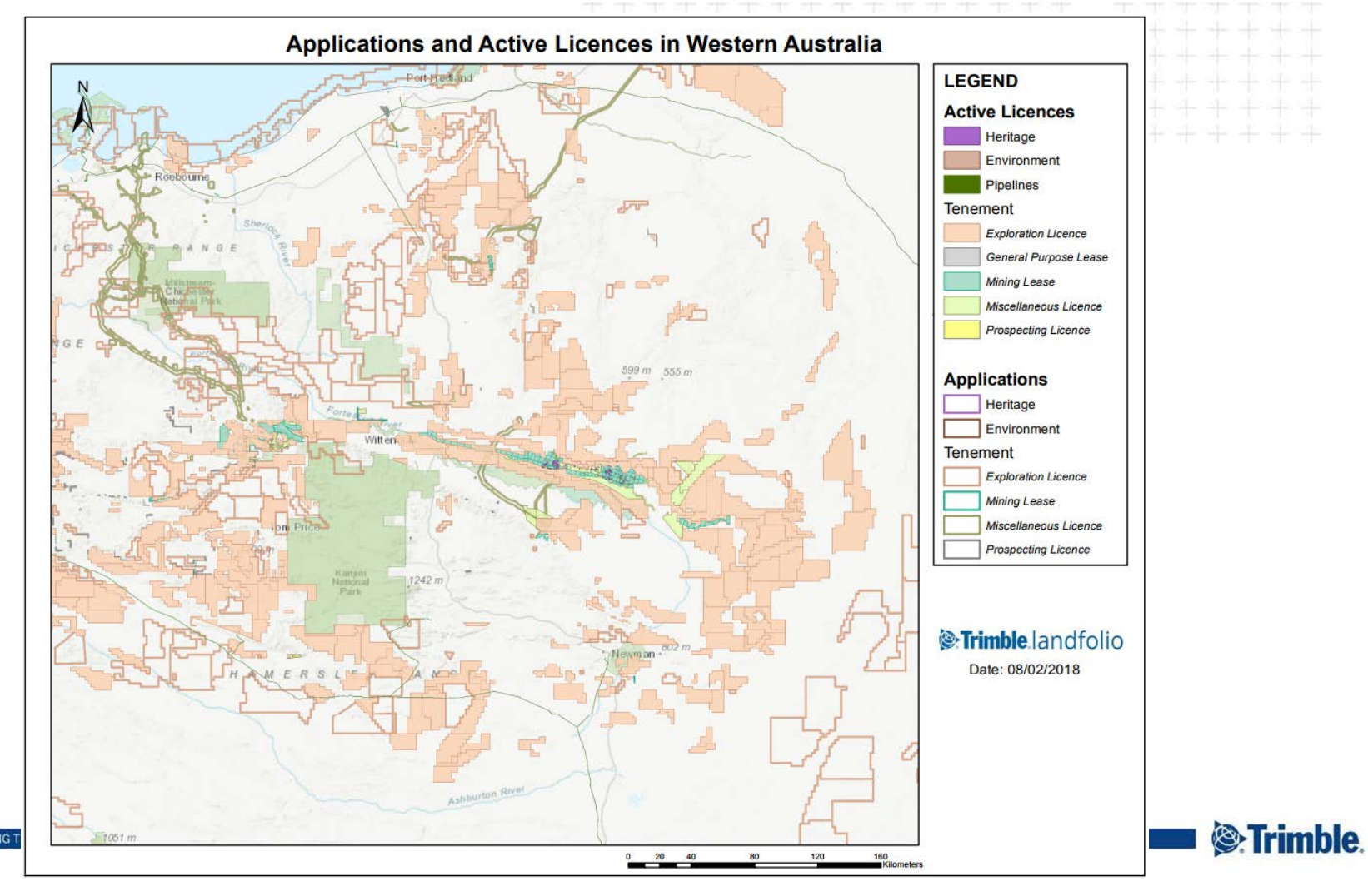

TRANSFORMING 1

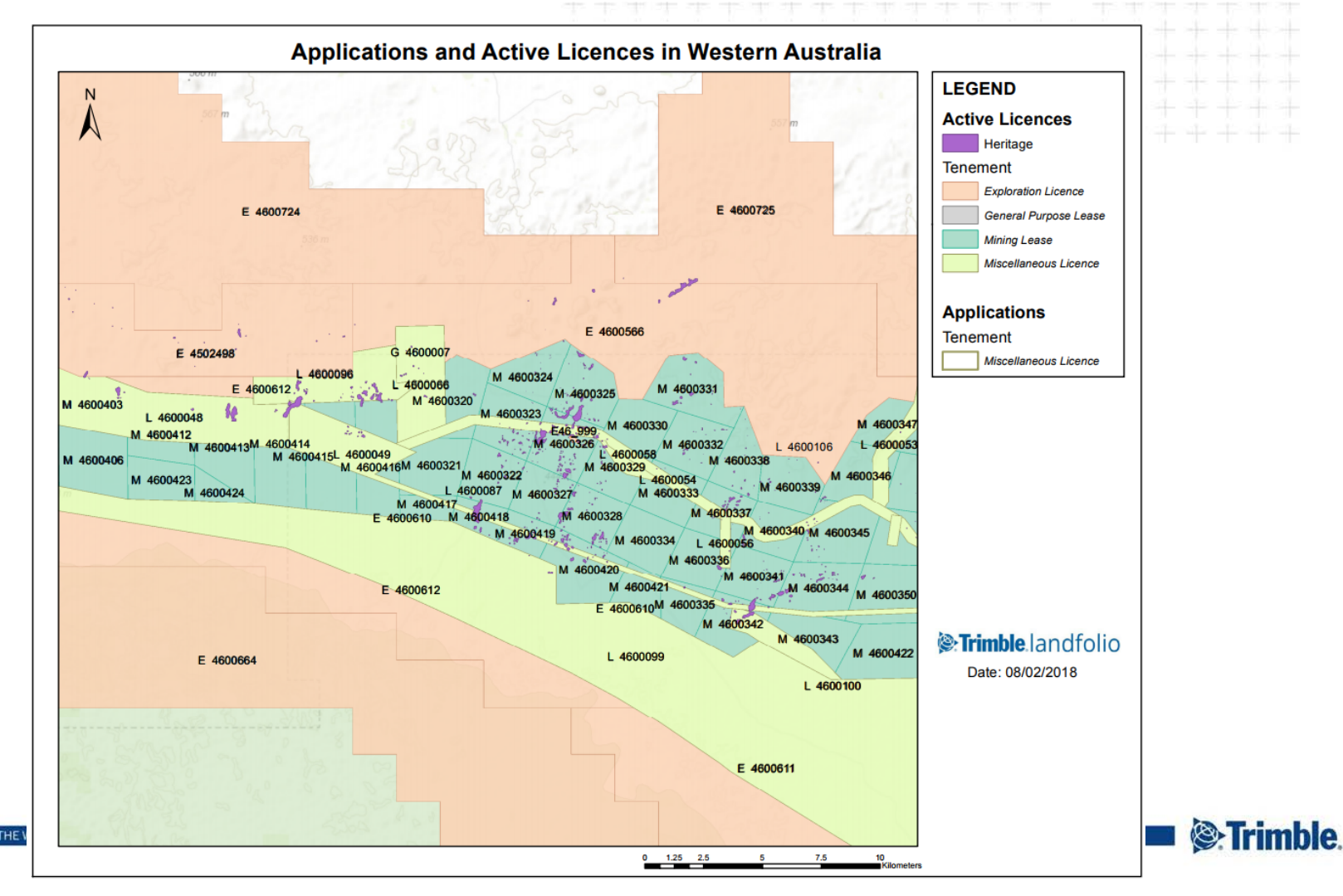

TRANSFORMING THE

#### **A0** Mining Title Map

- A0 size maps created as SSRS reports to show all Mining Titles for a country
- Done for the governments of Ivory Coast and Cameroon

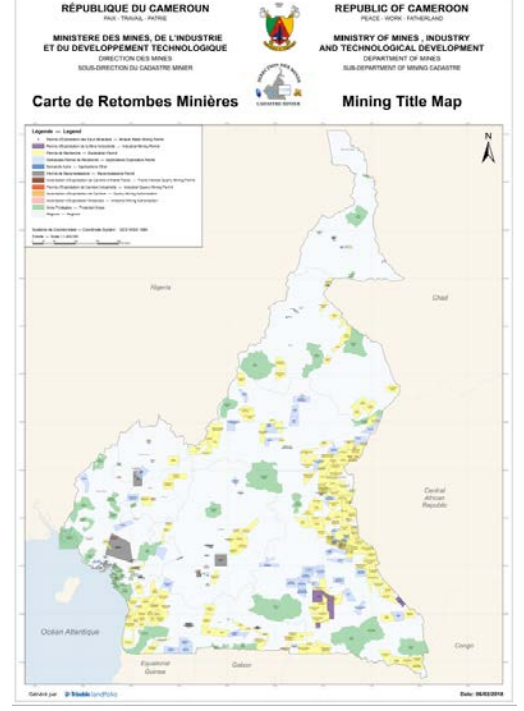

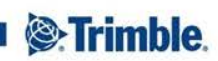

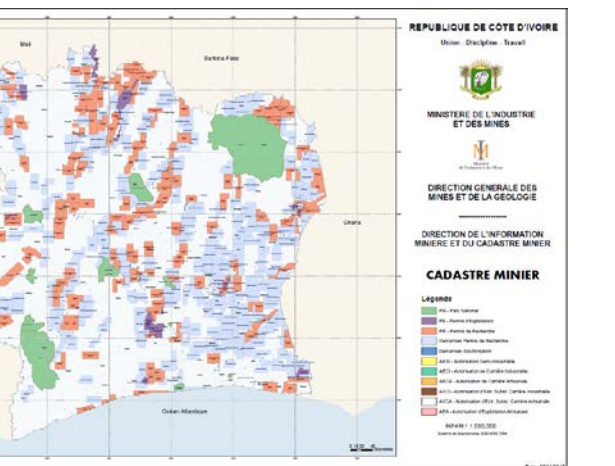

#### **License Reports**

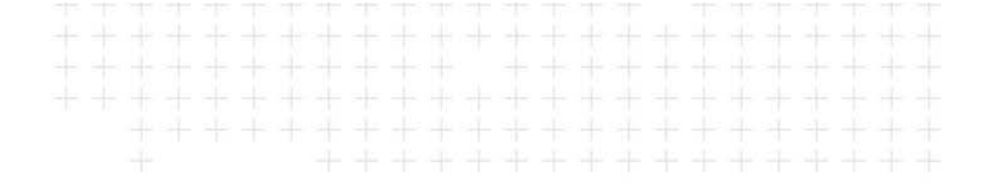

- SSRS report designed to highlight the shape of a selected license in a map
- Includes background layers as required
- Can includes a list of coordinates
- Example...

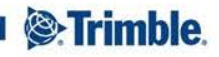

Coordonnées géographiques pour PR226:

전 에너 오늘, 저는 비슷 에너 공

#### MINISTERE DE L'INDUSTRIE ET DES MINES

#### DIRECTION GENERALES DES MINES ET DE LA GEOLOGIE

#### LE DIRECTEUR GENERAL

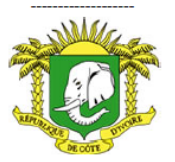

REPUBLIQUE DE COTE D'IVOIRE

Union- Discipline - Travail

#### Abidjan le 06/12/2016

| Détenteur de Permis: | Tata Steel CI SA                                     | Statut:                  | Renouvellement en cours |
|----------------------|------------------------------------------------------|--------------------------|-------------------------|
| Type de Permis:      | Permis de Recherches                                 |                          |                         |
| Numéro de Demande:   | Checked                                              | Date de Soumission:      |                         |
| Code de Permis:      | PR226                                                | Date d'Octroi:           | 30/07/2009              |
| Substance:           | Fer                                                  | Date de Fin de Validité: | 27/08/2016              |
| Département:         | Bangolo, Blolequin, Duekoue, Guiglo, Kouibly,<br>Man | Date d' Renouvellement:  | 28/08/2014              |

Superficie:

811.0000 km<sup>2</sup>

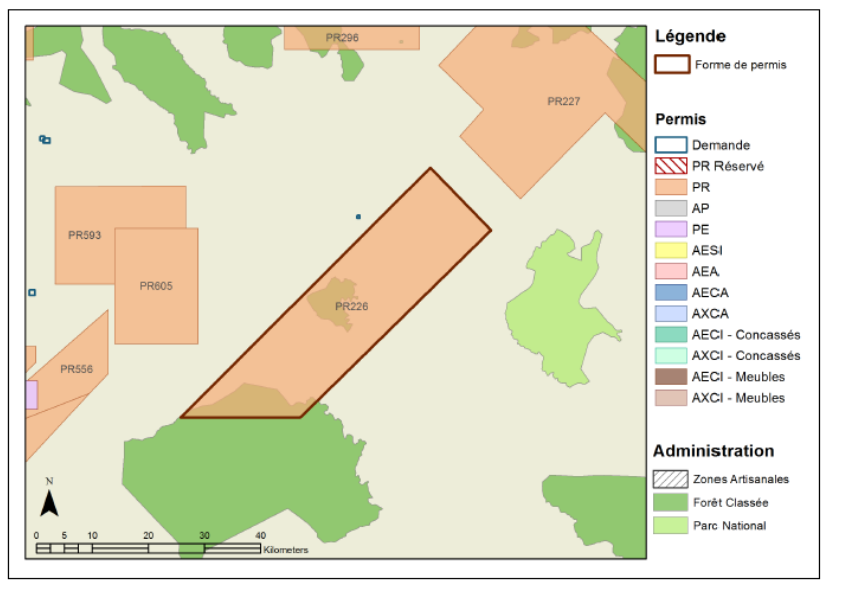

| Partie   | Points | Latitude        | Longitude       |
|----------|--------|-----------------|-----------------|
| Partie 1 | 1      | 7º 13' 45.00" N | 7º 28' 00.00" O |
| Partie 1 | 2      | 7º 07' 50.00" N | 7º 22' 10.00" O |
| Partie 1 | 3      | 6° 50' 00.00" N | 7º 40' 30.00" O |
| Partie 1 | 4      | 6° 50' 00.00" N | 7º 52' 00.00" O |
| Partie 1 | 5      | 7º 13' 45.00" N | 7º 28' 00.00" O |

### **Project** Map

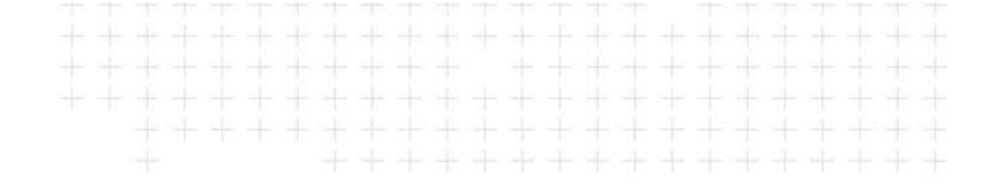

- SSRS report showing all licenses for a particular project
- Example from African Barrick Gold (now Acacia) showing all licenses for their Buzwagi project in Tanzania

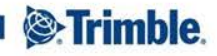

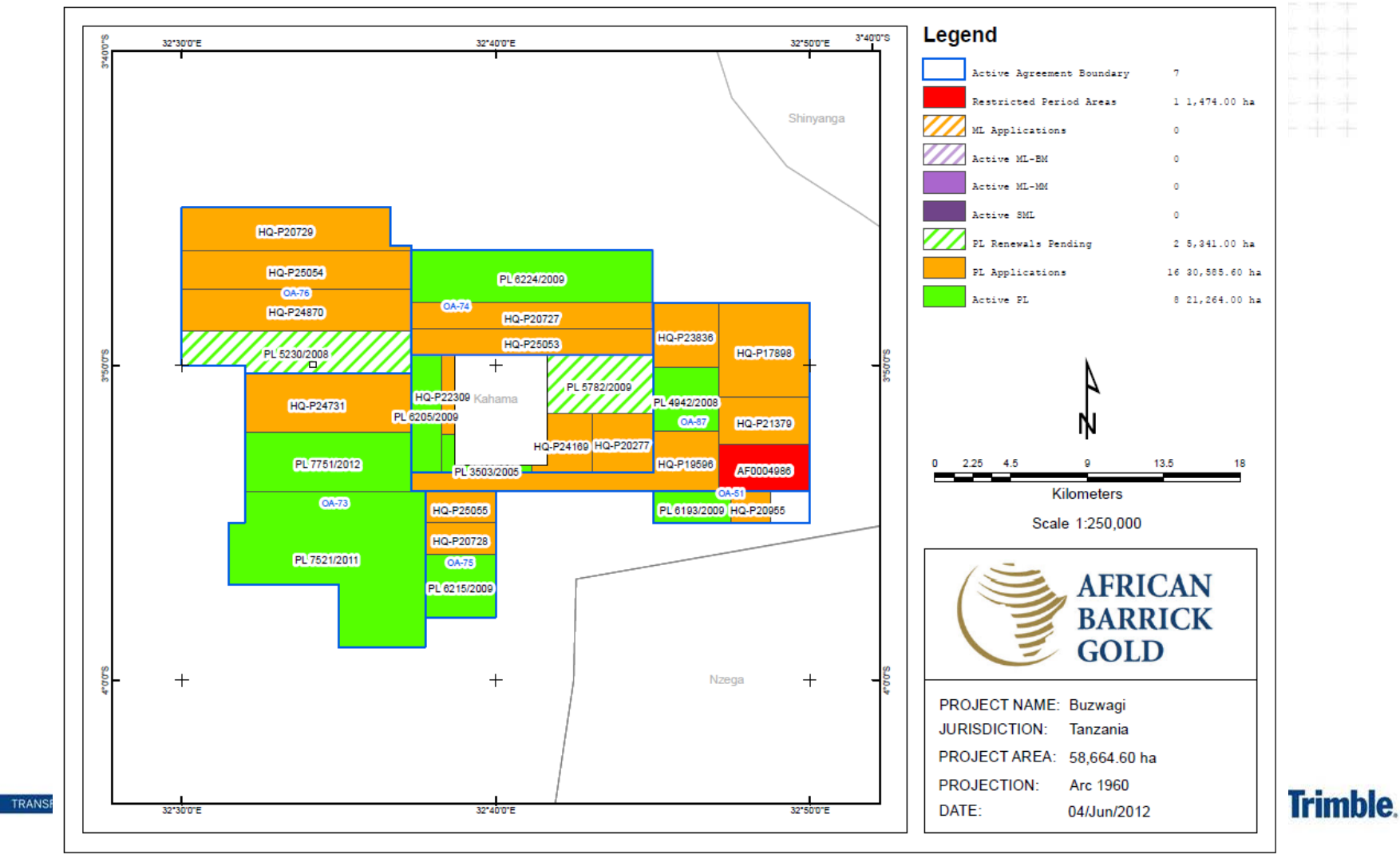

#### **Compensation Map**

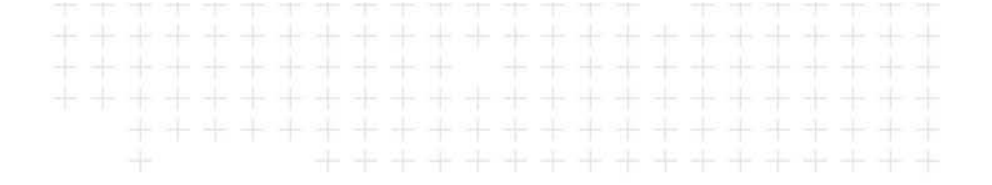

 SSRS Report showing the status of compensation claims for a mining site

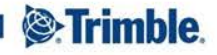

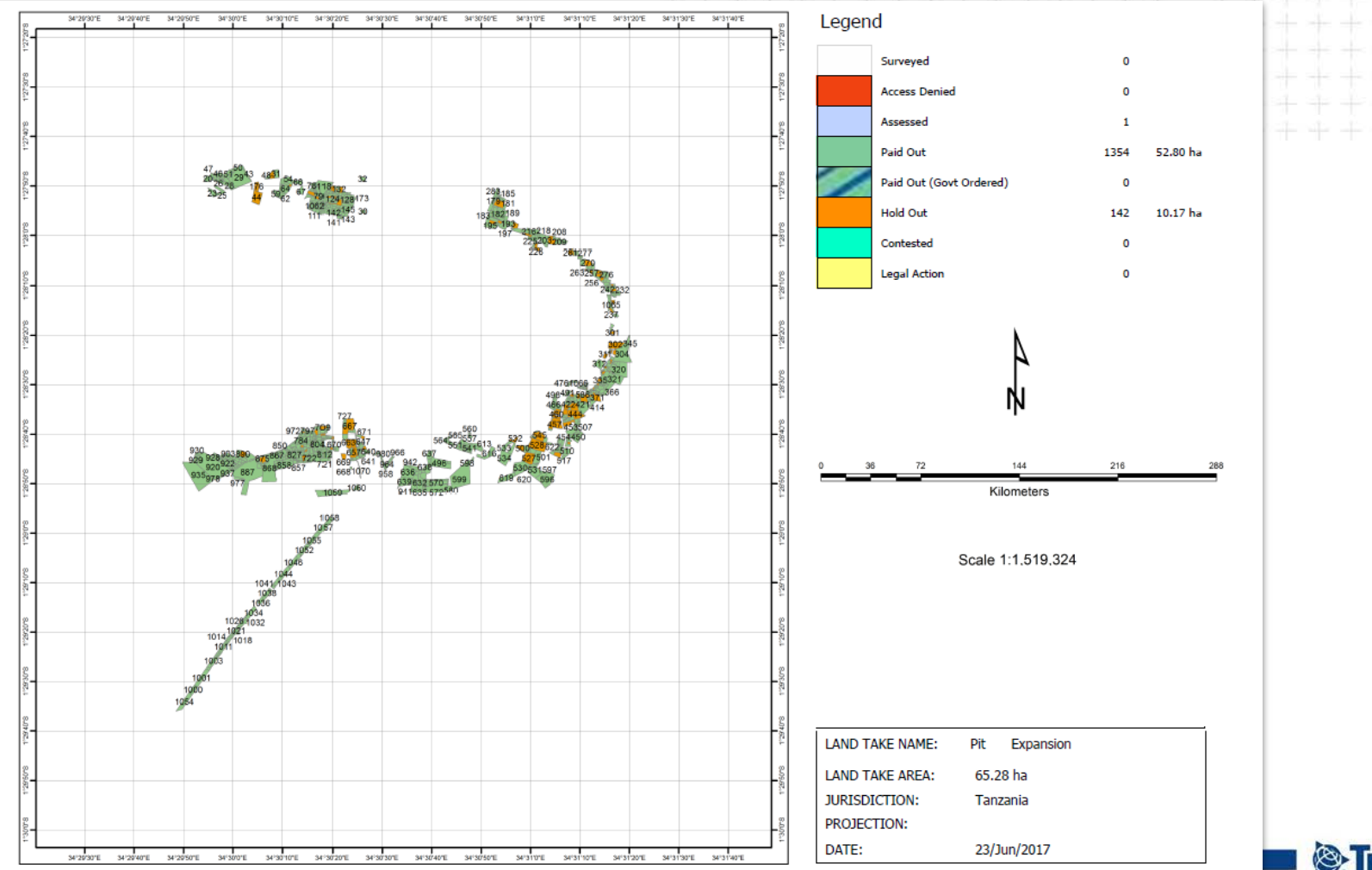

#### Trimble.

#### Shape Validation Results

- Word template or SSRS reports showing the results of Spatial Validations
- Based on the information recorded on Shape Validation actions
- May include:
  - Lists of validation checks, overlaps, overlapping area
  - Maps showing overlaps, results shape
  - Coordinates and official areas of validation shape and results shape

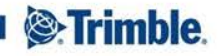

#### Shape Validation Results

- Example:
- Kenya Government results of shape validation in committee summary report

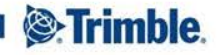

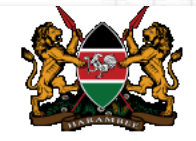

. . . . . . . . . . . . .

Trimble.

| ian test 444 Spatial Mining Company Ltd (100%) |                                           |                             |                                               |
|------------------------------------------------|-------------------------------------------|-----------------------------|-----------------------------------------------|
| Application Date:                              | 30/11/2017 16:13:33                       | CR12:                       | Received and Referenced.                      |
| Application Fee Paid:                          | 30/11/2017                                | Financial Capability:       | Accounts in Good standing.                    |
| Area Applied:                                  | 305.00 Cadastral Blocks                   | Technical Capability:       | Technical Capabilities analysed and approved. |
| Available Area:                                | 305.00 Cadastral Blocks                   | Program Supervisor:         | Kenyan National Supervisor Approved.          |
| Locality:                                      | Isiolo                                    | Consent:                    | Consent Received.                             |
| Commodities:                                   | Group E: Base and Rare Metals Group       | Tax Compliance Certificate: | Received.                                     |
| Registration:                                  | Received                                  | Valid Prospecting Right:    | Referenced.                                   |
| Work Programme:                                | Work Programme needs to be more detailed. | Company Directors:          | In good standing.                             |
| Comment:                                       |                                           |                             |                                               |
| Technical Committee<br>Recommendation:         | Recommendation Rejection - Forward to MRB |                             |                                               |

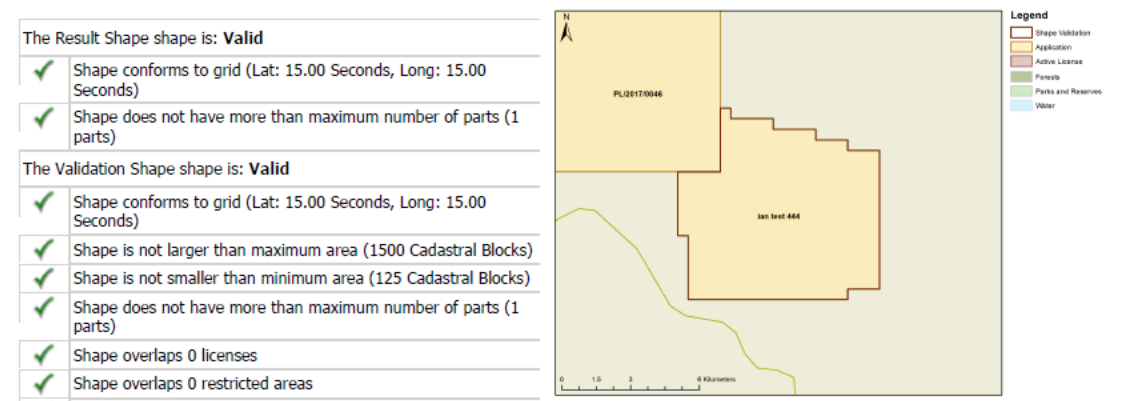

Shape validated successfully against map references

#### Shape Validation Results

- Example:
- Indonesia Districts: Permit overlap report

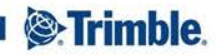
#### Kesesuaian Rencana Tata Ruang Nomor Perizinan: MJ/BKPRD/KTR/2016/0043 Area: 9,4838 km<sup>2</sup> Jenis Perizinan: Kesesuaian Tata Ruang -Provinsi: Jambi Perkebunan Pemilik: Kate Wood Kabupaten: KAB, MUARO JAMBI Tanggal Permohonan: 24/08/2016 SUBDISTRICT: xxx DESA: yyyy

#### Hasil Analisis Spasial

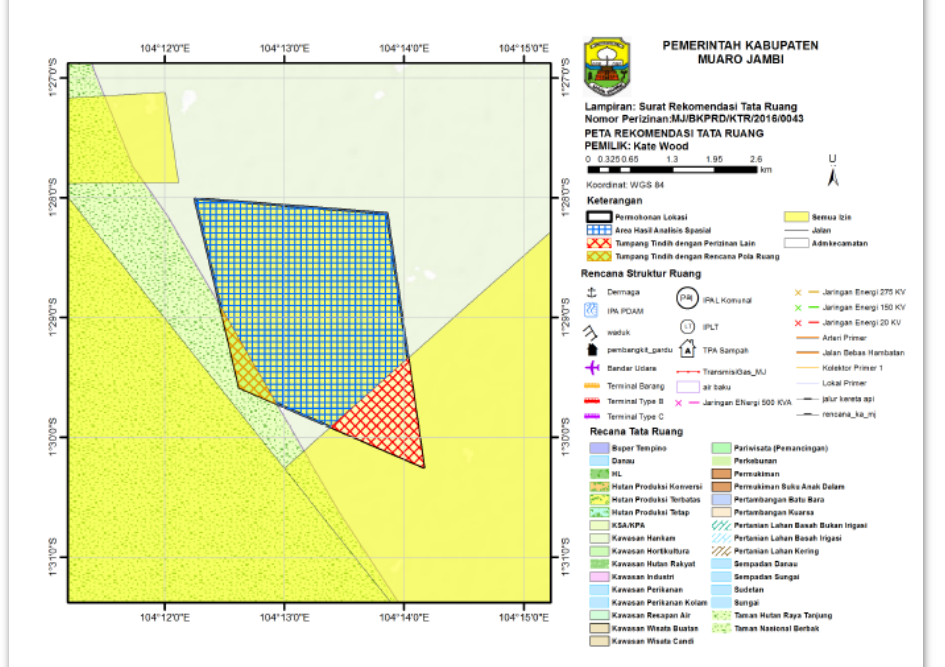

#### Tumpang Tindih dengan Perizinan Lain:

| Nomor               | Jenis Perizinan                                                | Status                                              | Tanggal<br>Berakhir | Pemilik             | Area Tumpang<br>Tindih |
|---------------------|----------------------------------------------------------------|-----------------------------------------------------|---------------------|---------------------|------------------------|
| Budi/KTR/01/T<br>ES | Kesesuaian Tata Ruang -<br>Perumahan dan Kawasan<br>Permukiman | (Documents<br>Verified &<br>waiting KTR)<br>Dokumen |                     | PT.Budi Oxygen Jaya | 9481.1460 Ha           |

### Tumpang Tindih dengan Rencana Pola Ruang: Kelas Fitur Kategori Area Tumpang Tindih Diizinkan Bersyarat/Dilarang MJ\_SDP\_TamanNasionalBerbak Taman Nasional Berbak 31.4890 Ha Dilarang

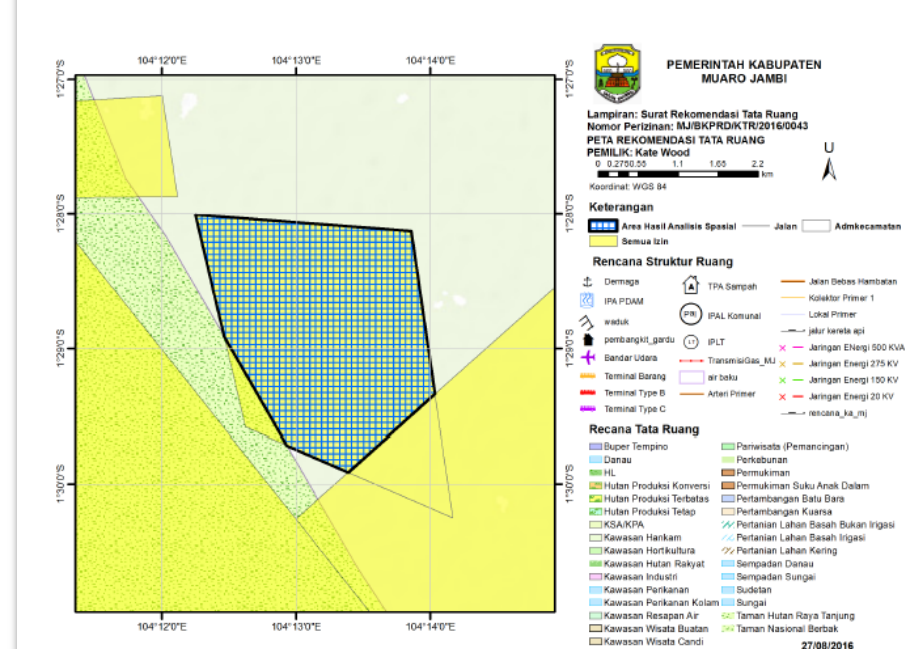

Area yang diizinkan: 8,0338 km²

Area Hasil Analisis Spasial

Koordinat Area Hasil Analisis Spasial:

| Bagian | Titik | Bujur           | Lintang           |
|--------|-------|-----------------|-------------------|
| 1      | 1     | 1° 29' 54.80" S | 104° 13' 23.19" T |
| 1      | 2     | 1° 29' 42.94" S | 104° 12' 55.80" T |
| 1      | 3     | 1° 28' 54.83" S | 104° 12' 27.88" T |
| 1      | 4     | 1° 28' 00.35" S | 104° 12' 14.98" T |
| 1      | 5     | 1° 28' 07.76" S | 104° 13' 51.38" T |
| 1      | 6     | 1º 29' 20 38" 5 | 104º 14' 01 96" T |

### Shape Validation Results

- Example:
- Ivory Coast government Application spatial validation report

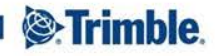

### MINISTERE DE L'INDUSTRIE ET DES MINES

DIRECTION GENERALES DES MINES ET DE LA GEOLOGIE

-----

LE DIRECTEUR GENERAL

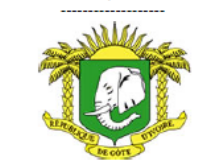

REPUBLIQUE DE COTE D'IVOIRE

Union- Discipline -Travail

#### Abidjan le 18/12/2016

#### RAPPORT DE VALIDATION DE LA FORME

-----

| Société :                              | TEST-AT              |
|----------------------------------------|----------------------|
| Numéro d'enrégistrement de la demande: | XPR0016              |
| Type :                                 | Permis de Recherches |
| Substance :                            | Or                   |
| Département :                          | Mankono              |

#### Coordonnées géographiques:

| Partie   | Points | Latitude        | Longitude       |
|----------|--------|-----------------|-----------------|
| Partie 1 | 1      | 8° 12' 57.19" N | 5° 57' 05.73" O |
| Partie 1 | 2      | 8° 12' 57.19" N | 5° 51' 17.19" O |
| Partie 1 | 3      | 8° 19' 55.49" N | 5° 51' 22.13" O |
| Partie 1 | 4      | 8° 19' 57.94" N | 5° 57' 13.15" O |
| Partie 2 | 1      | 8° 12' 00.00" N | 5° 59' 00.00" O |
| Partie 2 | 2      | 8° 21' 00.00" N | 5° 59' 00.00" O |
| Partie 2 | 3      | 8° 21' 00.00" N | 5° 50' 00.00" O |
| Partie 2 | 4      | 8° 12' 00.00" N | 5° 50' 00.00" O |

Superficie: 136.4334 km<sup>2</sup>

#### VALIDATION

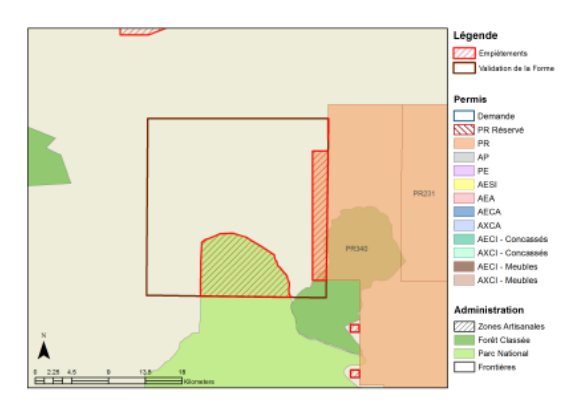

#### Résultats des Validations Spatiales:

| Message                                                                        |
|--------------------------------------------------------------------------------|
| La Forme est plus grande que la superficie maximale (400.0000 Kilomètre carré) |
| La Forme empiète sur 1 permis                                                  |
| La Forme empiète sur 1 zone(s) interdite(s)                                    |
| La Forme n'est pas Rectiligne                                                  |

#### Liste d'Empiètements

Empiètements de Permis:

| Code  | Туре                 | Statut | Substance | Détenteur de Permis | Superficie de<br>l'Empiètement |
|-------|----------------------|--------|-----------|---------------------|--------------------------------|
| PR340 | Permis de Recherches | Actif  | Or        | Lgl Resources Ci Sa | 27.8918 km²                    |

La Forme empiète sur empiètements de zones interdites:

| Zones concernées | Nom         | Superficie de<br>l'Empiètement | Avertissement /<br>Restriction |
|------------------|-------------|--------------------------------|--------------------------------|
| Parcs_Nationaux  | PN MARAHOUE | 67.7065 km²                    | Restriction                    |

### CONCLUSION : Rejet de la demande

# Shape Change for Relinquishment

- In many jurisdictions it is a requirement to relinquish part of the license area on renewal
- Area that is relinquished is recorded on a shape change action
- Maps or reports designed to display information about or the areas of relinquishment
- Example: Guinea government
  - When a license is renewed or converted to an operation license, required to relinquish 50% of area
  - Laver included in the map MING THE WAY THE WORLD WORKS

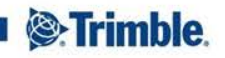

### **Shape Change for Relinquishment**

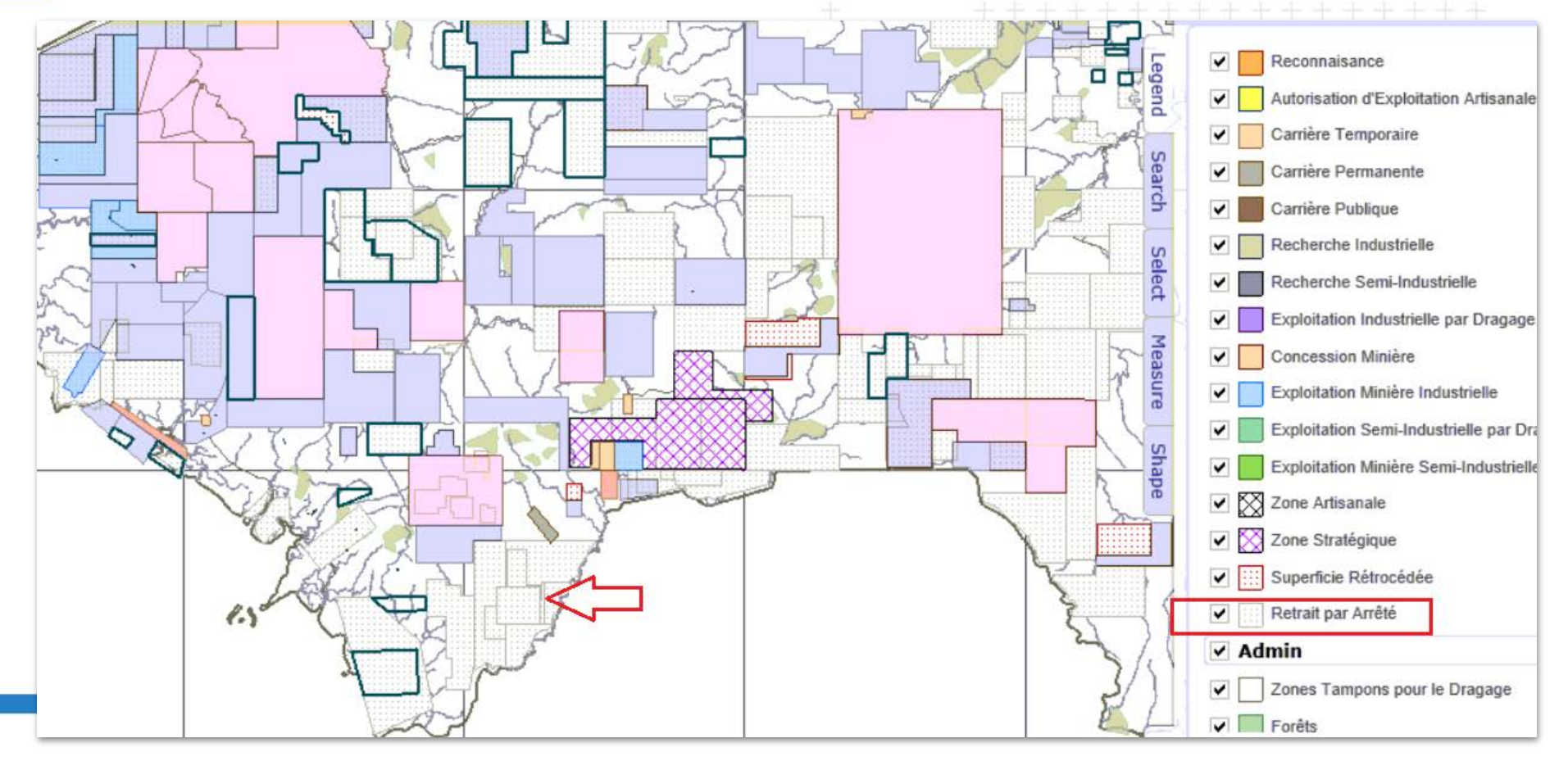

# Shape Change for Relinquishment

- Example: Ivory Coast government
  - When a license is renewed there may be a relinquishment
  - Percentage of area relinquished determines how much the license holder needs to pay
    - > 25% no fee
    - < 25% fee based on % area relinquished</p>
  - Report showing current shape and area, renewal shape and area plus Percentage Area Relinquished

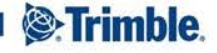

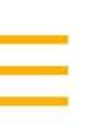

| MINIST                                                  | ERE DE L'INDUSTRIE                              |    | REPUBLIQUE<br>Union- Di                                                                                                    | DE COTE D'IVOIRE<br>scipline –Travail |  |  |  |
|---------------------------------------------------------|-------------------------------------------------|----|----------------------------------------------------------------------------------------------------|---------------------------------------|--|--|--|
| DIRECTION GENERALES DES<br>MINES ET DE LA GEOLOGIE<br>  |                                                 | TE |                                                                                                    | 4                                     |  |  |  |
|                                                         |                                                 |    |                                                                                                    | +                                     |  |  |  |
|                                                         |                                                 |    | Abidjan le 23/1                                                                                                    | 1/2016                                |  |  |  |
| Code du Permis:<br>Parties du Permis:<br>Date d'Octuai: | PR0034<br>Test Carolyn Mining Ltd<br>23/11/2016 |    | Départements:<br>Superficie initiale:<br>Superficie du renouvellement:                                                                                                    | Touba<br>203.1253 km²<br>169.2677 km² |  |  |  |
| Date d'Expiration:                                      | 22/11/2020                                      |    | Pourcentage de la réduction:                                                                                                    | 16.67%                                |  |  |  |
| Forme Existante                                         | QUNTEQUELA                                      |    | Légende<br>Forme Existante                                                                                                    |                                       |  |  |  |
|                                                         | P10054                                          |    | Permis           Dorrande           PR Reserve           PR           AP           PC           ARA           ARCI-Consosele           ARCI-Consosele           ARCI-Vertex |                                       |  |  |  |

AXCI - Concassés AXCI - Mesbles Administration Zones Artisanales Forêt Classee Parc National Frontières

#### Forme de Renouvellement

PH IR SANGES 6 9 12

٨

HHH

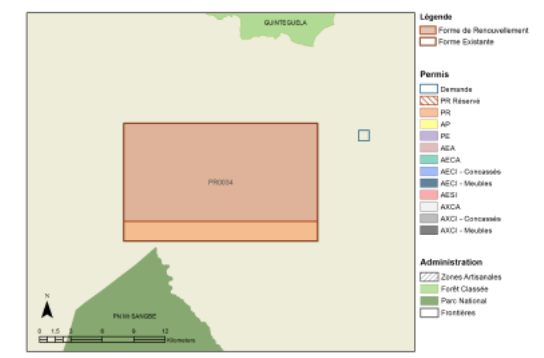

TRANSFORMING THE WAY THE WORLD WORKS

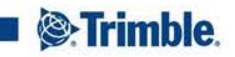

# Background Layers

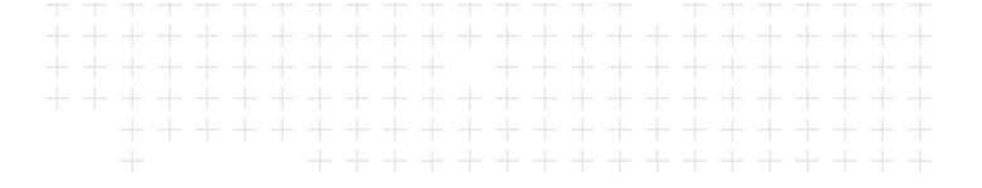

 Various background layers can be added to a map to enhance the visual appeal and usefulness of a map

Examples of background layers in Map portals:

- Geological layer
  - Guinean Government
  - Tanzanian Government
  - Ugandan Government

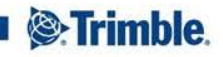

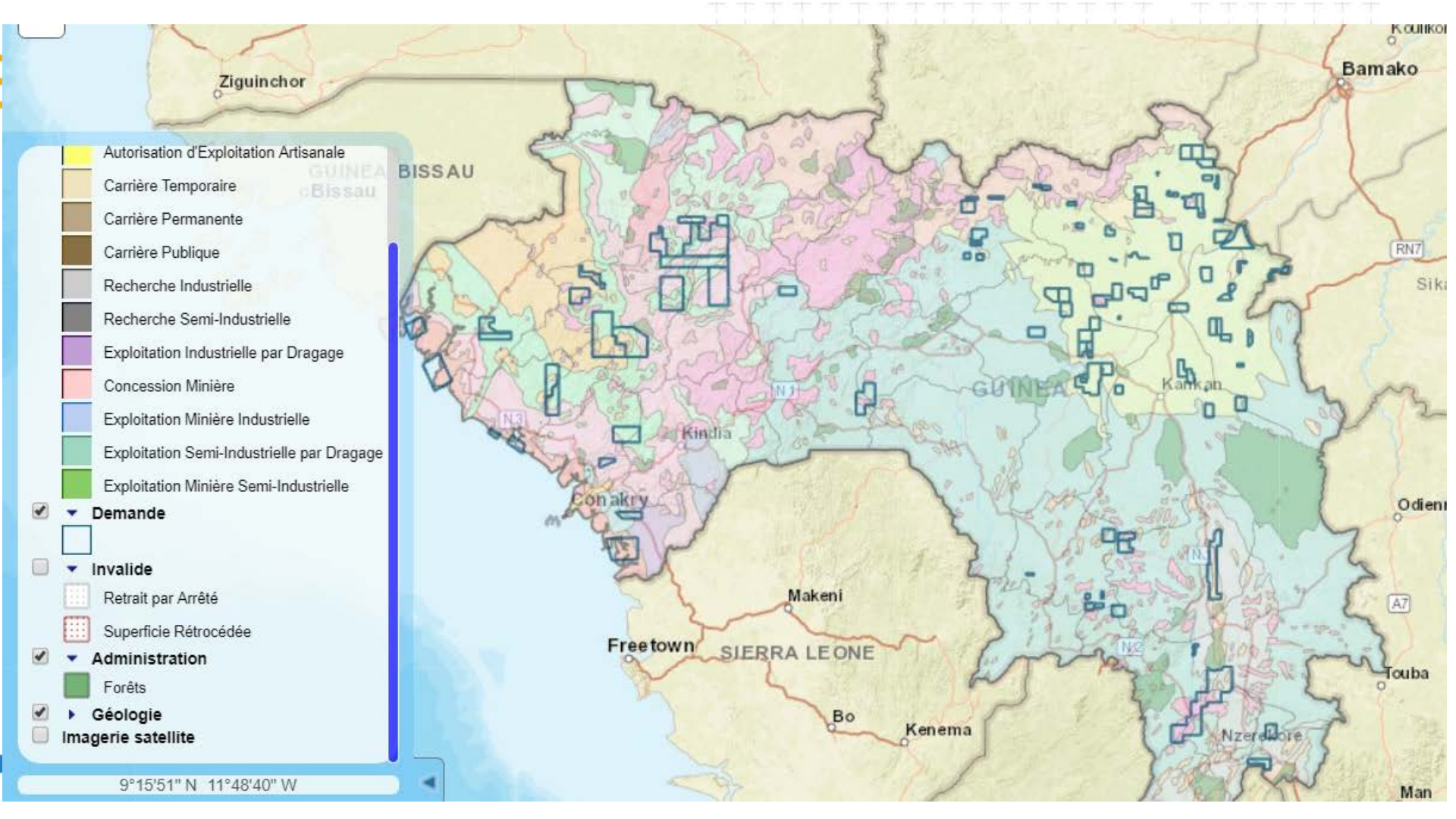

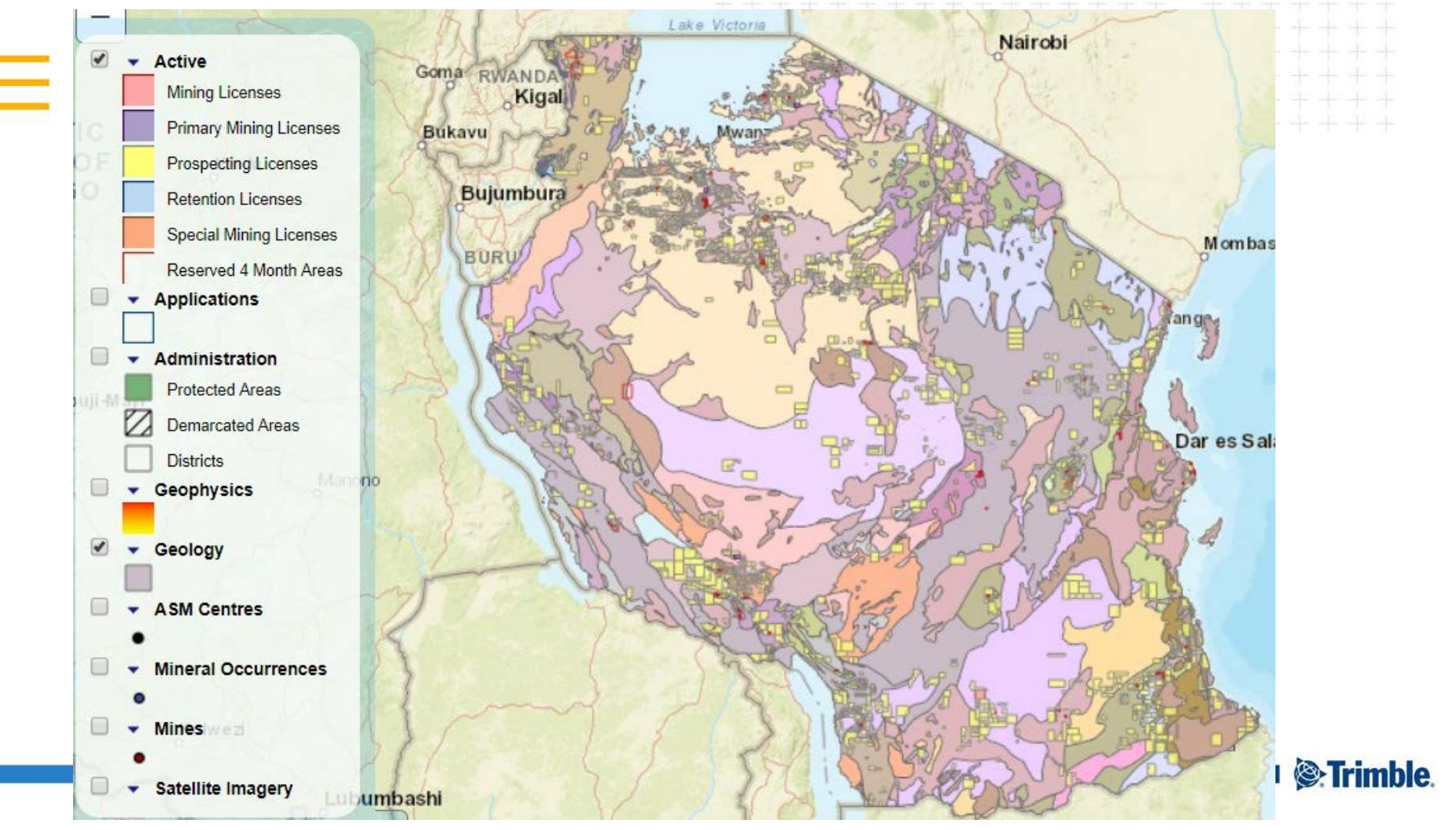

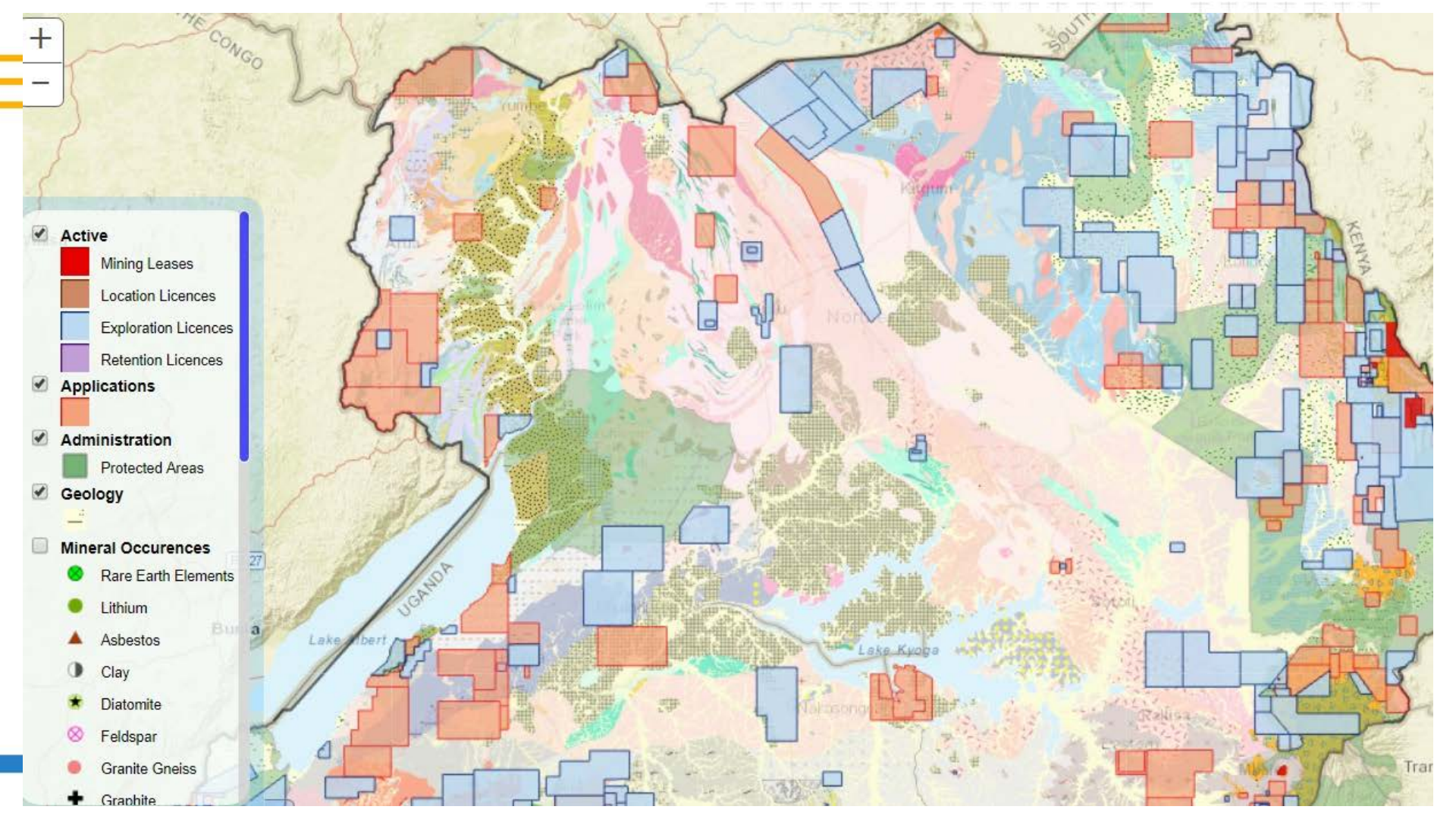

# Background Layers

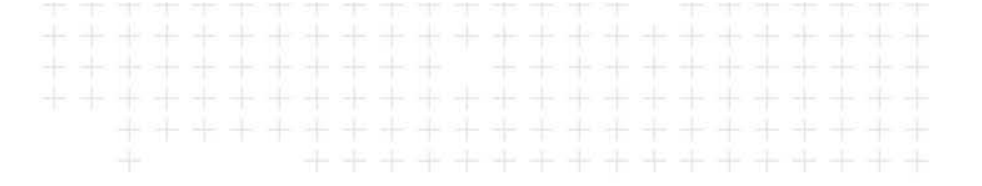

Example of background layer in Map portals:

- Geophysical layer - Tanzanian Government

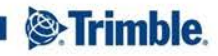

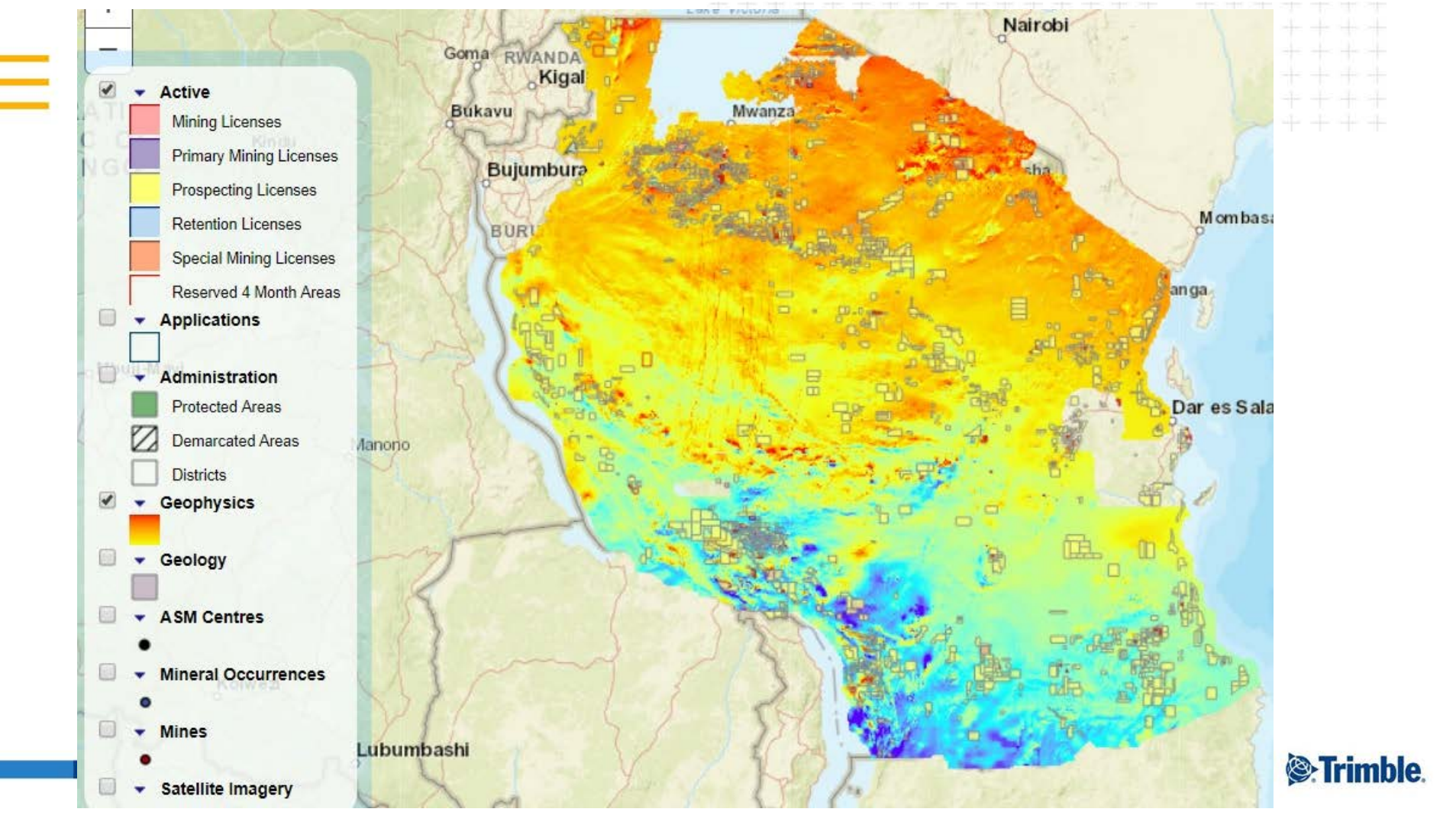

# **Background Layers**

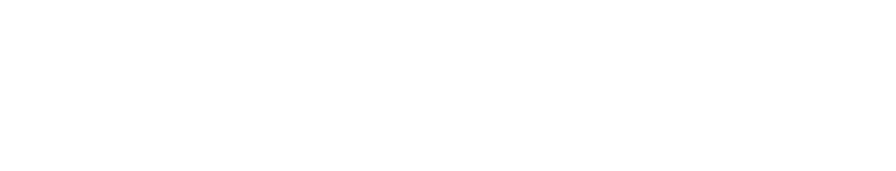

Example of background layers used in map reports/documents:

 Topographic map - used by Ugandan government in granting document

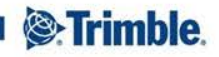

### Special Prospecting License No. SPL/1262

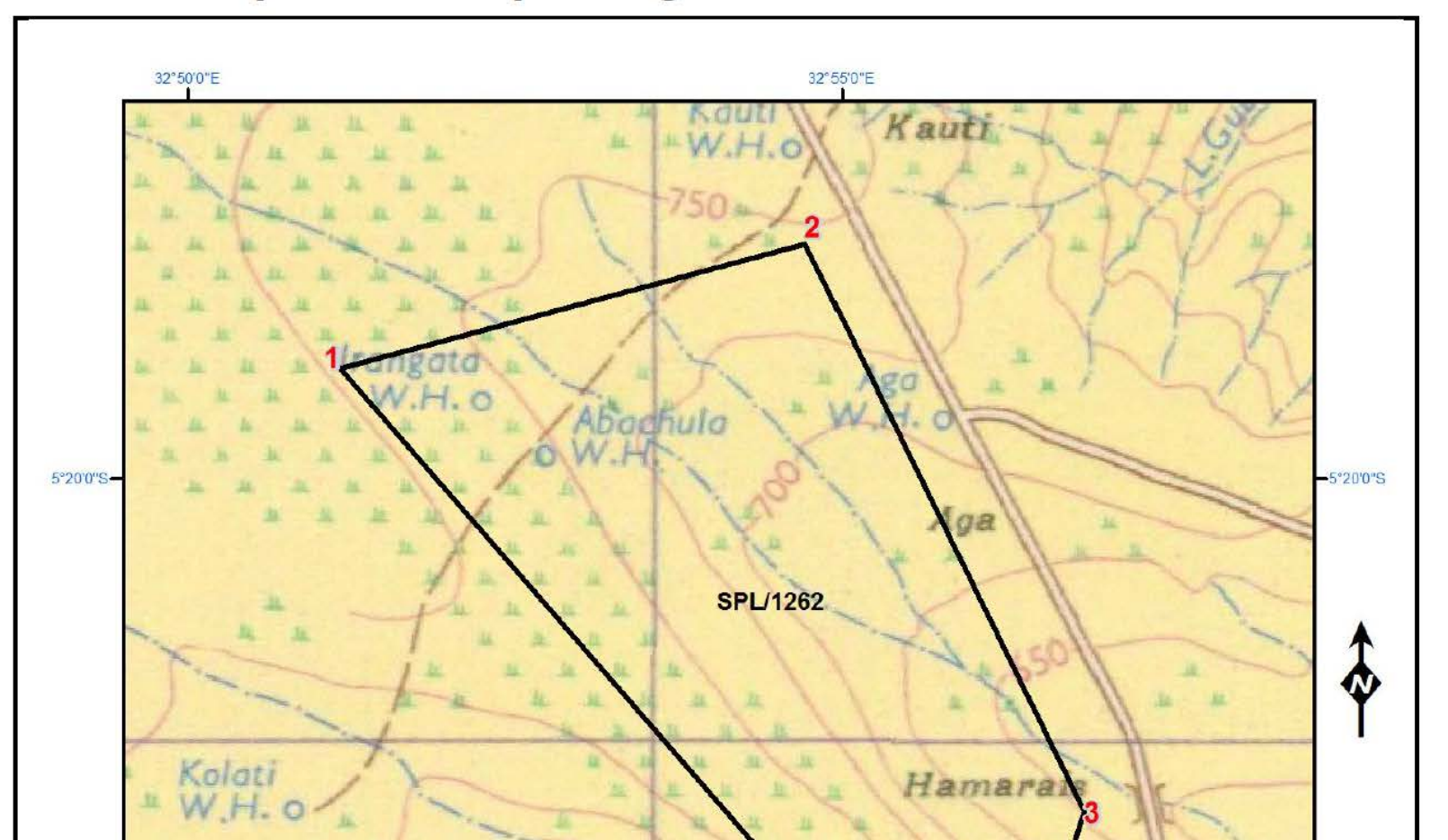

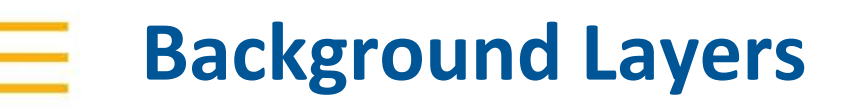

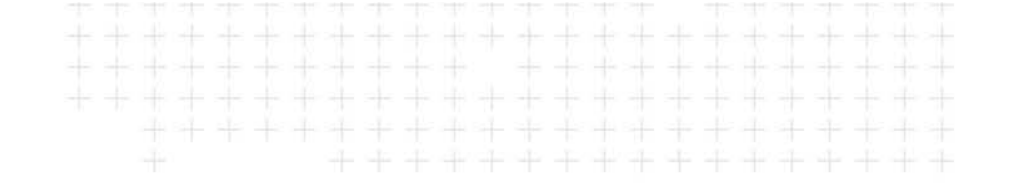

Example of background layers used in map reports/documents:

 Digital Elevation Model showing relief of surface - used by Laos government

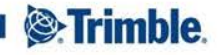

### ແຜນວາດຂອບເຂດເນື້ອທີ່ອະນຸຍາດສຳປະທານເພື່ອການຊອກຄົ້ນ, ສຳຫຼວດ ຂອງ <mark>ການທິດສອບທາງກວ້າງຂອງພື້ນຂຸດຄົ້ນບໍ່ແ</mark>ຮ່ (Spatial

Mining Test Co., Ltd)

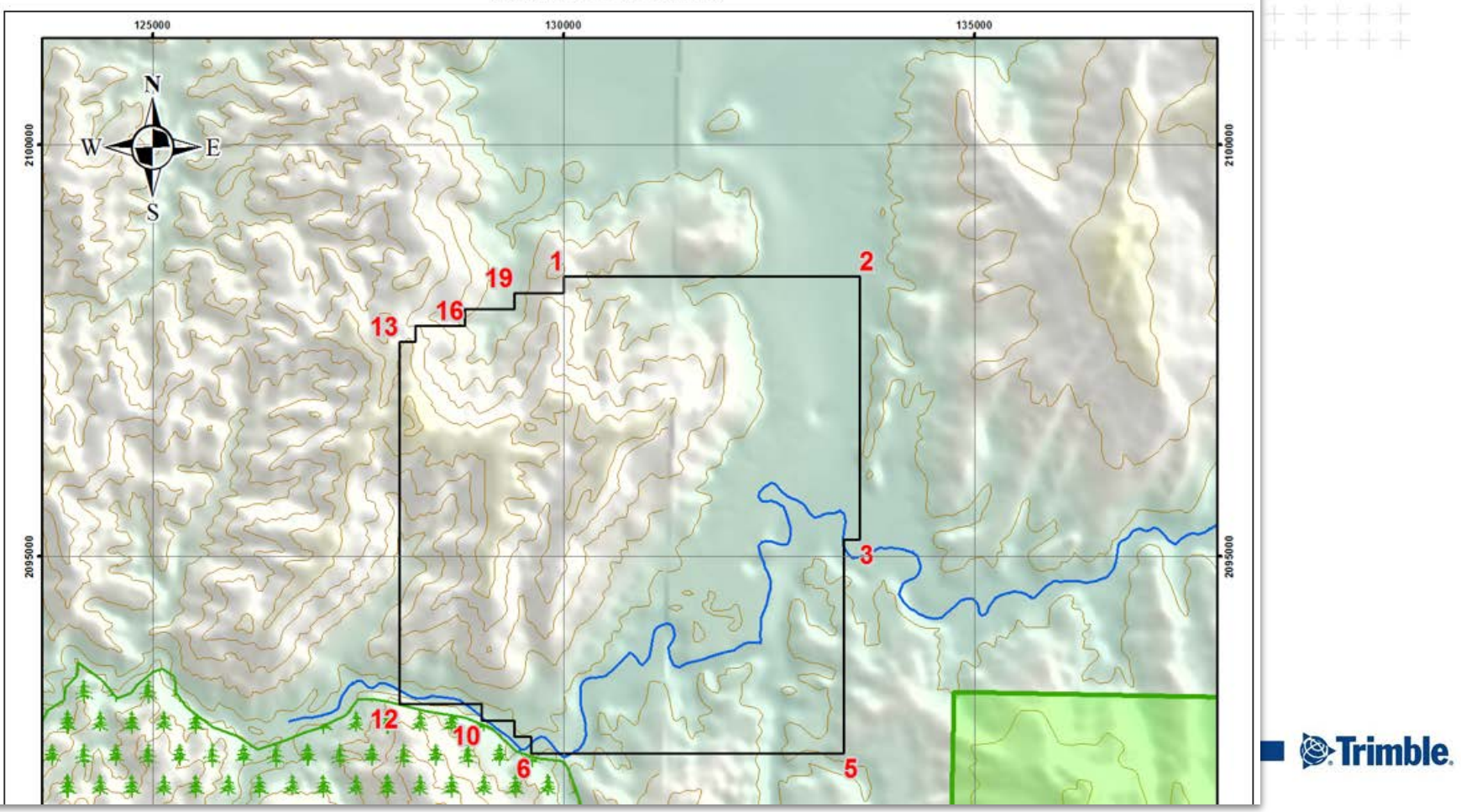

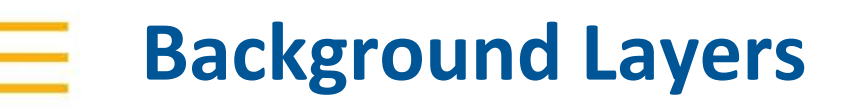

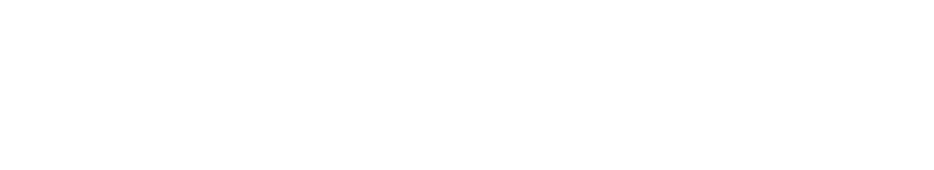

Example of background layers used in map reports/documents:

 Spatial Development Plans - used by some of the Indonesian District government offices

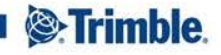

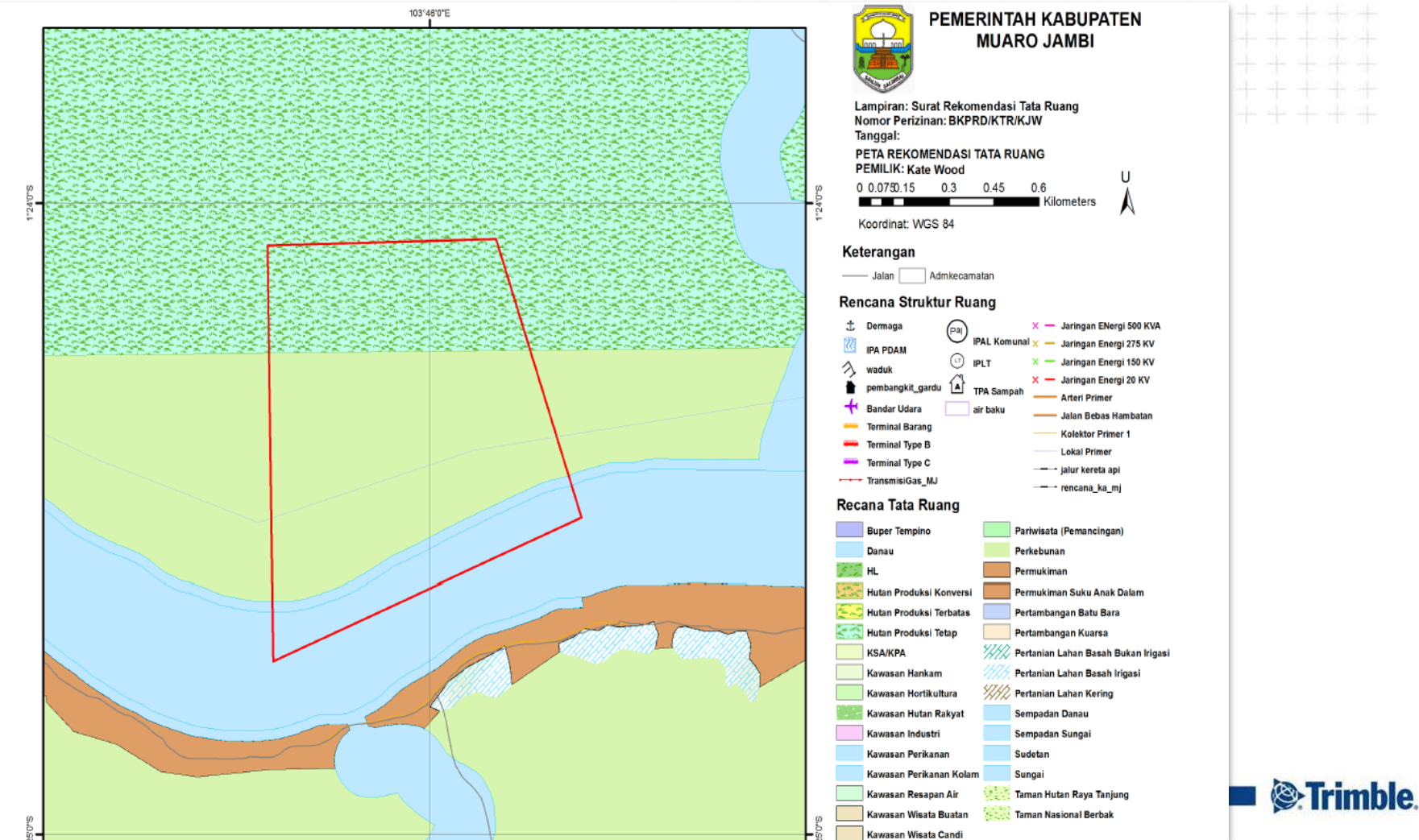

# Commodity Focused Maps

- Maps designed to only show licenses which are associated with specific commodities
- Example: Guinea Government
  - Separate Map Services and Map Print templates to show different commodities eg Bauxite, Gold etc

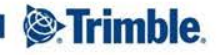

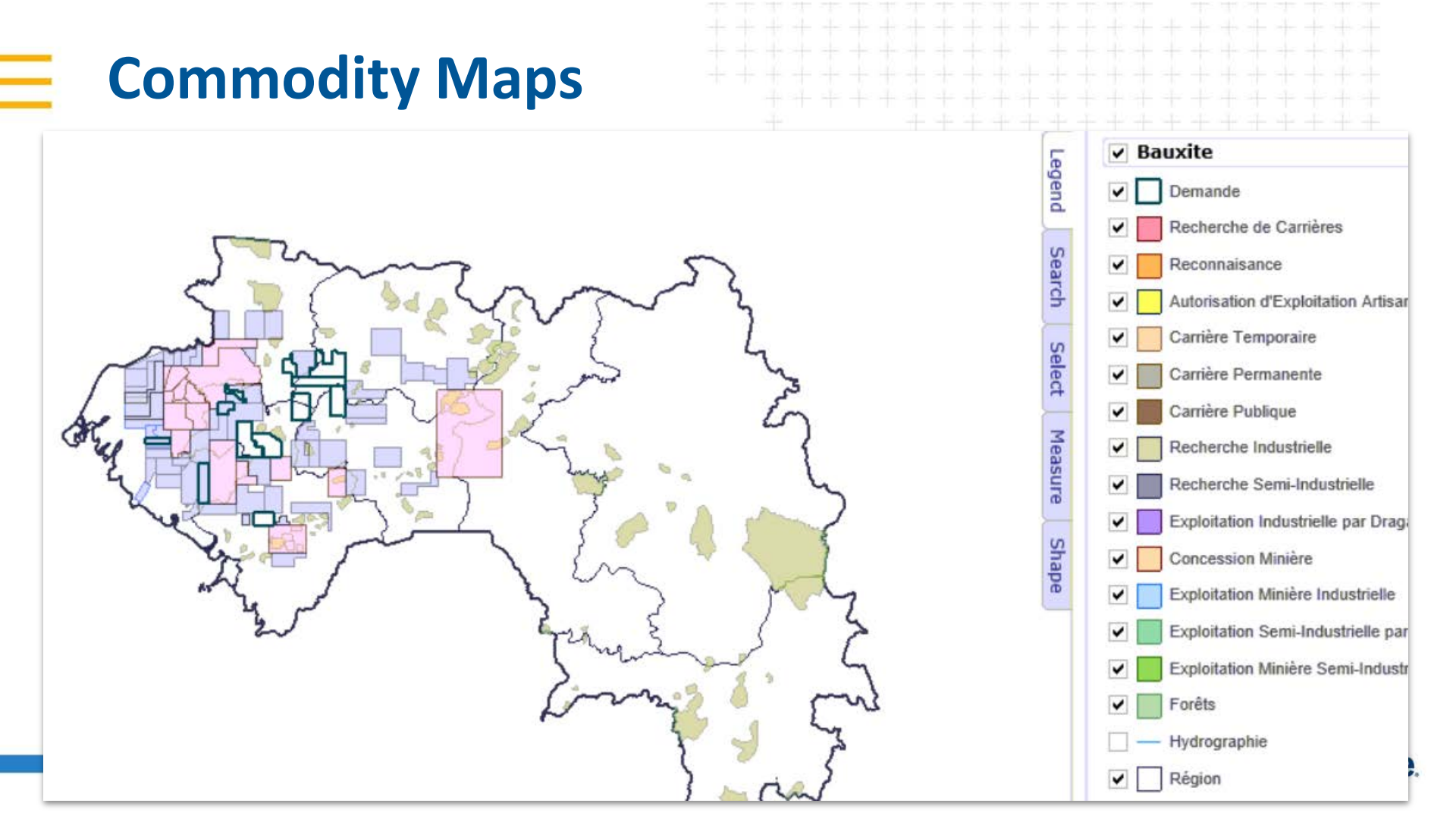

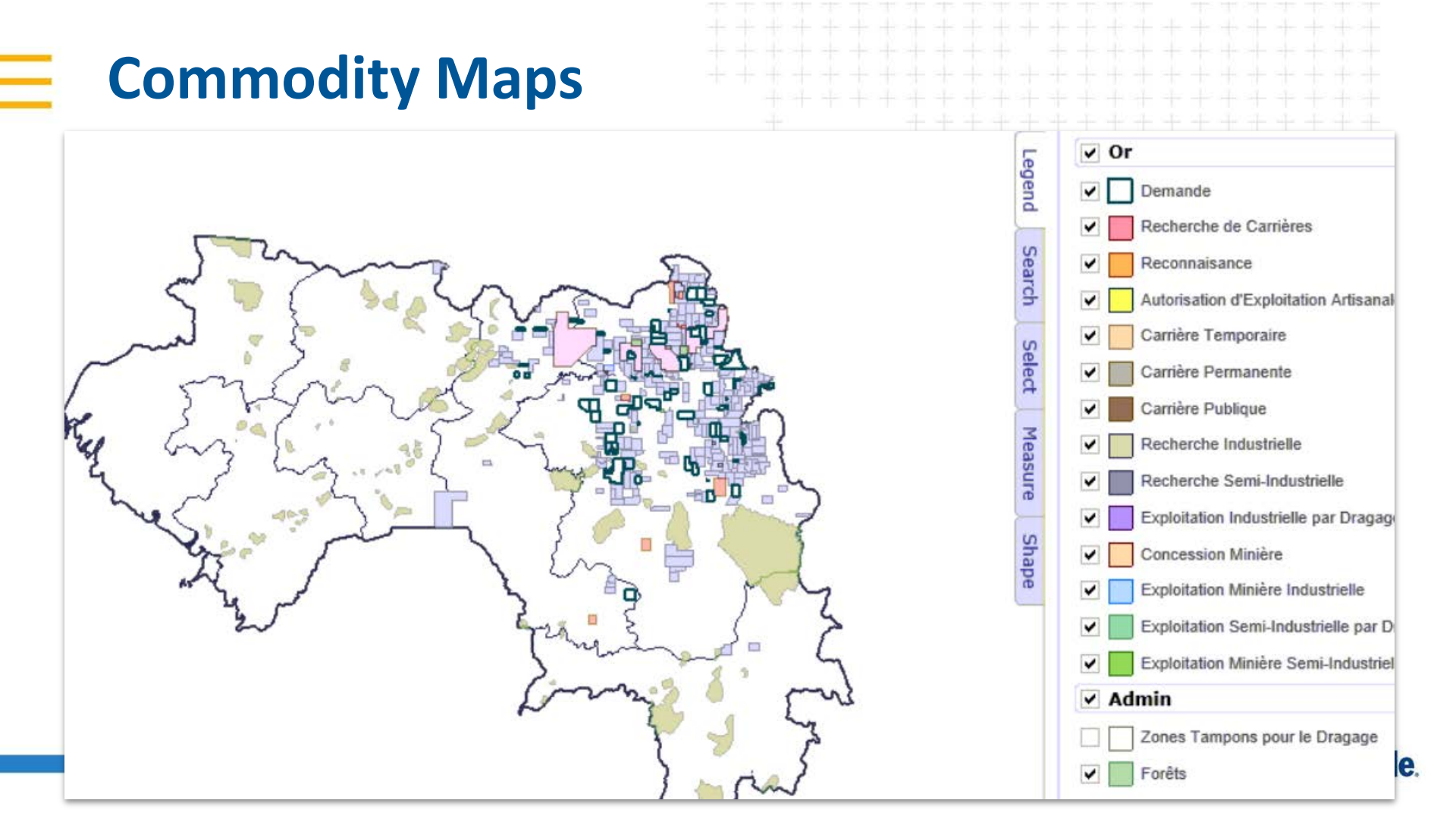

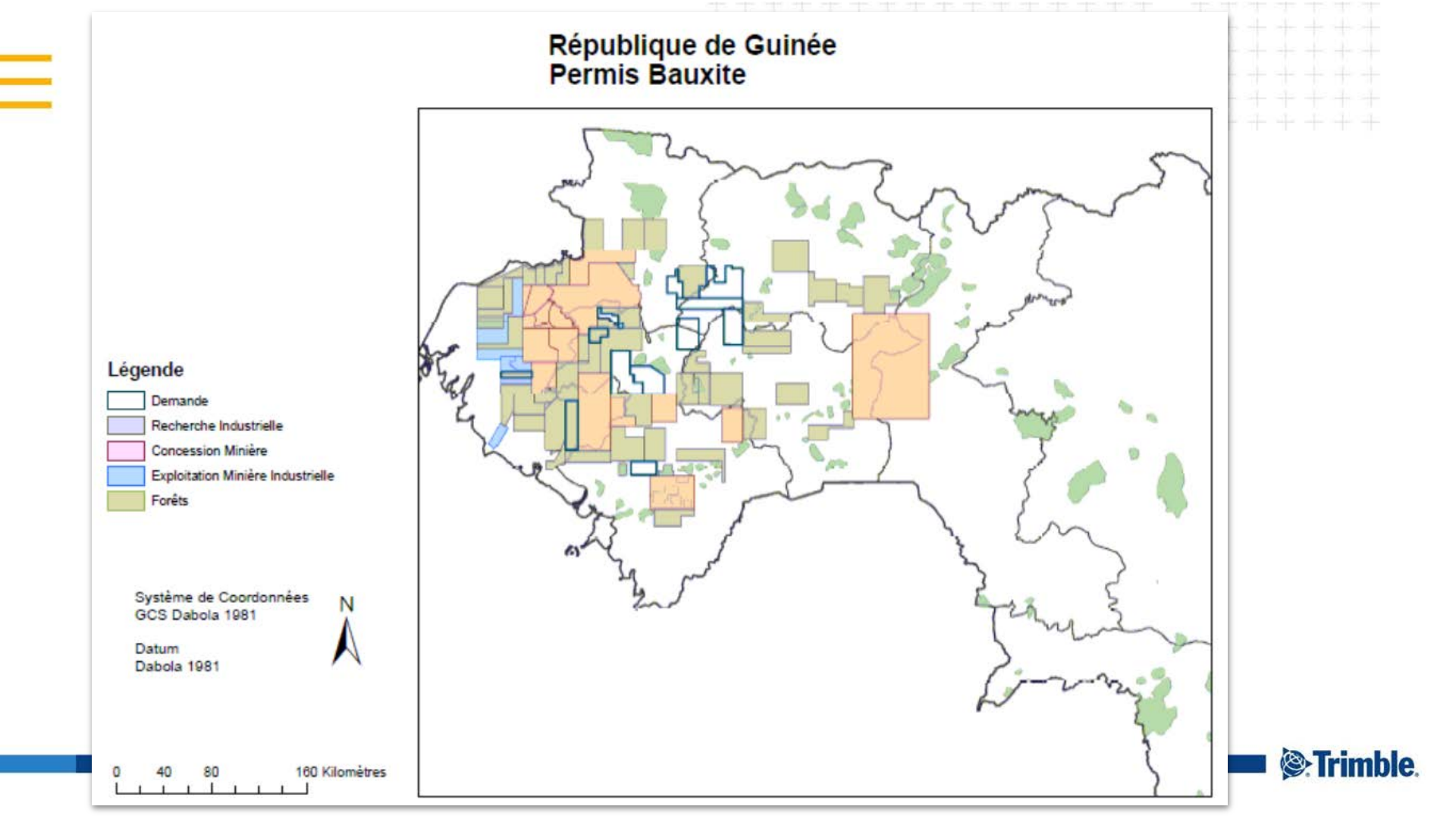

### Links on the Map Portal

- Links to:
  - Show a list of Documents uploaded against the license in the Landfolio back office system
  - Option to open and view the documents
  - Provides an easy way for the public to access documents that should be available in the public domain

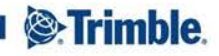

### Links on the Map Portal

- Links to:
  - Generate a Report for the selected license
  - Provides an easy way for the public to download details of the license or agreement into report format

Demo...

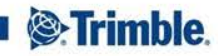

|                                                     |        | <b>Q</b> 1600292                                                            | × |
|-----------------------------------------------------|--------|-----------------------------------------------------------------------------|---|
|                                                     |        | Tenements (1)                                                               | ) |
| X                                                   |        | E 1600292 Active                                                            |   |
| Multiple Results                                    | ×      | OZ Minerals Carrapateena Pty Ltd (50%),<br>Exploration Resources I td (50%) |   |
| Agreements: CA-DIM-09                               |        | Exploration Licence                                                         |   |
| Confidentiality Agreement                           | Active |                                                                             |   |
| Dimension Mining Pty Ltd, Exploration Resources Ltd |        |                                                                             |   |
| Start Date: 22/02/2008                              |        |                                                                             |   |
| End Date: 21/02/2018                                |        |                                                                             |   |
|                                                     |        |                                                                             |   |
| View Full list of Documents                         | Đ,     |                                                                             |   |
| Tenements: E 1600292                                |        |                                                                             |   |
| Projects: WCJV                                      | j      |                                                                             |   |
|                                                     |        |                                                                             |   |
|                                                     |        |                                                                             |   |
|                                                     |        |                                                                             |   |
|                                                     | /      |                                                                             |   |
|                                                     | 1      |                                                                             | - |

E 1600335

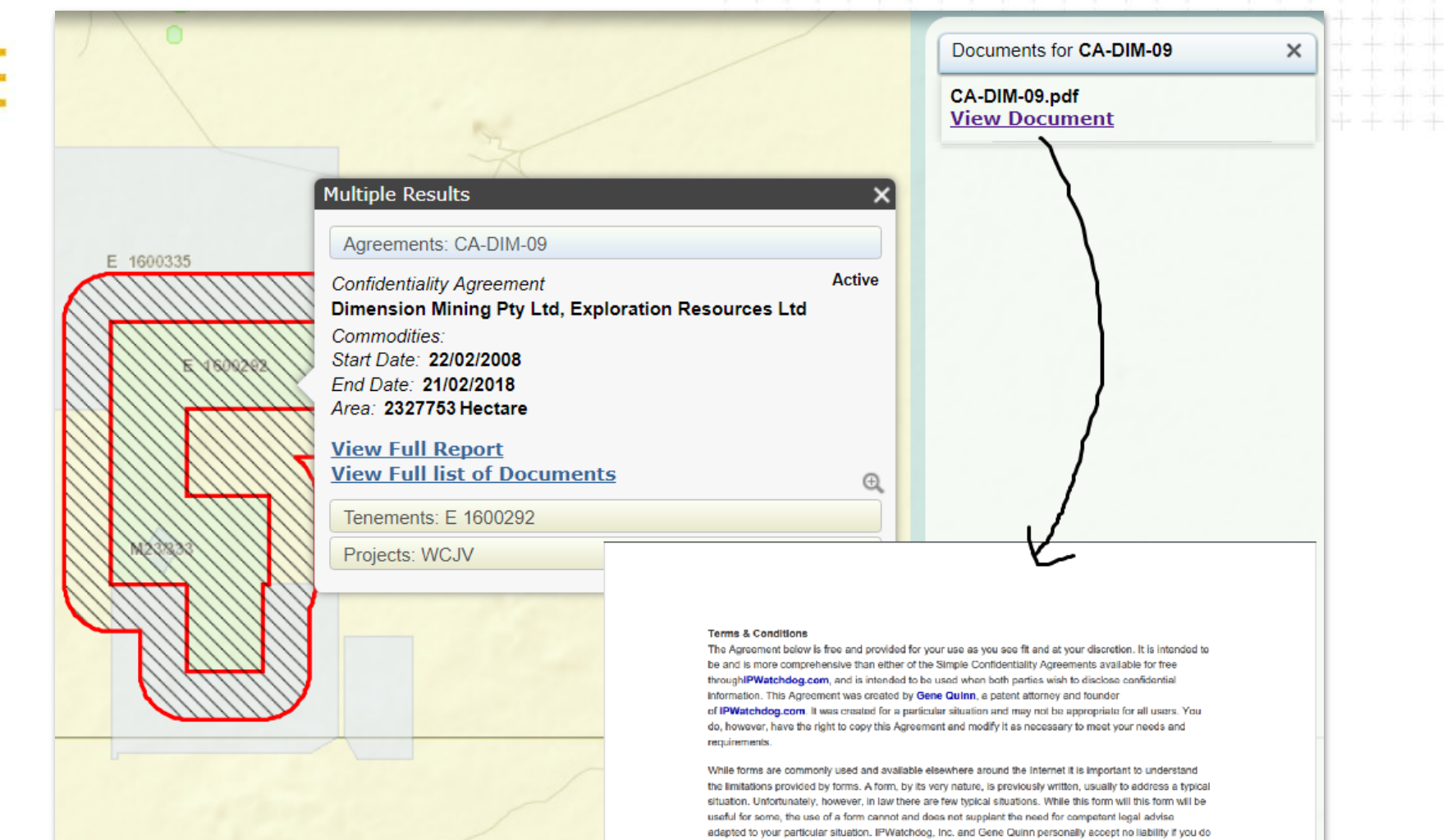

use this or a modified version of this Agreement.

### Agreement Summary Report

### Corporate Demo

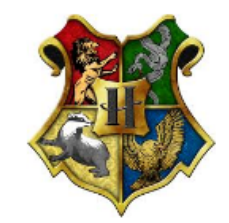

### Generated on 08/Feb/2018

| Owner:          |                           | Status:      | Active      |  |
|-----------------|---------------------------|--------------|-------------|--|
| Agreement Type: | Confidentiality Agreement |              |             |  |
| Region:         | Australia                 | Signed Date: | 22/Feb/2008 |  |
| Code:           | CA-DIM-09                 | Start Date:  | 22/Feb/2008 |  |
| Commodity:      |                           | End Date:    | 21/Feb/2018 |  |
| State:          |                           |              |             |  |
| Area:           | 2,327,753.00 Ha           |              |             |  |
| Ň               |                           |              |             |  |

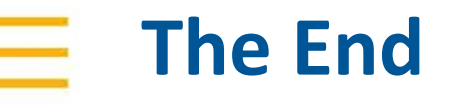

# Thank-you!

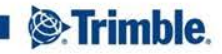

TRANSFORMING THE WAY THE WORLD WORKS